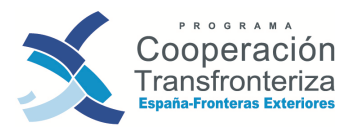

Unión Europea Fondo Europeo de Desarrollo Regional Invertimos en su futuro

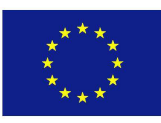

# MANUAL DE CARGA DE DATOS FINANCIEROS EN LA APLICACIÓN FONDOS 2007 PARA LAS SOLICITUDES DE REEMBOLSO FEDER

PROGRAMA OPERATIVO DE COOPERACIÓN TRANSFRONTERIZA ESPAÑA – FRONTERAS EXTERIORES 2008-2013

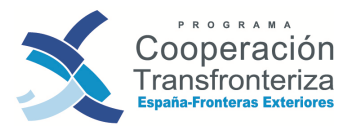

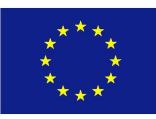

# **0. Objetivos de este Manual**

Este Manual pretende facilitar el acceso y manejo de la **Plataforma Fondos 2007<sup>1</sup>** a diferentes agentes vinculados al Programa Operativo de Cooperación Transfronteriza España Fronteras Exteriores 2007-2013 (POCTEFEX).

El manual, de carácter eminentemente práctico y con una elevada carga gráfica, está dirigido a los beneficiarios de los proyectos (incluidos, por supuesto, los beneficiarios principales), a los auditores autorizados para la verificación de los gastos ejecutados por estos beneficiarios, y a las distintas Coordinaciones y Estructuras de Gestión del Programa.

Desde un principio, conviene realizar una primera precisión con respecto a su ámbito de actuación, las previsiones contenidas a lo largo de cada uno de los capítulos del manual van dirigidas a los beneficiarios dependientes de la Coordinación Nacional y de las Coordinaciones Regionales de Canarias, Ceuta y Melilla.

Por tanto, **los beneficiarios dependientes de la Coordinación Regional, Junta de Andalucía, no se verán afectados por sus previsiones, ya que no acceden directamente a la aplicación Fondos 2007,** debiendo contactar con esta Coordinación, dadas las peculiaridades de su circuito de certificación.

En el anexo I del Manual, se encuentra un listado con los datos de contacto de cada una de las Coordinaciones implicadas en el proceso de verificación y validación de gastos.

Por otro lado, en caso de duda sobre la adscripción a una u otra Coordinación, se recomienda que consulten la sección Convocatorias de la página web del Programa (link: <u>http://www.poctefex.eu/index.php?modulo=convocatorias</u>).

El manual se ha estructurado siguiendo una secuencia estratégica y temporal. El **capítulo 1** recoge, a modo de introducción, un marco general en el que se explican de manera resumida los principales aspectos relativos al control previo y el esquema de validación de los gastos ejecutados en los proyectos.

En el **capítulo 2** se exponen las pautas para la gestión del acceso a Fondos 2007 de los diferentes agentes implicados en la carga, verificación y validación del gasto en el POCTEFEX.

El **capítulo 3** muestra las posibilidades que los beneficiarios tienen para la consulta de datos relativos tanto a su operación como al conjunto de las validaciones. A continuación encontramos el **capítulo 4**, el más importante y extenso del Manual, donde se detallan los diferentes pasos que los beneficiarios de proyectos tienen que dar para grabar y validar los distintos gastos del proyecto, las tareas que los beneficiarios principales han de cumplir para tramitar una Solicitud de Pago, las funciones a desarrollar por los auditores para la verificación de los gastos introducidos por los beneficiarios y los pasos que la Dirección General de Fondos Comunitarios tiene

<sup>&</sup>lt;sup>1</sup> Recomendamos una **atenta lectura del Manual de Gestión de Proyectos** antes de iniciar el uso de este Manual.

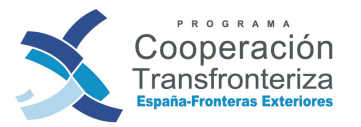

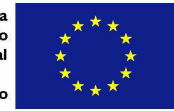

que seguir para proceder a la validación de los mismos. El **capítulo 5** plantea las instrucciones básicas para la remisión de la Solicitud de Pago al STC.

Por último, y con el objetivo de facilitar al usuario el manejo de la aplicación, se incluye el **capítulo 6**, donde se detallan preguntas frecuentes relacionadas con la Aplicación, algunas recomendaciones y las vías que Fondos 2007 ofrece para la comunicación de incidencias.

# 1. Introducción: Control previo del gasto

Conforme a los artículos 15 y 16 del Reglamento 1080/2006, la Autoridad de Gestión del Programa debe asegurarse de que el gasto de cada uno de los beneficiarios participantes en una operación haya sido validado por el responsable del control, estableciendo un sistema que permita verificar el suministro de los bienes y servicios cofinanciados y la veracidad del gasto declarado, así como su conformidad tanto con la operación aprobada como con las normas comunitarias y nacionales aplicables.

En España, estas funciones son asumidas por el Ministerio de Hacienda y Administraciones Públicas, Dirección General de Fondos Comunitarios, que ha dictado una resolución para las verificaciones de gastos en el objetivo de cooperación territorial europea.

En concreto, y teniendo en cuenta el público al que está dirigido este Manual:

Para la validación del gasto, los beneficiarios (excepto los organismos dependientes de la Junta de Andalucía) deberán utilizar la aplicación informática **FONDOS 2007 Objetivo 3**, donde se cargarán todos los gastos que compondrán las diferentes validaciones que serán incluidas en Solicitudes de Pago. En este momento, y hasta que sea implantada la firma digital, será necesaria la impresión y firma en papel de todos los documentos que sean generados con la aplicación.

Elabora y transmite la Declara gastos solicitud de pago validados **Beneficiario Beneficiario Principal** Presenta los gastos efectuados 2 Comprueba la conformidad y elegibilidad de las solicitudes de pago **Coordinador Nacional** Secretariado Técnico Conjunto Valida el gasto

Gráficamente, el esquema de la validación del gasto es el siguiente:

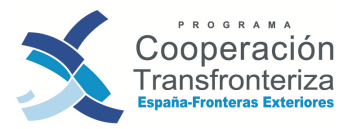

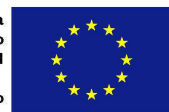

# 2. Gestión de accesos a FONDOS 2007

En primer lugar, para poder acceder a la aplicación es necesario que su puesto informática disponga, al menos, de las siguientes cuestiones:

- Ordenador PC compatible, procesador 486-DX o compatible, o superior.
- Sistema operativo Windows 95 o superior y acceso a Internet.
- Se recomienda una resolución gráfica de 800 x 600 o superior y fuentes pequeñas.
- Navegador (Mozilla Firefox, Internet Explorer,...).
- Visor de PDF (Adobe Acrobat Reader).

El acceso vía Internet a los sistemas de información y a otros contenidos o servicios electrónicos suministrados por la Intervención General de la Administración del Estado (IGAE) y la Secretaría de Estado de Presupuestos y Gastos (SEPG), están regulados por la *Resolución de 27 de febrero de 2009, de la Secretaría de Estado de Hacienda y Presupuestos, por la que se regula la política de seguridad de los sistemas de información de la SEPG y de la IGAE*.

El acceso a estos sistemas, entre los que se encuentra FONDOS 2007, requiere que el usuario esté previamente autorizado. Además, se exige que este acceso se realice mediante **certificado electrónico** (expedido por un proveedor autorizado de servicios de certificación). Dicho certificado es una clave personal e intransferible que identifica a una persona física o jurídica, y que está identificado por un número de serie único.

Como desarrollo de la Resolución de 27 de febrero de 2009, la IGAE ha elaborado un documento con el "Procedimiento para el acceso a los sistemas de información de los servicios de Informática presupuestaria<sup>2</sup>" y que se puede descargar desde el portal de administración presupuestaria (<u>www.pap.minhap.gob.es</u>) pulsando en el enlace "Solicitud de acceso a los sistemas":

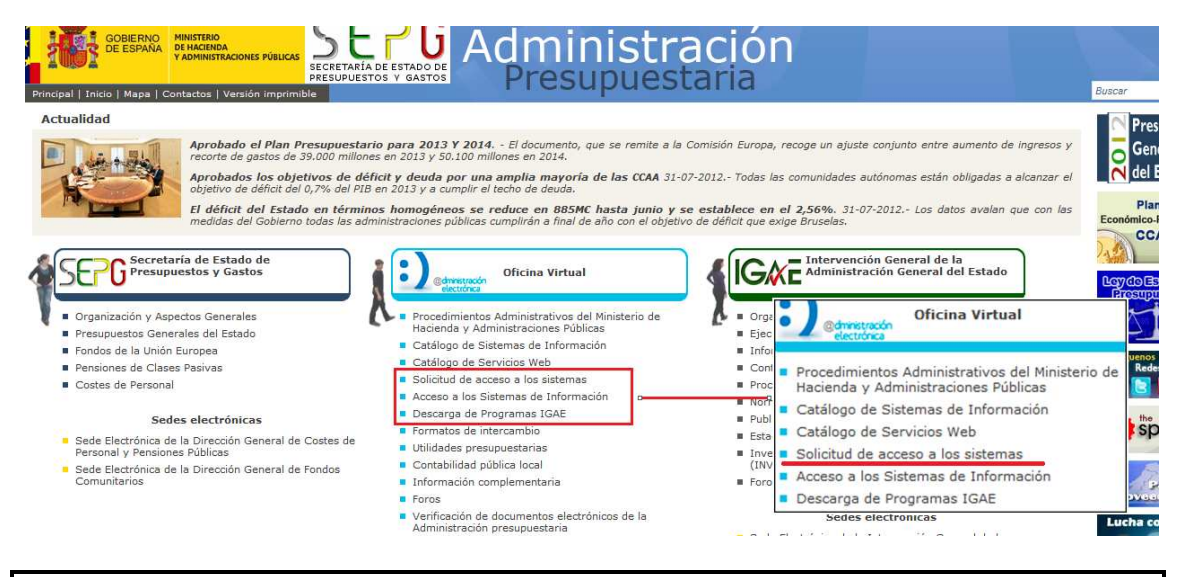

Antes de proceder al acceso es importante confirmar que ya se ha obtenido el certificado digital y que está cargado en el navegador de Internet correspondiente

<sup>2</sup> Versión de Junio de 2010, es **imprescindible** su descarga

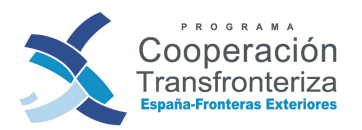

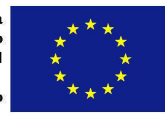

(Mozilla Firefox o Internet Explorer). Es necesario tener en cuenta que si el beneficiario no dispone de certificado digital, le aparecerá un mensaje que le alertará de la necesidad de obtenerlo para poder acceder a la aplicación.

Los pasos a seguir para el acceso a Fondos 2007 vienen expuestos de forma detallada en este documento.

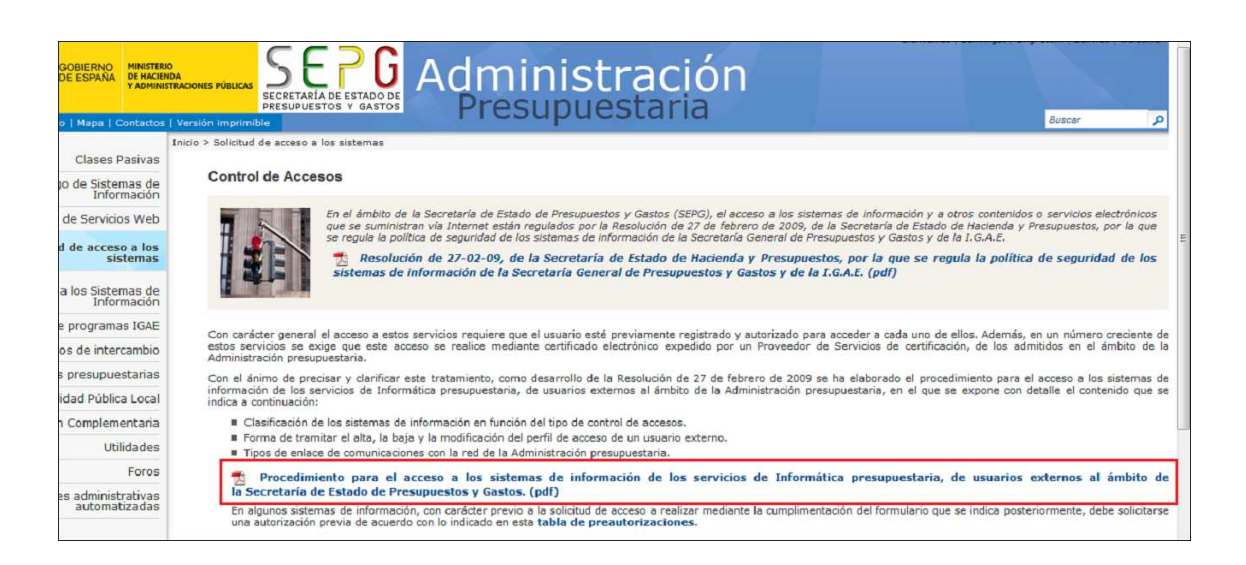

Tal y como expone el documento, para acceder al portal de administración presupuestaria: <u>www.pap.minhap.gob.es</u> opción *Acceso a los sistemas de información*, apartado *Gestión de permisos de acceso* 

| GOBIERNO<br>DI HACINDA<br>VADMINISTRAGONES PÚBLICAS<br>SECRETARIA<br>PRESUPUEST                                                                                                    | Administr<br>Presupues                                                                                                    | ación<br>taria                                                                                                    | Buscar                                |
|----------------------------------------------------------------------------------------------------|----------------------------------------------------------------------------------------------------|----------------------------------------------------------------------------------------------------|---------------------------------------|
| Principal   Inicio   Mapa   Contactos   Version Imprimible                                                                                                    |                                                                                                    |                                                                                                    | buttur                                |
| Actualidad                                                                                                    |                                                                                                    |                                                                                                    | Presu                                 |
| Aprobado el Plan Presuguestaria<br>recorte de gastos de 33.000 milione<br>Aprobados los objetivos de défi<br>objetivo de déficit del 1.07% del Pla<br>El déficit del Estado en término<br>medidas del Gobierno todas las adr | o para 2013 Y 2014 El documento, que se remite a la<br>sen 2013 y 50.100 millones en 2014.<br>city deuda por una amplia mayoría de las CCAA 31-<br>en 2013 y a cumplir el techo de deuda.<br>Es homogéneos se reduce en 885MC hasta junio y<br>inistraciones públicas cumplirán a final de año con el objeti | Comisión Europa, recoge un ajuste conjunto entre aumento de ingresos y<br>07-2012 Todas las comunidades autónomas están obligadas a alcanzar el<br>se establece en el 2,5696, 31-07-2012 Los datos avalan que con las<br>vo de definit que exige Bruselas. | Gene<br>del E<br>Plan<br>Económico-Fi |
| Secretaría de Estado de     Presupuestos y Gastos     Organización y Aspectos Generales                                                                                                    | Oficina Virtual Concentration Oficina Virtual  Frocedministrativos del Ministerio de Hoseinet us Administrativos del Ministerio de                                                                                                    | Administración General de la<br>Administración General del Estado                                                                                                    |                                       |
| Presupuestos Generales del Estado                                                                                                    | Catálogo de Sistemas de Información                                                                                                    | Eje electronca                                                                                                    |                                       |
| Fondos de la Unión Europea      Pondos de Classo Pasivas                                                                                                    | Catálogo de Servicios Web                                                                                                    | Cou     Dresodimientes Administratives del Ministeri                                                                                                    | uenos e                               |
| Costes de Personal                                                                                                    | <ul> <li>Solicitud de acceso a los sistemas</li> </ul>                                                                                                    | Hacienda y Administraciones Públicas                                                                                                    | ,o de Nades                           |
|                                                                                                    | Acceso a los Sistemas de Información                                                                                                    | Noi - Católana da Cistanza da Tafanzación                                                                                                    |                                       |
| Sedes electrónicas                                                                                                    | Descarga de Programas IGAE                                                                                                    | Put                                                                                                    | the                                   |
| Sede Electrónica de la Dirección General de Costes de                                                                                                    | Formatos de intercambio                                                                                                    | Est Catálogo de Servicios Web                                                                                                    | spi                                   |
| Personal y Pensiones Públicas                                                                                                    | <ul> <li>Utilidades presupuestarias</li> <li>Centabilidad aviblica legal</li> </ul>                                                                                                    | <ul> <li>Inv</li> <li>Solicitud de acceso a los sistemas</li> </ul>                                                                                                    | 1                                     |
| <ul> <li>Sede Electrónica de la Dirección General de Fondos<br/>Comunitarios</li> </ul>                                                                                                    | Concabilidad publica local                                                                                                    | Eor Acceso a los Sistemas de Información                                                                                                    | 17                                    |
| Continuento                                                                                                    | Foros                                                                                                    | Descarga de Programas IGAE                                                                                                    | ave ad                                |
|                                                                                                    | <ul> <li>Verificación de documentos electrónicos de la<br/>Administración presupuestaria</li> </ul>                                                                                                    | Sedes electronicas                                                                                                    | Lucha cor                             |

y posteriormente seguir las directrices del procedimiento.

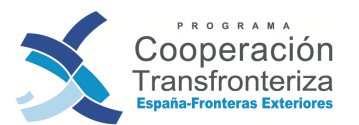

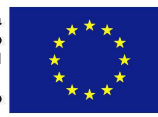

| ceso a los sistemas de información                                                            |                                                                                                    |
|-----------------------------------------------------------------------------------------------|----------------------------------------------------------------------------------------------------|
| istemas de Información con Control de Acceso de la Secretaría de Estado de Presupuestos y Gas | stos.                                                                                                    |
| Acceso                                                                                        | de usuarios                                                                                                    |
| Acceso por usuario y contraseña<br>Usuario:                                                   | Acceso por certificado Aceptar                                                                                                    |
| Contraseña:                                                                                   | A través de esta opción en el escritorio personalizado aparecerán todas las aplicaciones<br>las que tenga permiso, tanto de usuario y contraseña como de certificado.<br>Relación de certificados admitidos |
| A través de esta opción en el escritorio personalizado aparecerán solamente las               |                                                                                                    |

#### **iATENCIÓN!**

Para cualquier aclaración sobre las solicitudes de acceso pueden ponerse en contacto con el administrador de la aplicación a través del correo electrónico **fondos2007cte@sepg.minhap.es** 

Una vez pulsado accederemos a la herramienta "Gal@", donde podremos tramitar la solicitud de acceso a Fondos 2007. Obj3

| GAL@<br>GAL@<br>GAL@ | 🔀 Desconectarse 🛛 🦳 Menú Principal 🛛 🔼                                          |
|----------------------------------------------------------------------------------------------------|---------------------------------------------------------------------------------|
| Actuaciones pendientes                                                                                                    | Riemvenido a la aplicación para postión do permisos de acceso a los sistemas de |
| Detalle de las actuaciones pendientes.                                                                                                    | información de la Administración presupuestaria.                                |
| Inicio de Solicitudes                                                                                                    |                                                                                 |
| Acceso a nuevos sistemas de información (externos)                                                                                                    | Delition de proteoción de d                                                     |
| Baja en el acceso a sistemas de información (externos)                                                                                                    | Ponisca de protección de d                                                      |
| Cambio de centro (externos)                                                                                                    |                                                                                 |
| Modificación de ficha datos personales (externos)                                                                                                    |                                                                                 |
| Modificación perfil acceso sistemas de información (externos)                                                                                                    |                                                                                 |
| Informes                                                                                                    |                                                                                 |
| Informes Gal@ - Seguimiento de solicitudes                                                                                                    |                                                                                 |
|                                                                                                    |                                                                                 |

Paralelamente a la solicitud de acceso a través del Portal de la IGAE, se deberá remitir un correo electrónico a su **Coordinador** (<u>mcbalsinde@sepg.minhap.es</u>) o a la dirección fondos2007cte@sepg.minhap.es.

**En resumen**, para solicitar el acceso a Fondos 2007, tenemos que dar **los siguientes pasos**:

- 1. Obtener el certificado digital.
- 2. Descargar el documento con el "Procedimiento para el acceso a los sistemas de información de los servicios de Informática presupuestaria" y leerlo atentamente.

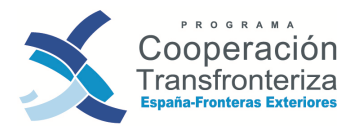

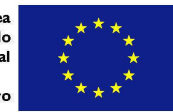

- 3. Acceder en el portal de administración presupuestaria a la gestión de permisos de acceso (herramienta Gal@).
- 4. Cumplimentar toda la información que la aplicación solicite.
- 5. Paralelamente enviar un correo electrónico a su Coordinador.

#### ACCESO A LA APLICACIÓN

Una vez recibida la confirmación electrónica de autorización de acceso a la aplicación correspondiente, se procederá a entrar a la aplicación siguiendo el mismo procedimiento que en el segundo paso o escribiendo en el navegador la siguiente dirección: https://webpub2.igae.meh.es/default.aspx<sup>3</sup>.

Tras acceder a esta pantalla se pulsará el botón "Aceptar" en Acceso por certificado.

| https://webpub2.igae.meh.es/default.aspx                                                                                                    | x5⊠≜÷Q                                                                                                    | Sistemas de Información co ×                                                                                                    |
|----------------------------------------------------------------------------------------------------|----------------------------------------------------------------------------------------------------|----------------------------------------------------------------------------------------------------|
| GOBIERNO<br>DE ESPANA<br>VADMINISTRACIONES PÚBLICAS<br>KRAEN                                                                                                    | Contraction Adminis                                                                                                    | tración Presupuestaria                                                                                                    |
| Acceso a los sistemas de informa                                                                                                    | ción                                                                                                    |                                                                                                    |
| Sistemas de Información con Control de Acceso de la                                                                                                    | Secretaría de Estado de Presupuestos y G<br>Acceso (                                                                    | astos<br>de usuarios                                                                                                    |
| Acceso por usuario y contraseña<br>Usuario:<br>Contraseña:<br>Aceptar<br>A través de esta opción en el escritorio person<br>aplicaciones para las que no se requiere certificado        | alizado aparecerán solamente las<br>digital.                                                                            | Acceso por certificado Aceptar A través de esta opción en el escrit río personalizado aparecerán todas las aplicaciones a las que tenga permiso, anto de usuario y contraseña como de certificado. Relacit Aceptar Electrónico |
| Notificación de Incidenci<br>NUEVA DIRECCIÓN DEL PORTAL INTERNET DE LA A<br>Al objeto de efectuar la adecuación al nuevo dominio de<br>presupuestaria, cuya nueva dirección pasó a ser: | as   Política de contraseñas   Informac<br>DMINISTRACIÓN PRESUPUESTARIA<br>ivado de la reciente reestructuración minist | ción sobre el Control de accesos   Gestión de permisos de acceso<br>lerial, el pasado 2 de febrero se procedió al cambio de dirección del Portal Internet de la Administració                                                  |
| http://www.pap.minhap.gob.es                                                                                                    |                                                                                                    |                                                                                                    |
| Disculpen las molestias.                                                                                                    |                                                                                                    |                                                                                                    |
| El horario de servicio para el acceso a los sistemas d                                                                                                    | > información de la Secretaría de Estado de                                                                             | Presupuestos y Gastos es de 8 a 22 h., de lunes a viernes.                                                                                                    |

Tras confirmar los datos necesarios, se pasa a la siguiente pantalla, donde se relacionan las aplicaciones correspondientes al usuario. Una vez que selecciones Fondos 2007 Obj.3, se abrirá otra ventana aparte, donde ya entramos a la aplicación FONDOS 2007.

<sup>&</sup>lt;sup>3</sup> Es recomendable grabar esta pantalla en favoritos o marcadores de vuestro navegador

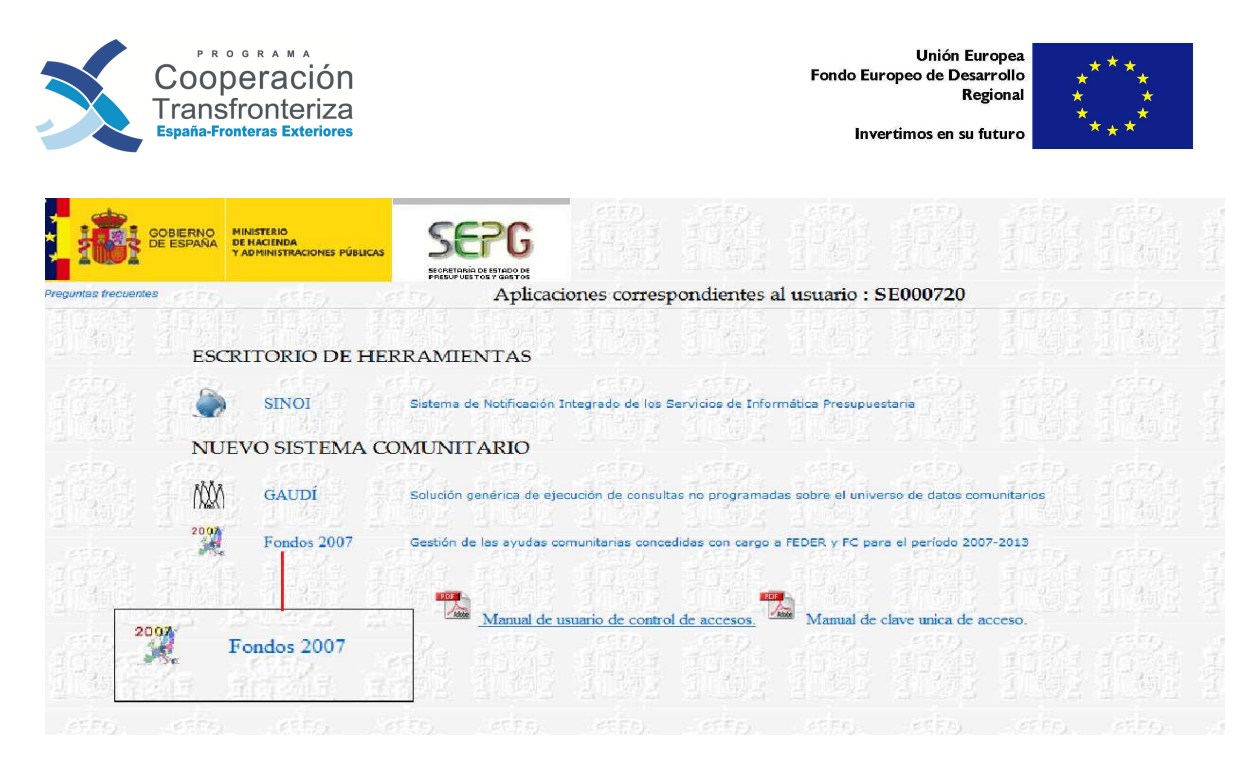

La pantalla de Fondos 2007. Obj 3 se divide en los siguientes apartados:

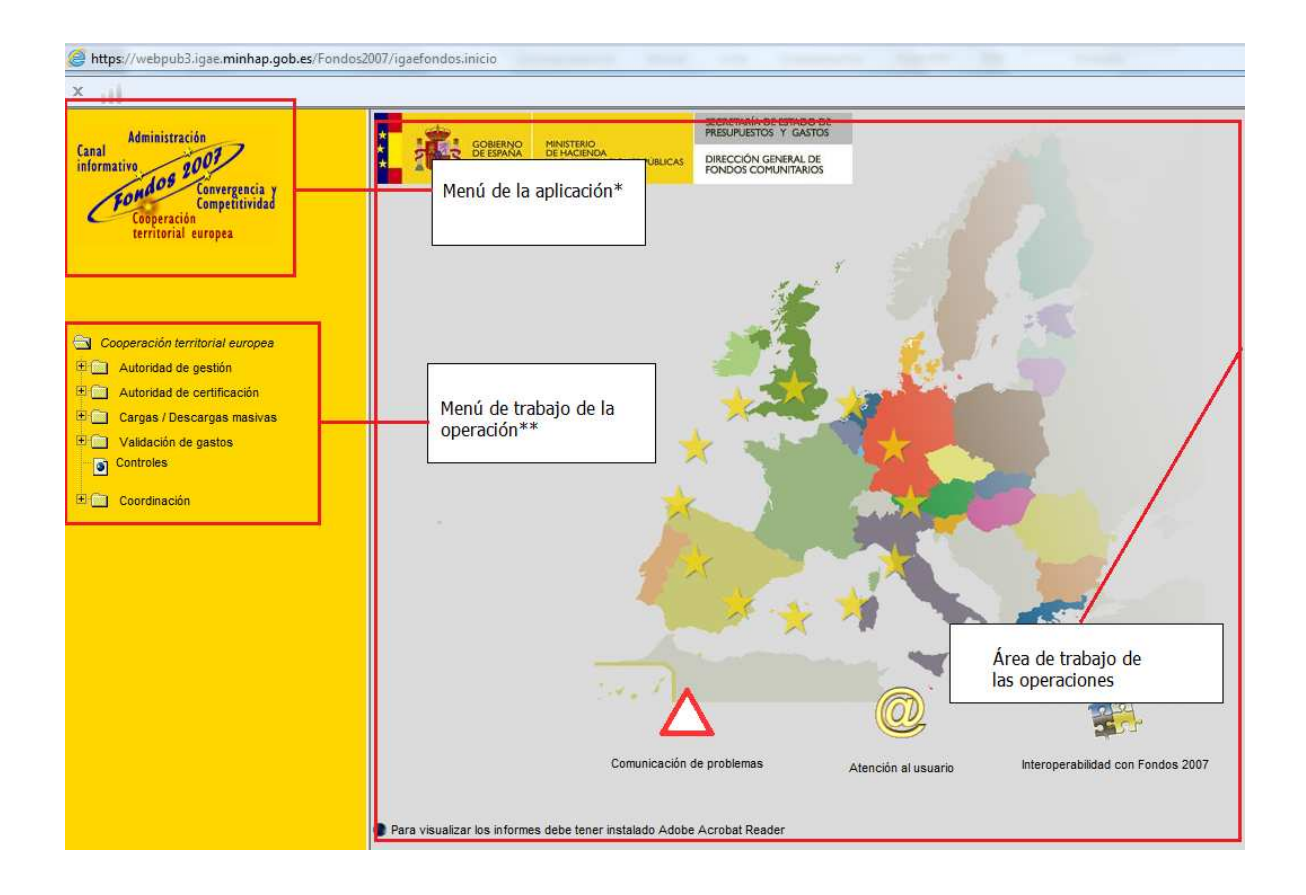

\* Antes de comenzar a trabajar con la aplicación es importante cerciorarse de que en la parte superior izquierda de la pantalla encontramos **en rojo** el Apartado "Cooperación Territorial Europea"

\*\* Cada beneficiario podrá visualizar los datos relativos a su operación (proyecto) y realizar las acciones que le estén permitidas en función de su perfil.

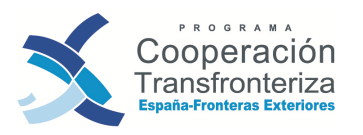

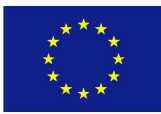

# 3. Consulta de datos en Fondos 2007

Es importante que los diferentes beneficiarios conozcan que cuando acceden a la aplicación pueden consultar datos vigentes en Fondos 2007 vinculados a su operación. Esta opción es **realmente útil y necesaria** ya que se pueden obtener las cifras aceptadas y vigentes tras una solicitud de modificación (financiación anualizada y financiación por actividad), la previsión de indicadores, los gastos cargados en Fondos 2007,...

#### iATENCIÓN!

Para la preparación de las validaciones y para la elaboración de solicitudes de modificación (en el caso de que sean necesarias) recomendamos encarecidamente visitar estos apartados

## 3.1. Consulta de datos relativos a la Operación

Para poder acceder a estas consultas, el beneficiario tiene que pulsar la opción "Operaciones" en el menú de trabajo de la aplicación, en la parte izquierda de la pantalla (dentro de Gestión Financiera). Por defecto, esta opción permite visualizar un listado de todas las operaciones en las que el beneficiario participa. Como alternativa, el usuario puede utilizar los campos de búsqueda que aparecen en la parte superior de la pantalla, introduciendo los primeros caracteres alfanuméricos seguidos del símbolo "%". Debe tenerse en cuenta que puede haber más de un versión de operación creada, por lo que tiene que seleccionarse la última versión de operación.

| 111                                                                          |                       |                          |                      |                   |            |          |                                                          |     |                     |                   |                      |
|------------------------------------------------------------------------------|-----------------------|--------------------------|----------------------|-------------------|------------|----------|----------------------------------------------------------|-----|---------------------|-------------------|----------------------|
| Canal<br>Informative<br>Competitividae<br>Cooperación<br>territorial estopea | Programa              | operativo: 9             | <u>.</u><br>∎        | Acrónimo:         | %          | 1.13     | (kara (1707))                                            | 2   | Usuario:SE(         | 000720            | <u>Cerrar sesión</u> |
|                                                                              | Código op             | eración: 002             | 9%                   | Nombre operación: | %          |          |                                                          |     |                     |                   |                      |
| Cooperación territorial europea                                              | Eje:                  |                          | 6 🖪<br>Buscar Alta   | Tema prioritario: | % <b>1</b> |          | Fase:                                                    |     | •                   |                   |                      |
| Gestón financiera      Asistencia tècnica                                    |                       |                          |                      |                   |            |          |                                                          |     |                     |                   |                      |
| Convocatorias                                                                | Listado               | o de ope                 | raciones             |                   |            |          |                                                          |     |                     |                   |                      |
| Valid, convocat. con progr.                                                  | Programa<br>operativo | a Versión<br>o operación | Código operación     |                   | Acrónimo   |          | Nombre                                                   | Eje | Tema<br>prioritario | Fase<br>operación | Fecha<br>aprobación  |
| Candidaturas                                                                 | EM                    | 1                        | 0029_ARRABALES_2_E_N | ARRABALES         |            | PROCES   |                                                          | 1   | 58                  | Aprobado          | 22/12/2011           |
| Selección para comité de<br>candidaturas                                     | EM                    | 1                        | 0029_CULTURA_E_N     | CULTURA           |            | DIVERS   | Area de búsqueda                                         | 1   | 60                  | Aprobado          | 26/05/2010           |
| Aprobación de candidaturas                                                   | EM                    | 2                        | 0029_CULTURA_E_N     | CULTURA           |            | DIVERSID | IAD CULTURAL COMO EJE<br>IONAL DE LA CULTURA PATRIMONIAL | 1   | 60                  | Aprobado          | 26/01/2010           |
| Operaciones                                                                  | EM                    | 3                        | 0029_CULTURA_E_N     | CULTURA           |            | DIVERSID | AD CULTURAL COMO EJE<br>IONAL DE LA CULTURA PATRIMONIAL  | 1   | 60                  | Aprobado          | 19/10/2011           |
| Candidaturas no admisibles                                                   | EM                    | 4                        | 0029_CULTURA_E_N     | CULTURA           |            | DIVERSID | AD CULTURAL COMO EJE<br>IONAL DE LA CULTURA PATRIMONIAL  | 1   | 60                  | Aprobado          | 30/07/2012           |
| Alta de operaciones a partir de candidatura s                                | Registros             | 1 a 5 de 5               | Alta                 |                   |            |          |                                                          |     |                     |                   |                      |
| Apre     Ata     Operaciones     Ata     Propuesta de declaración de         |                       | and.                     | 32000                |                   |            |          |                                                          |     |                     |                   |                      |

Seleccionando el proyecto pretendido, el beneficiario visualiza en la pantalla los "Datos generales de la operación":

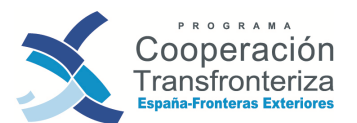

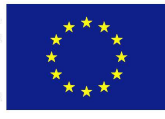

| Datos generales                                                                                                    | s de la operaci                                                                                            | ión                                                                                                    |                                                             |                                                                                             |         | Ayuda |
|----------------------------------------------------------------------------------------------------|----------------------------------------------------------------------------------------------------|----------------------------------------------------------------------------------------------------|-------------------------------------------------------------|---------------------------------------------------------------------------------------------|---------|-------|
| Programa operativo (1):                                                                                                    | EM PROGRAMA DE                                                                                             | E COOPERACIÓN TRANSFRONTERIZA ESPAI<br>008                                                                                                    | ÑA - FRONTERAS                                              | Versión: 4<br>Fase: Apro                                                                    | E bado  |       |
| Candidatura:                                                                                                    | 0029/CULTURA/1/E                                                                                           | DIVERSIDAD CULTURAL COMO EJE PROMO<br>CULTURA PATRIMONIAL                                                                                                    | DCIONAL DE LA                                               | Estado: Cerr                                                                                | ada     |       |
| Área de cooperación:                                                                                                    | AN                                                                                                    | Área de Cooperación del Estrecho                                                                                                    |                                                             |                                                                                             |         |       |
| Eje prioritario (2):                                                                                                    | 1.074749                                                                                                   | EJE ESTRECHO                                                                                                    |                                                             |                                                                                             |         |       |
| Tema prioritario:                                                                                                    | 60                                                                                                    | Otras ayudas para mejorar los servicios cu                                                                                                    | ilturales                                                   |                                                                                             |         |       |
| Código de la operación<br>(8):                                                                                                    | 0029_CULTURA_E_I                                                                                           | N                                                                                                    |                                                             |                                                                                             |         |       |
| Acrónimo:                                                                                                    | CULTURA                                                                                                    |                                                                                                    |                                                             |                                                                                             |         |       |
| Nombre de la operación<br>(9):<br>Descripción:                                                                                                    | DIVERSIDAD CULTU<br>OBJETIVO. Fomenta                                                                      | RAL COMO EJE PROMOCIONAL DE LA CULT<br>r la diversidad cultural, desde el diálogo y el i                                                                                                    | URA PATRIMONIAL                                             | aforma de 🔺                                                                                 |         |       |
|                                                                                                    | establecimiento de n                                                                                       | s iniciativas que fortalezcan la iniagen local a<br>necanismos de cooperación que fomenten el<br>uscalidación y amplicación do la rad de apocia                                                                                             | trabajo en red                                              | ta inecialite er [=]                                                                        |         |       |
| Fecha de inicio prevista:                                                                                                    | 15/06/2009                                                                                                 | Fecha de fin prevista:                                                                                                    | 30/06/2011                                                  |                                                                                             |         |       |
| Fecha de inicio (10):                                                                                                    | 15/06/2009                                                                                                 | Fecha de fin (11):                                                                                                    | 31/10/2011                                                  |                                                                                             |         |       |
| Fecha de aprobación:                                                                                                    | 30/07/2012                                                                                                 |                                                                                                    |                                                             |                                                                                             |         |       |
| Descripción de<br>aprobación:                                                                                                    | Nueva versión de op                                                                                        | peración tras aprobación de modificación no                                                                                                    | sustancial                                                  |                                                                                             |         |       |
|                                                                                                    |                                                                                                    |                                                                                                    |                                                             |                                                                                             |         |       |
| Órgano de aprobación:                                                                                                    | 1-101154                                                                                                   | SG Fondo de Cohesión y Cooperación Terr                                                                                                    | itorial como Autoridad                                      | de Gestión                                                                                  |         |       |
| Coste total de la operaci<br>(16):                                                                                                    | ón 240.000                                                                                                 | 00 Gasto total                                                                                                    | 240.000,00                                                  | Tasa de                                                                                     | 75 %    |       |
| Concerned and the second second second second second second second second second second second second second se                                                                               |                                                                                                    | survencionable(17).                                                                                                    |                                                             | cofinanciación:                                                                             |         |       |
| Contrapartida nacional:                                                                                                    | 60.000                                                                                                    | ,00 Contrapartida pública (18):                                                                                                    | 60.000,00                                                   | cofinanciación;<br>Contrapartida<br>privada;                                                | 0,00    |       |
| Contrapartida nacional:<br>Ayuda:                                                                                                    | 60.000                                                                                                    | ,00 Contrapartida pública (18):                                                                                                    | 60.000,00<br>0,00                                           | cofinanciación;<br>Contrapartida<br>privada.                                                | 0,00    |       |
| Contrapartida nacional:<br>Ayuda:<br>Genera costes indirecto                                                                                                    | 60.000<br>180.000<br>s: O Si @ No                                                                          | .00 Contrapartida pública (18):<br>.00 Financiación del BEI (19):<br>                                                                                                    | 60.000,00<br>0,00<br>0,00                                   | cofinanciación;<br>Contrapartida<br>privada;                                                | CC 0,00 |       |
| Contrapartida nacional:<br>Ayuda:<br>Genera costes indirecto<br>Genera ingresos:                                                                                                    | 60.000<br>180.000<br>SI © No<br>SI © No                                                                    | ,00 Contrapartida pública (18):<br>,00 Financiación del BEI (19):<br>Costes indirectos:<br>Ingresos estimados:                                                                                                    | 60.000,00<br>0,00<br>0,00<br>0,00                           | cofinanciación;<br>Contrapartida<br>privada:<br>Ingresos reales;                            | 0,00    |       |
| Contrapartida nacional:<br>Ayuda:<br>Genera costes indirecto<br>Genera ingresos:<br>Compra de terrenos:                                                                                       | 60.000<br>180.000<br>s: Si @ No<br>Si @ No<br>Si @ No                                                      | ,00 Contrapartida pública (18):<br>,00 Financiación del BEI (19):<br>Costes indirectos:<br>Ingresos estimados:<br>Coste en terrenos:                                                                                                    | 60.000,00<br>0,00<br>0,00<br>0,00                           | cofinanciación;<br>Contrapartida<br>privada:<br>Ingresos reales;                            | 0,00    |       |
| Contrapartida nacional:<br>Ayuda:<br>Genera costes indirecto<br>Genera ingresos:<br>Compra de terrenos:<br>Cumple con Art.16<br>(Reg.1083/2006) sobre<br>igualdad y no discrimina             | 60.000<br>180.000<br>s: Si © No<br>Si © No<br>Si © No<br>ción: Si © No                                     | ,00 Contrapartida pública (18):<br>,00 Financiación del BEI (19):<br>Costes indirectos:<br>Ingresos estimados:<br>Coste en terrenos:<br>Gasto en zonas<br>adyacentes:                                                                       | 60.000,00<br>0,00<br>0,00<br>0,00<br>0,00<br>0,00           | cofinanciación;<br>Contrapartida<br>privada:<br>Ingresos reales:                            | 0,00    |       |
| Contrapartida nacional:<br>Ayuda:<br>Genera costes indirecto<br>Genera ingresos:<br>Compra de terrenos.<br>Cumple con Art.16<br>(Reg.1083/2006) sobre<br>igualdad y no discrimina             | 60.000<br>180.000<br>Si © No<br>Si © No<br>Si © No<br>ción:                                                | ,00 Contrapartida pública (18):<br>,00 Financiación del BEI (19):<br>Costes indirectos:<br>Ingresos estimados:<br>Coste en terrenos:<br>Gasto en zonas<br>adyacentes:                                                                       | 60.000,00<br>0,00<br>0,00<br>0,00<br>0,00                   | cofinanciación;<br>Contrapartida<br>privada:<br>Ingresos reales;                            | 0,00    |       |
| Contrapartida nacional:<br>Ayuda:<br>Genera costes indirecto<br>Genera ingresos:<br>Compra de terrenos.<br>Cumple con Art.16<br>(Reg.1083/2006) sobre<br>igualdad y no discriminar            | 60.000<br>180.000<br>Si © No<br>Si © No<br>Si © No<br>ción:                                                | ,00 Contrapartida pública (18):<br>,00 Financiación del BEI (19):<br>Costes indirectos:<br>Ingresos estimados:<br>Coste en terrenos:<br>Gasto en zonas<br>adyacentes:<br>Valida                                                             | 60.000,00<br>0,00<br>0,00<br>0,00<br>0,00<br>0,00           | cofinanciación;<br>Contrapartida<br>privada:<br>Ingresos reales;                            | 0,00    |       |
| Contrapartida nacional:<br>Ayuda:<br>Genera costes indirecto<br>Genera ingresos:<br>Compra de terrenos:<br>Cumple con Art.16<br>(Reg.1083/2006) sobre<br>igualdad y no discriminal<br>Socios: | 60.000<br>180.000<br>S: Si ම No<br>Si ● No<br>Si ● No<br>Ción: Si ● No<br>Ción: Si ● No                    | 00 Contrapartida pública (18):<br>00 Financiación del BEI (19):<br>Costes indirectos:<br>Ingresos estimados:<br>Coste en terrenos:<br>Gasto en zonas<br>adyacentes:<br>Valida<br>0 Jefe de Fila                                             | 60.000,00<br>0,00<br>0,00<br>0,00<br>0,00<br>0,00<br>dores: | cofinanciación;<br>Contrapartida<br>privada:<br>Ingresos reales:                            | 0,00    |       |
| Contrapartida nacional:<br>Ayuda:<br>Genera costes indirecto<br>Genera ingresos:<br>Compra de terrenos:<br>Cumple con Art.16<br>(Reg.1083/2006) sobre<br>igualdad y no discriminar<br>Socios: | 60.000<br>180.000<br>S: Si @ No<br>Si @ No<br>Si @ No<br>Si @ No<br>Cón:<br>- AYUNTAMENTI<br>067 DE MÁLAGA | 00 Contrapartida pública (18):<br>00 Financiación del BEI (19):<br>Costes indirectos:<br>Ingresos estimados:<br>Coste en terrenos:<br>Gasto en zonas<br>adyacentes:<br>Valida<br>0 Jefe de Fila                                             | 60.000,00<br>0,00<br>0,00<br>0,00<br>0,00<br>0,00<br>dores. | cofinanciación;<br>Cóntrapartida<br>privada:<br>Ingresos reales;                            | 0,00    |       |
| Contrapartida nacional:<br>Ayuda:<br>Genera costes indirecto<br>Genera ingresos:<br>Compra de terrenos.<br>Cumple con Art.16<br>(Reg.1083/2006) sobre<br>igualdad y no discriminar<br>Socios: | 60.000<br>180.000<br>SI ◎ No<br>SI ◎ No<br>SI ◎ No<br>Ción:<br>- AYUNTAMENT<br>067 DE MÁLAGA               | 00 Contrapartida pública (18):<br>00 Contrapartida pública (18):<br>00 Financiación del BEI (19):<br>0 Costes indirectos:<br>1 Ingresos estimados:<br>0 Coste en terrenos:<br>0 Gasto en zonas<br>adyacentes:<br>0 Valida<br>0 Jefe de Fila | 60.000,00<br>0,00<br>0,00<br>0,00<br>0,00<br>dores:         | cofinanciación;<br>Contrapartida<br>privada:<br>Ingresos reales;<br>▼<br><u>Ver detalle</u> | 0,00    |       |
| Contrapartida nacional:<br>Ayuda:<br>Genera costes indirecto<br>Genera ingresos:<br>Compra de terrenos:<br>Cumple con Art.16<br>(Reg.1083/2006) sobre<br>igualdad y no discriminal<br>Socios: | 60.000<br>180.000<br>SI ◎ No<br>SI ◎ No<br>SI ◎ No<br>Ción:<br>- AYUNTAMENT<br>067 DE MÁLAGA               | 00 Contrapartida pública (18):<br>00 Financiación del BEI (19):<br>Costes indirectos:<br>Ingresos estimados:<br>Coste en terrenos:<br>Gasto en zonas<br>adyacentes:<br>Valida<br>0 Jefe de Fila                                             | 60.000,00<br>0,00<br>0,00<br>0,00<br>0,00<br>0,00<br>dores: | cofinanciación;<br>Contrapartida<br>privada:<br>Ingresos reales;<br>▼<br><u>Ver detalle</u> | 0,00    |       |

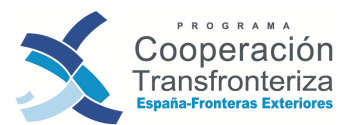

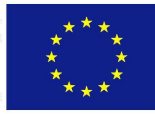

| Provincias: ES-04-29 - Málaga                                                                | tonalog 2007 Fonalog 2007 Fonalog 2                                                                                                    |  |
|----------------------------------------------------------------------------------------------|----------------------------------------------------------------------------------------------------|--|
| Previsión de indicadores Actividades Financiacia<br>Tipos de actividad Tipos de financiación | ualizada, Financiación por actividad Documentos Datos medioambientales<br>Tipos de territorio Contratos Anotaciones Validación cuadre/estado<br>Volver atrás |  |
|                                                                                              |                                                                                                    |  |
| 1                                                                                            |                                                                                                    |  |

## Previsión de Indicadores

|                                   |                                                                                                    |                     |                                                   | Usuario:SE000720 Cerrar sesión |
|-----------------------------------|----------------------------------------------------------------------------------------------------|---------------------|---------------------------------------------------|--------------------------------|
| Indicadores de operac             | ión                                                                                                    |                     |                                                   |                                |
| Programa: EM PRC - FR             | OGRAMA DE COOPERACIÓN TRANSFRONTERIZA ESPAÑA<br>RONTERAS EXTERIORES 2008                                                     |                     |                                                   |                                |
| Operación: 0029_CULTURA_E_N       | DIVERSIDAD CULTURAL COMO EJE PROMO<br>CULTURA PATRIMONIAL                                                                    | CIONAL DE LA        | Versión: 4 💽<br>Fase: Aprobado<br>Estado: Cerrada |                                |
| Indicador                         | Nombre                                                                                                    | Valor               | Medida                                            |                                |
| 767                               | Número de redes y partenariados de cooperación e<br>intercambio                                                              | 1,00                | Número                                            |                                |
| 772                               | Número de Asistentes en las acciones realizadas                                                                              | 7.000,00            | Número                                            |                                |
| 771                               | Número de acciones de sensibilización, divulgación,<br>formación, capacitación, participación o cooperación<br>institucional | 25,00               | Número                                            |                                |
| 737                               | Nº de entidades que participan en los proyectos (total<br>y por región)                                                      | 50,00               | 12.05 2008                                        |                                |
| Refrescar                         |                                                                                                    |                     | Volver strås                                      |                                |
| Operación: 0029_CULTU             | RA_E_N DIVERSIDAD CULTURAL COMO EJ<br>CULTURA PATRIMONIAL                                                                    | E PROMOCIONAL DE LA | ulog SUU                                          | Ayuda                          |
| Indicador: 767 Número<br>intercam | de redes y partenariados de cooperación e<br>bio                                                                             |                     |                                                   |                                |
| Tipo: 1 Realizac                  | iones                                                                                                    |                     |                                                   |                                |
| Valor:                            | 1,00                                                                                                    |                     |                                                   |                                |

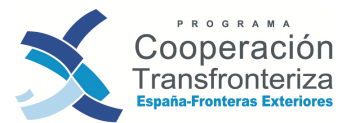

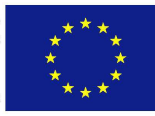

## Coste por Tipo de Gasto y Actividad

| Operación: 002                                 | 9_CULTURA_           | E_N   | DIV<br>CU            | ERSIDAD | CULTURAL C           | OMO EJE | PROMOCIONA           | L DE LA |                      |       | Versión: 4<br>Fase: A   | . 🛃     |
|------------------------------------------------|----------------------|-------|----------------------|---------|----------------------|---------|----------------------|---------|----------------------|-------|-------------------------|---------|
| Socios:                                        | TOTA                 | L     |                      |         | •                    |         |                      |         |                      |       | Estado: C               | errada  |
| Tipo de gasto                                  | Coste<br>elegible A1 | % A1  | Coste<br>elegible A2 | % A2    | Coste<br>elegible A3 | % A3    | Coste<br>elegible A4 | % A4    | Coste<br>elegible A5 | % A5  | Coste<br>elegible total | % total |
| Otros<br>(especificar)                         | 0,00                 | 0,00  | 0,00                 | 0,00    | 0,00                 | 0,00    | 0,00                 | 0,00    | 0,00                 | 0,00  | 0,00                    | 0,0     |
| Inversiones<br>físicas                         | 0,00                 | 0,00  | 0,00                 | 0,00    | 0,00                 | 0,00    | 0,00                 | 0,00    | 0,00                 | 0,00  | 0,00                    | 0,0     |
| Consumibles                                    | 0,00                 | 0,00  | 0,00                 | 0,00    | 0,00                 | 0,00    | 0,00                 | 0,00    | 0,00                 | 0,00  | 0,00                    | 0,00    |
| Bienes de<br>equipo                            | 0,00                 | 0,00  | 0,00                 | 0,00    | 0,00                 | 0,00    | 0,00                 | 0,00    | 0,00                 | 0,00  | 0,00                    | 0,00    |
| Formación                                      | 0,00                 | 0,00  | 13.442,61            | 5,60    | 0,00                 | 0,00    | 0,00                 | 0,00    | 0,00                 | 0,00  | 13.442,61               | 5,60    |
| Sensibilización,<br>información y<br>formación | 2.000,00             | 0,83  | 0,00                 | 0,00    | 12.390,55            | 5,16    | 0,00                 | 0,00    | 31.000,00            | 12,92 | 45.390,55               | 18,91   |
| Prestaciones de<br>servicios                   | 29.928,6             | 12,47 | 43.977,38            | 18,32   | 31.579,00            | 13,16   | 12.331,00            | 5,14    | 22.905,8             | 9,54  | 140.721,78              | 58,63   |
| Gastos de<br>personal                          | 0,00                 | 0,00  | 0,00                 | 0,00    | 0,00                 | 0,00    | 0,00                 | 0,00    | 0,00                 | 0,00  | 0,00                    | 0,00    |
| Gastos<br>generales                            | 0,00                 | 0,00  | 0,00                 | 0,00    | 0,00                 | 0,00    | 0,00                 | 0,00    | 0,00                 | 0,00  | 0,00                    | 0,00    |
| Viajes y<br>alojamiento                        | 2.256,31             | 0,94  | 24.995,34            | 10,41   | 8.241,16             | 3,43    | 952,25               | 0,310   | 4.000,00             | 1,67  | 40.445,06               | 16,85   |
| Promoción y<br>divulgación                     | 0,00                 | 0,00  | 0,00                 | 0,00    | 0,00                 | 0,00    | 0,00                 | 0,00    | 0,00                 | 0,00  | 0,00                    | 0,00    |
| total                                          | 34.184,91            | 14,24 | 82.415,33            | 34,34   | 52.210,71            | 21,76   | 13.283,25            | 5,54    | 57.905,8             | 24,13 | 240.000,00              | 100,00  |

#### **Coste por Anualidad**

| Costes                    | por anualida                     | d         |                           |                          |                           |                   |                           |         |                           |          |                                    |                            |  | Ayuda |
|---------------------------|----------------------------------|-----------|---------------------------|--------------------------|---------------------------|-------------------|---------------------------|---------|---------------------------|----------|------------------------------------|----------------------------|--|-------|
| Programa:                 | EM                               | PROGRAMA  | DE COOPER                 | ACIÓN TR                 | RANSFRON                  | TERIZA E          | SPAÑA - F                 | RONTERA | S EXTERIO                 | RES 2008 | 3                                  |                            |  |       |
| Operación:<br>Socios:     | 0029_CULTURA_E                   |           | DIVE<br>DE L<br>DE MÁL    | RSIDAD<br>A CULTU<br>AGA | CULTURAL<br>IRA PATRIN    | COMO EJ<br>IONIAL | JE PROMOC                 | JONAL   |                           |          | Versión: 4<br>Fase: 4<br>Estado: ( | ŧ 💽<br>Aprobado<br>Cerrada |  |       |
| Coste<br>elegible<br>2008 | % 2008 Coste<br>elegible<br>2009 | % 2009    | Coste<br>elegible<br>2010 | % 2010                   | Coste<br>elegible<br>2011 | % 2011            | Coste<br>elegible<br>2012 | % 2012  | Coste<br>elegible<br>2013 | % 2013   | Coste<br>elegible total            | % total                    |  |       |
| 0,00                      | 0,00 240.000,                    | 00 100,00 | 0,00                      | 0,00                     | 0,00                      | 0,00              | 0,00                      | 0,00    | 0,00                      | 0,00     | 240.000,00                         | 100,00                     |  |       |
| Refre                     | scar                             |           |                           |                          |                           |                   |                           |         |                           | Vol      | <u>ver atrás</u>                   | w                          |  |       |

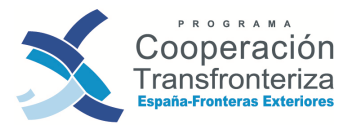

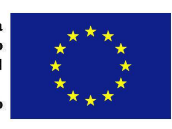

#### **Documentos**

| Programa: EN                                                                                                    |                                                                                   |                                                                         | - FRONTERAS EXTERIOR                                           | ES 2008            | RIZA ESPANA            |                             |       |            | Fase    | 4 🔛        |         |
|----------------------------------------------------------------------------------------------------|-----------------------------------------------------------------------------------|-------------------------------------------------------------------------|----------------------------------------------------------------|--------------------|------------------------|-----------------------------|-------|------------|---------|------------|---------|
| Operación: 00                                                                                                    | 29_CULTURA                                                                        | E_N                                                                     | DIVERSIDAD CULTURAL<br>CULTURA PATRIMONIAL                     | COMO EJE PROMOCIO  | NAL DE LA              |                             |       |            | Estado: | Cerrada    |         |
| Clas                                                                                                    | e                                                                                 | ĺ. I                                                                    | Descripción                                                    |                    | Nombre                 |                             | Tipo  | Fecha      | Tamaño  | Usuario    | Estade  |
| Modificaciones de                                                                                                    | el proyecto                                                                       | 0029_CULTURA_E<br>DE MODIFICACIÓN                                       | _N FORMULARIO DE SOLICITUI<br>NO SUSTANCIAL                    | D20_176300_CULTU   | JRA_SOL_MOD_NO_SUS_2   | 0_04_2012.pdf               | PDF   | 30/07/2012 | 219492  | SE000436   | ок      |
| Presupuesto deta                                                                                                    | llado                                                                             | 0029_CULTURA_E<br>REFORMULADO                                           | N FORMULARIO FINANCIERO                                        | D18_176301_CULT    | JRA_ANEXO_FIN_24_07_20 | 12.pdf                      | PDF   | 30/07/2012 | 1119877 | SE000436   | ок      |
|                                                                                                    |                                                                                   | 1. I. I. I. I. I.                                                       | 1 1 2 1 1 1 1 2 1 4                                            | 148684 2           | 2 1 31 61 636          | 100 million and 100 million | 10.00 | C          |         |            | 1       |
|                                                                                                    |                                                                                   |                                                                         |                                                                | 24.21.24.2         |                        |                             |       |            |         |            |         |
|                                                                                                    |                                                                                   |                                                                         |                                                                |                    |                        |                             |       |            |         | an.        |         |
| ichero:                                                                                                    | D20_176300                                                                        | CULTURA_SOL_M                                                           | DD_NO_SUS_20_04_2012.pdf                                       | 2002               |                        | Descargar                   | )     | 1.23       | au      | (b)s       | A       |
| ichero:<br>lase documento:                                                                                                    | D20_176300                                                                        | CULTURA_SOL_M                                                           | DD_NO_SUS_20_04_2012.pdf                                       | 2009               | itanil⊂                | Descargar                   |       | 1.52       | an      | 629        | A       |
| ichero:<br>lase documento:<br>ipo documento:                                                                                       | D20_176300<br>Modificaci<br>Document                                              | CULTURA_SOL_M<br>ones del proyect<br>o Adobe Reader                     | DD_N0_SUS_20_04_2012.pdf<br>0                                  | 2002               | 50.110                 | Descargar                   | )     | 1.2        | an      | 65         | Ľ       |
| Fichero:<br>Vase documento:<br>Tipo documento:<br>Vrden:                                                                           | D20_176300<br>Modificaci<br>Document                                              | CULTURA_SOL_M<br>ones del proyect<br>o Adobe Reader                     | DD_N0_SUS_20_04_2012.pdf<br>0                                  | 2002               | Bondo                  | Descargar                   | )     | 1.52       | an      | leg        | g       |
| fichero:<br>Clase documento:<br>Tipo documento:<br>Orden:<br>Descripción:                                                          | D20_176300<br>Modificaci<br>Document<br>1<br>0029_CULTU                           | CULTURA_SOL_M<br>ones del proyect<br>o Adobe Reader<br>RA_E_N FORMULAI  | DD_NO_SUS_20_04_2012.pdf<br>0<br>TRIO DE SOLICITUD DE MODIFICA | ACIÓN NO SUSTANCIA | 20.1/(C                | Descargar                   | D     | 1.2        | aze     | less       | 2       |
| ichiero:<br>llase documento:<br>īpo documento:<br>Drden:<br>Descripción:                                                           | D20_176300<br>Modificaci<br>Document<br>1<br>0029_CULTU                           | CULTURA_SOL_M<br>ones del proyect<br>o Adobe Reader<br>RA_E_N FORMULAI  | DD_NO_SUS_20_04_2012.pdf<br>0<br>RIO DE SOLICITUD DE MODIFICA  | ACIÓN NO SUSTANCIA | Boni(C                 | Descargar<br>-              |       | 12         |         |            | 2       |
| ichero:<br>lase documento:<br>īpo documento:<br>Drden:<br>Jescripción:<br>Isuario creador:                                         | D20_176300<br>Modificaci<br>Document<br>1<br>0029_CULTU<br>SE000436               | CULTURA_SOL_M<br>ones del proyect<br>o Adobe Reader<br>RA_E_N FORMULAI  | DD_NO_SUS_20_04_2012.pdf 0  RIO DE SOLICITUD DE MODIFICA       | ACIÓN NO SUSTANCIA | Boni(C                 | Descargar<br>T              |       | 1 2<br>1 2 |         | log<br>Deg | 2       |
| Tichero:<br>Clase documento:<br>Tipo documento:<br>Drden:<br>Descripción:<br>Jsuario creador:<br>Techa alta:                       | D20_176300<br>Modificaci<br>Document<br>1<br>0029_CULTU<br>SE000436<br>30/07/2012 | CULTURA_SOL_M<br>ones del proyect<br>di Adobe Reader<br>RA_E_N FORMULAI | DD_NO_SUS_20_04_2012.pdf                                       | ACIÓN NO SUSTANCIA | Bond C                 | Descargar                   |       | 12         |         | les<br>les | 9<br>19 |
| Fichiero:<br>Clase documento:<br>Dipo documento:<br>Descripción:<br>Descripción:<br>Jsuario creador:<br>Fecha alta:<br>Código SFC: | D20_176300<br>Modificaci<br>Document<br>1<br>0029_CULTU<br>SE000436<br>30/07/2012 | CULTURA_SOL_M<br>ones del proyect<br>o Adobe Reader<br>RA_E_N FORMULAI  | DD_NO_SUS_20_04_2012.pdf<br>o                                  | ACIÓN NO SUSTANCIA | Bond C                 | Descargar<br>-              |       | 12         |         | 103<br>103 | 3       |
| Fichero:<br>Clase documento:<br>Dipo documento:<br>Drden:<br>Descripción:<br>Jsuario creador:<br>Techa alta:<br>Código SFC:        | D20_176300<br>Modificaci<br>Document<br>1<br>0029_CULTU<br>SE000436<br>30/07/2012 | CULTURA_SOL_M<br>ones del proyect<br>o Adobe Reader<br>RA_E_N FORMULAI  | DD_NO_SUS_20_04_2012.pdf 0                                     | ACIÓN NO SUSTANCIA | Bondo<br>Bondo         | Descargar                   |       |            |         | les<br>les | 3       |

#### Actividades

| Operación: 0029    | CULTURA_E_N DIVERSIDAD CULTURAL COMO EJE PROMOCIONAL DE<br>CULTURA PATRIMONIAL                                                                                                    | LA Fase<br>Estado:                                                                                                    | 4 🛃<br>Aprobado<br>Cerrada                                                                                                    |           |
|--------------------|----------------------------------------------------------------------------------------------------|----------------------------------------------------------------------------------------------------|----------------------------------------------------------------------------------------------------|-----------|
| Ac                 | tividad Descripción                                                                                                    | 1                                                                                                    |                                                                                                    |           |
| A1                 | Actividad 1:Consolidación y ampliación de la red de asociaciones<br>1.Consolidación de la red de asociaciones creada en el marco de<br>de asociaciones en Alhucemas y Tánger en las disciplinas identif<br>cultural de nuestras ciudades y vías para fortalecer el diálogo: mi<br>y artes escénicas. 3. Creación de un espacio virtual para el diálog<br>una herramienta de intercambio y difusión a nivel transfronterizo.                                                                                                    | culturales a ambos lados<br>Interreg entre Málaga, Na-<br>icadas como elementos co<br>úsica, artes plásticas, arte<br>go cultural donde esta red                                                                                                    | del Estrecho<br>dor y Tetuán 2 Captación<br>omunes del patrimonio<br>sania, poesía y literatura<br>de asociaciones tenga                                                                                        |           |
| 201.02.<br>A2      | Actividad 2: Promoción del Diálogo Cultural 1. Desarrollo de la Sez<br>2010). Alhucemas (oct. 2010). Tetuán (nov. 2010) y Tánger (abril<br>ferias del libro, festivales de teatro, y demás actos abiertos al púl<br>de nuestros territorios. 2. Cuatro Talleros en Málaga (Núsica abril<br>artes escénicas Teb. 2011 artesanía Abril 2011) con presencia<br>d funcionarios del área de cultura de cada Ayuntamiento en el marc<br>representativas del patrimonio cultural común que permitan el inte<br>sinergias entre profesionales que a su vez puedan transferirías e<br>(octure. 2010) Alhucemas y Nº3 Tánger (abril 2011). | mana Cultural Hispano-Mai<br>(2011)con ciclos de confe<br>blico sobre la difusión del j<br>(2010-Artes plásticas dic.)<br>le representantes de las a<br>co de las disciplinas identif<br>rcambio de experiencias y<br>en sus territorios. 3. Comité | rroqui en Nador (mayo<br>rrencias, exposiciones,<br>apatrimonio cultural común<br>2010 poesía, literatura y<br>sociaciones marroquies y<br>icadas como<br>la producción de<br>és de Pilotaje N° 2               |           |
| <u>авили</u><br>Аз | Actividad 3: Intercambio de Experiencias. La cultura como platafo<br>econômicas. Acción Piloto: recuperación del patrimonio cultural 1<br>de intercambio de experiencias, que fomenten la cultura como pla<br>profesionales, expertos y representantes de la red de asociacion<br>tecnologias Málaga (unio 2010); El Patrimonio Cultural como prom<br>actividades econômicas, Málaga (dic. 2010); 2. Publicación en es<br>emergentes exitosas identificadas. 3. Acción Piloto. Actuación de<br>patrimoin bistório-cultural situado en el corazón del centro histó                                                                | rma al desarrollo local y nu<br>.Dos Jornadas abiertas co<br>taforma para el desarrollo<br>les: Adaptación de las trai<br>oción de la imagen local y<br>pañol y árabe sobre las Jo<br>mejora y modernización de<br>trico para su inclusión en el    | uevas actividades<br>on formato seminario taller<br>local con intervención de<br>diciones a las nuevas<br>desarrollo de nuevas<br>rmadas y las experiencias<br>lel Cine Albéniz como<br>el circuito turístico y | Seculoy L |
| Operación:         | 0029_CULTURA_E_N DIVERSIDAD CULTURAL COMO EJE PROMOCK<br>CULTURA PATRIMONIAL                                                                                                    | ONAL DE LA                                                                                                    | 9 3000                                                                                                    | Ayuda     |
| Código:            | A4                                                                                                    |                                                                                                    |                                                                                                    |           |
| Descrinción        | Anticided as Consultant of the second of Const                                                                                                    |                                                                                                    |                                                                                                    |           |

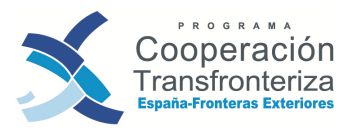

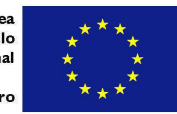

# **3.2. Consulta de datos relativos a gasto incluido en Fondos 2007**

El beneficiario podrá obtener en todo momento información detallada sobre su gasto grabado y validado en Fondos 2007. Para poder acceder a esta consulta, el beneficiario tiene que pulsar la opción "Informes" en el menú de trabajo de la aplicación, y posteriormente llegar al link "Validaciones de gasto por socio".

| Canal<br>informativo<br>105 2007                                                                                                    | Informe de validaciones | s de gasto por socio         |
|----------------------------------------------------------------------------------------------------|-------------------------|------------------------------|
| Forma Competitividad                                                                                                    | Programat               |                              |
| territorial europea                                                                                                    | Operación:              | <b>.</b>                     |
|                                                                                                    | Socio:                  |                              |
| <ul> <li>Cooperación territorial europea</li> <li>Autoridad de gestión</li> <li>Programación inicial</li> <li>Gestión financiera</li> <li>Reprogramación</li> <li>Búsqueda en el archivo digital</li> <li>Archivo digital</li> <li>Informes</li> </ul> | Informe Limpiar         | UT Facilog L<br>UT Hacilog L |
| Busqueda de informes     Gestión financiera     Gestión financiera     Validaciones de gasto por r socio                                                                                                    | Validacione<br>socio    | s de gasto por               |

De este modo aparece una pantalla en el escritorio de la aplicación, en la que tenemos que cumplimentar 3 campos:

- PROGRAMA: deberá seleccionar Programa Operativo FEDER Cooperación Transfronteriza España-Fronteras Exteriores.
- OPERACIÓN: deberá seleccionar aquella operación (proyecto) sobre la que quiere generarse el informe.
- SOCIO: deberá seleccionar el beneficiario sobre quien quiere generarse el informe de gasto:

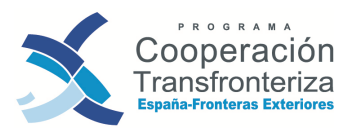

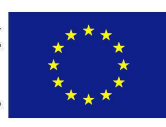

| Programa:  | EM               | PROGRAMA DE COOPERACIÓN TRANSFRONTERIZA ESPAÑA - FRONTERAS EXTERIORES 2008 |  |
|------------|------------------|----------------------------------------------------------------------------|--|
| Operación: | 0029_CULTURA_E_N | DIVERSIDAD CULTURAL COMO EJE PROMOCIONAL DE LA CULTURA PATRIMONIAL         |  |
| Socio:     | 329067-3         | AYUNTAMENTO DE MÁLAGA                                                      |  |
|            |                  |                                                                            |  |
| Informe    | Limpiar          |                                                                            |  |

La aplicación generará una nueva ventana en la que pedirá abrir o guardar el documento en PDF.

| GASTO ELEGIBLE REA                                                                                                    | LIZADO POR BENEF                        | ICIARIO, ACTI             | VIDAD Y ANU          | IALIDAD    |                |  |  |
|----------------------------------------------------------------------------------------------------|-----------------------------------------|---------------------------|----------------------|------------|----------------|--|--|
| Código de la operación: 002                                                                                                    | 9_CULTURA_E_N                           | Área                      | Área cooperación: AN |            |                |  |  |
| BP (JF): AYUNTAMIENTO DE MÁ                                                                                                    | LAGA                                    |                           | Eje                  | : 1        |                |  |  |
| Socio: AYUNTAMIENTO DE MÁ                                                                                                    | LAGA                                    |                           |                      |            |                |  |  |
| Tipo de gasto                                                                                                    | Actividad<br>Gasto<br>grabado por<br>el | d A1<br>Gasto<br>validado | TOTAL                | Programado | %<br>Ejecución |  |  |
| 10: Otros (especificar)                                                                                                    | beneficiario                            | 0.00                      | 0.00                 | 0.00       | 0.00           |  |  |
|                                                                                                    | 0,00                                    | 0,00                      | 0,00                 | 0,00       | 0,00           |  |  |
|                                                                                                    | 0,00                                    | 0,00                      | 0,00                 | 0,00       | 0,00           |  |  |
| 12: Consumibles                                                                                                    | 0,00                                    | 0,00                      | 0,00                 | 0,00       | 0,00           |  |  |
|                                                                                                    |                                         |                           |                      | 0.00       | 0.00           |  |  |
| 13: Bienes de equipo                                                                                                    | 0,00                                    | 0,00                      | 0,00                 | 0,00       | 0,00           |  |  |
| 13: Bienes de equipo<br>14: Formación                                                                                                    | 0,00                                    | 0,00<br>0,00              | 0,00                 | 0,00       | 0,00           |  |  |
| <ul><li>13: Bienes de equipo</li><li>14: Formación</li><li>15: Sensibilización, información y formación y formació</li></ul> | 0,00<br>0,00<br>mación 0,00             | 0,00<br>0,00<br>0,00      | 0,00<br>0,00<br>0,00 | 0,00       | 0,00           |  |  |

# 4. Circuito financiero para la validación del gasto

Una vez que ya hemos accedido a Fondos 2007, el objetivo es comenzar a introducir en la aplicación los diferentes gastos vinculados a las acciones desarrolladas en la operación (excepto los organismos cuya coordinación dependa de la Junta de Andalucía). El circuito que deben seguir es el siguiente:

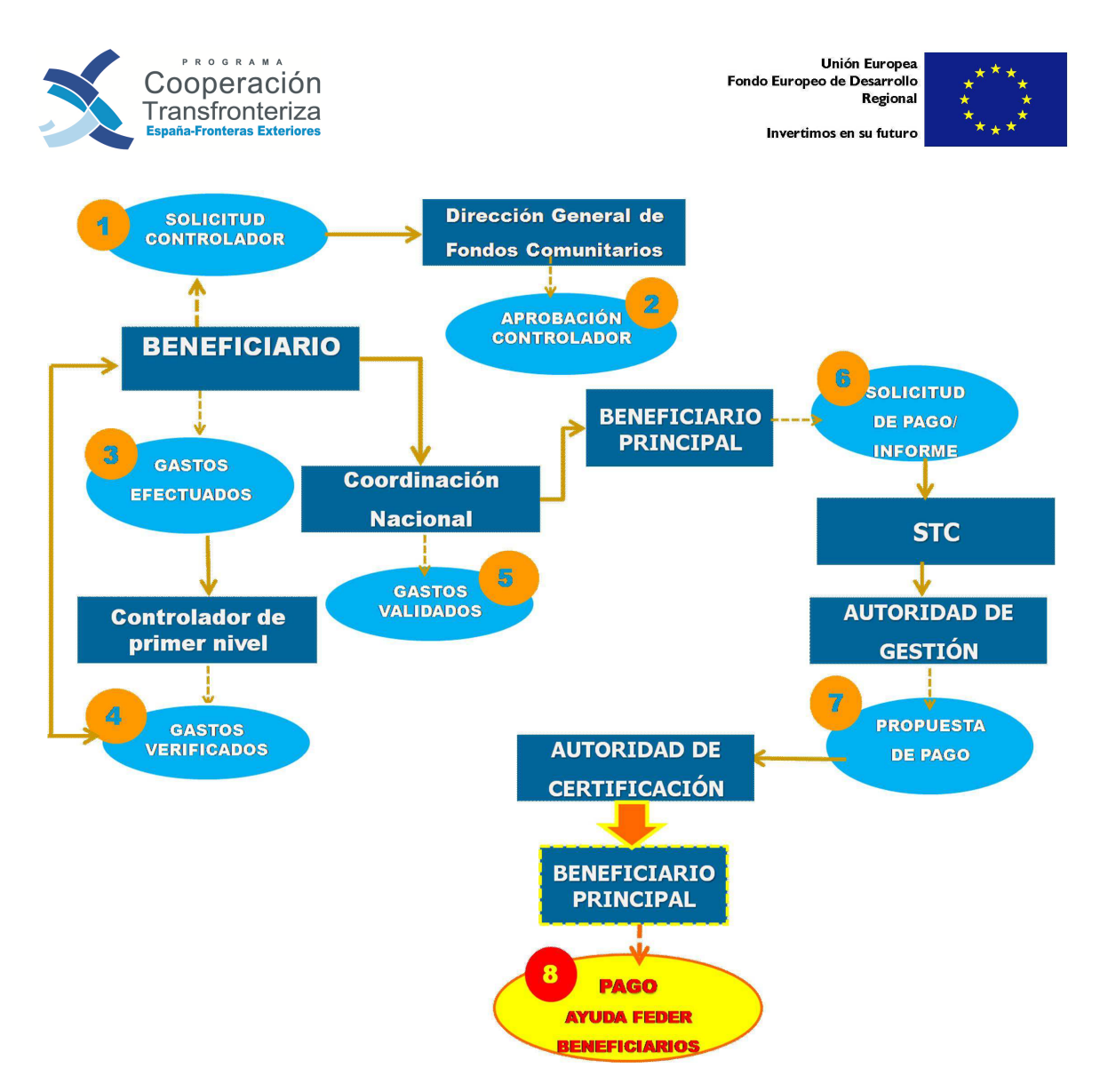

## **4.1. Paso previo: Autorización de auditor**

#### **iATENCIÓN!**

Esta sección está dirigida únicamente a todos los beneficiarios dependientes de la Coordinación Nacional. En el caso de los **beneficiarios dependientes de las Coordinaciones Regionales son las Unidades de Verificación y Control de estas Comunidades y Ciudades Autónomas las que efectuarán las labores de verificación.** 

Como paso previo a la validación del gasto, todos los beneficiarios dependientes de la Coordinación Nacional deben proponer a la Dirección General de Fondos Comunitarios (DGFC) un auditor –ya sea interno o externo- para la verificación del gasto, que deberá ser autorizado por la misma.

Para ello debe seleccionar el apartado de Validación de Gastos, seleccionando del menú "Autorización de Auditor", donde podrá bien visualizar un listado de las operaciones en las que participa, o bien utilizar los buscadores que aparecen en la parte superior de la pantalla, introduciendo los primeros caracteres alfanuméricos seguidos del símbolo %:

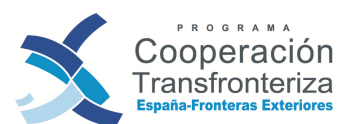

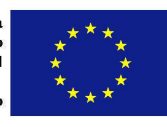

| Canal<br>Informativo<br>Convergencia y<br>Convergencia y<br>Con | Programa e | operativo: %         | DD Ac                | rónimo: %         | phitzki                         | Second States                                 | nne         | Usuald | 36000720           | Cetrar sesión       |
|----------------------------------------------------------------------------------------------------|------------|----------------------|----------------------|-------------------|---------------------------------|-----------------------------------------------|-------------|--------|--------------------|---------------------|
| Operaciones                                                                                                    | Eje:       | %                    | Те                   | ma prioritario: % |                                 | Fase:                                         | 7.1 121 142 | 1.40   | • (2)              | 08/20               |
| Candidaturas no admisibles                                                                                                    | Limpi      | ar Buscar            |                      |                   |                                 |                                               |             |        |                    |                     |
| Alta de operaciones a partir de<br>candidaturas                                                                                                    |            |                      |                      |                   |                                 |                                               |             |        |                    |                     |
| Aprobación de operaciones                                                                                                    |            |                      |                      |                   |                                 |                                               |             |        |                    |                     |
| Alta de versiones de operación                                                                                                    | Listado    | de operaciones p     | ara autoriz          | ación de auditor  |                                 |                                               |             |        |                    |                     |
| Propuesta de declaración de<br>gasto                                                                                                    | Programa   | Código operación     | Versión<br>operación | Acrónimo          |                                 | Nombre                                        |             | Eje    | Tema<br>prioritari | Fase<br>o operación |
| Envío excepcional A. C.                                                                                                    | ЕМ         | 0029_ARRABALES_2_E_N | 1                    | ARRABALES         | PROCESOS DE GES                 | STIÓN PAR <mark>A LA RECUPERACIÓN DE L</mark> |             | 1      | 58                 | Aprobado            |
| Consulta de propuesta de<br>declaración de gastos                                                                                                    | EM         | 0029_CULTURA_E_N     | 1                    | CULTURA           | DIVERSIDAD<br>PATRIMONIAL       | Área de búsqueda                              | CULTURA     | 1      | 60                 | Aprobado            |
| ejecutado N+2                                                                                                    | EM         | 0029_CULTURA_E_N     | 2                    | CULTURA           | DIVERSIDAD                      | URAL COMO EJE PROMOCIONAL DE L                | CULTURA     | 1      | 60                 | Aprobado            |
| Búsqueda en el archivo digital                                                                                                    | EM         | 0029_CULTURA_E_N     | 3                    | CULTURA           | DIVERSIDAD CULT                 | URAL COMO EJE PROMOCIONAL DE L                | A CULTURA   | 1      | 60                 | Aprobado            |
| Archivo digital                                                                                                    | EM         | 0029_CULTURA_E_N     | 4                    | CULTURA           | DIVERSIDAD CULTI<br>PATRIMONIAL | JRAL COMO EJE PROMOCIONAL DE L                | A CULTURA   | 1      | 60                 | Aprobado            |
| E 🔄 Informes                                                                                                    | Registros  | a 5 de 5             |                      |                   |                                 |                                               |             |        |                    |                     |
| Busqueda de informes     Busqueda de informes     Busqueda de informes     Busqueda de informes     Programación inicial     Autoridad de certificación     Cargas / Descargas masivas     Validación de gastos     Validación de gastos     Autorización de auditor                                                                                                    | Refre      | Autorización de      | auditor              | tanitas<br>nitos  |                                 |                                               |             |        |                    |                     |

Seleccionando la operación de que se trate, el beneficiario visualizará la siguiente pantalla:

| Programa: EM PROGRAMA DE COOPERACIÓN TRANSFRONTERIZA ESPA | ÑA - FRONTERAS | EXTERIORES 2008     | Versión: 1              |  |
|-----------------------------------------------------------|----------------|---------------------|-------------------------|--|
| Socio                                                     |                | Auditor             | Estado: Abierta         |  |
| 329067-3 AYUNTAMIENTO DE MÁLAGA                           | 500034-5       | R&L Auditores, S.L. | Autorización de Auditor |  |
| Refrescar                                                 | 500034-5       | Kal Audiores, S.L.  | Autorización de Auditor |  |

Pulsando en el botón <u>Autorización de Auditor</u> pasamos a la siguiente pantalla donde el beneficiario tendrá que cargar los datos generales (Nombre, dirección, teléfono,...) y el ROAC (nº de Registro Oficial de Auditores de Cuentas) del auditor encargado de la verificación de sus gastos:

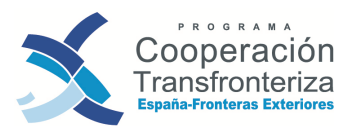

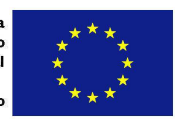

| Autorización de                  | auditor          |         |
|----------------------------------|------------------|---------|
| Operación:                       | 0029_CULTURA_E_N |         |
| Socio:                           | 329067-3         |         |
| Nombre:                          |                  | ]       |
| ROAC:                            | 1                | 994     |
| Persona de contacto:             |                  |         |
| Dirección:                       |                  | ]<br>11 |
|                                  | 4                | 19 20   |
| Teléfono:                        |                  | ]       |
| Correo:                          |                  |         |
| Fax:                             |                  | 320     |
| Cargo:                           |                  | ]       |
| Auditor.<br>Fecha de aceptación: | 93007 Daula      | 994     |
| Alta                             | piar             |         |

Pinchando en el botón <u>Alta</u>, se activarán los documentos necesarios para tramitar la solicitud de auditor:

|   | Modelo de solicitud | Modelo de compromiso | <u>Checklist</u> | Documentos | <u>Volver atrès</u> |
|---|---------------------|----------------------|------------------|------------|---------------------|
| l |                     |                      |                  |            |                     |

A través del botón <u>Modelo de solicitud</u>, la aplicación generará el documento "Solicitud para la aceptación del responsable de control de primer nivel", donde automáticamente aparecerá un documento de solicitud con la información cargada anteriormente.

Paralelamente, el beneficiario deberá descargar los siguientes documentos y remitírselos al auditor para su firma:

- 1. Pinchando en el botón <u>Modelo de Compromiso</u>, el documento "Compromiso del responsable de control de primer nivel"
- 2. Pinchando en el botón <u>check list</u>, el beneficiario accederá a la lista de comprobación que debe cumplimentar el auditor. Situándose al final de la misma, con el botón <u>Informe de Auditor</u>, la aplicación generará el documento "Check list con criterios para la aprobación de controladores de primer nivel"

Una vez que el auditor haya firmado estos documentos, se los remitirá al beneficiario, quien los escaneará y subirá al archivo digital de la operación.

El beneficiario deberá entonces remitir a la DGFC los siguientes documentos firmados:

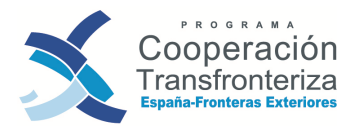

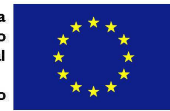

- "Solicitud para la aceptación del responsable de control de primer nivel" firmado por el beneficiario
- "Check list con criterios para la aprobación de controladores de primer nivel", firmada por el auditor y por el beneficiario
- "Compromiso del responsable de control de primer nivel", firmado por el auditor

A la siguiente dirección:

#### Dirección General de Fondos Comunitarios Ministerio de Hacienda y Administraciones Públicas Pº de la Castellana, 162, pl.20 28071 MADRID (España)

Una vez aprobado el auditor, el beneficiario recibirá de la DGFC una "Comunicación de aprobación de controladores de Primer Nivel":

Todos estos documentos deberán incorporarse al archivo digital de la operación en Fondos 2007.

Gráficamente, el circuito sería el siguiente<sup>4</sup>:

<sup>&</sup>lt;sup>4</sup> Los recuadros de **color naranja** son actuaciones a llevar a cabo en Fondos 2007, mientras que los recuadros de fondo **verde o azul** son envíos en papel, con las correspondientes firmas originales.

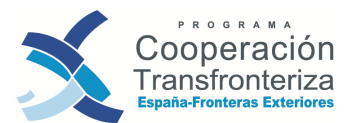

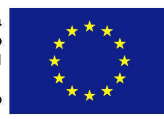

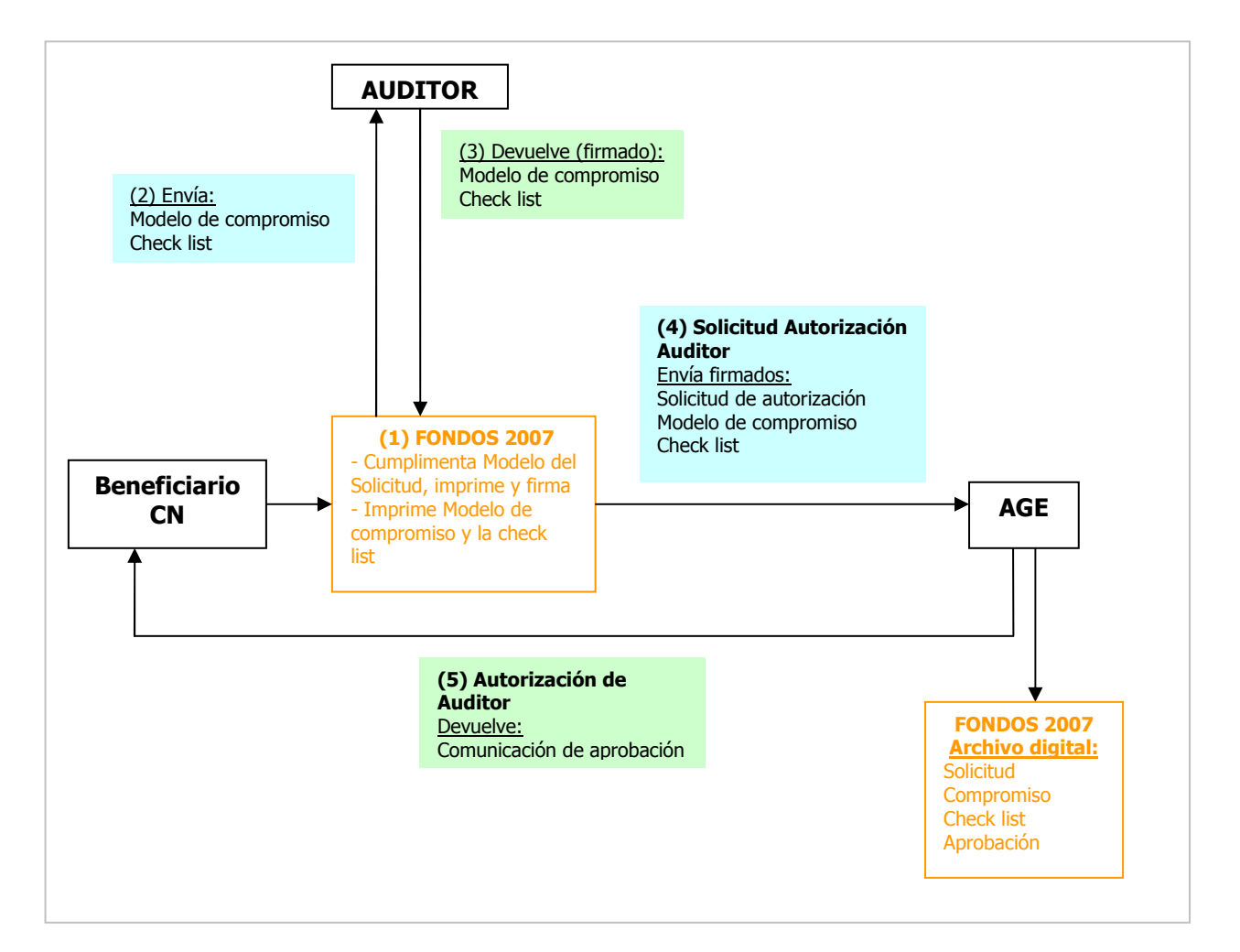

A partir de ese momento, la Autoridad de Gestión vinculará en Fondos 2007 el auditor con el beneficiario, para que posteriormente, éste pueda acceder a la aplicación y verificar el gasto grabado por el beneficiario.

## 4.2 Fase Beneficiario

#### PERFIL DE UN BENEFICIARIO

1) Acceso únicamente en **modo visualización** a los datos de su operación (proyecto) y al Informe de gastos grabados en Fondos 2007.

2) Acceso al apartado de autorización de Auditores, donde podrá cumplimentar los documentos relativos a la solicitud del mismo (**sólo para beneficiarios dependientes de la Coordinación Nacional**).

3) Acceso al apartado de validación del gasto con capacidad para:

- Crear y cumplimentar los datos de una validación.
- Generar el Modelo\_1\_BENEFICIARIO
- **Subir documentos** escaneados al archivo digital, tales como: MODELO\_1\_BENEFICIARIO, procedimientos de contratación, hoja de Actividad, etc.

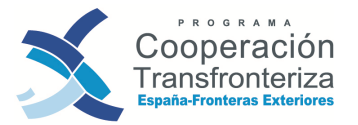

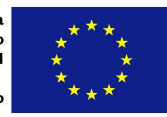

#### a) Crear una nueva validación

El primer paso para formalizar una solicitud de pago es elaborar una "lista descriptiva de los gastos realizados por el beneficiario", esto es, el Modelo\_1\_BENEFICIARIO.

Para ello, en el menú de la izquierda, deberá entrar en "Validación de Gastos", apartado "Validación de gastos" y dar de alta una nueva validación.

| Canal<br>informative<br>Conservation<br>Conservation<br>Conservation<br>territorial europea               | Programa<br>operativo:<br>Fase:<br>Incluida en | % 💽             | 2                                    | • 20          | Código o<br>Número<br>de<br>validació<br>Fecha de | peración: %<br>%<br>n:<br>validación:                                                                                     | Soci                               | o:                     | Ususho:SE000440 Cerrar sees<br>200000 200000000<br>% E | <u>n</u><br>20 |
|----------------------------------------------------------------------------------------------------|------------------------------------------------|-----------------|--------------------------------------|---------------|---------------------------------------------------|----------------------------------------------------------------------------------------------------|------------------------------------|------------------------|--------------------------------------------------------|----------------|
| Gestién financiera<br>Asstencia técnica<br>Convocatorias<br>Valid. convocat. con progr.                   | Limpi                                          | ar Buscar       | Alt                                  |               |                                                   | Alta                                                                                                    |                                    |                        | dille sources d                                        | <i>Q</i> ,     |
| Selección para comité de                                                                                  |                                                |                 |                                      |               |                                                   |                                                                                                    |                                    |                        |                                                        | P              |
| Aprobación de candidaturas     Denegación de candidaturas                                                 | Listado<br>Programa<br>operativo               | de validacione  | Gasto<br>Gasto<br>total a<br>validar | Sto<br>Fase   | Número<br>de<br>validaciór                        | Socio                                                                                                    | Incluida en<br>certificación<br>de | Fecha de<br>validación | Área de cooperación                                    | k              |
| Operaciones     Candidaturas no admisibles     Alta de operaciones a partir de                            | ЕМ                                             | 0003_ENME_E_C   | 680.859,21                           | Certificación | 1                                                 | 218030-2 SOCIEDAD PARA EL<br>FOMENTO Y PROMOCION DEL<br>DESARROLLO SOCIOECONOMICO<br>DE CEUTA, S.A. (PROCESA)             | Si                                 | 30/11/2011             | AN Área de Cooperación del Estrecho                    |                |
| candidaturas E<br>Aprobación de operaciones<br>Atta de versiones de operación                             | EM                                             | 0003_ENIME_E_C  | 159.243,18                           | Certificación | 2                                                 | 218030-2 SOCIEDAD PARA EL<br>FOMENTO Y PROMOCION DEL<br>DESARROLLO SOCIOECONOMICO<br>DE CEUTA, S.A. (PROCESA)             | Sí                                 | 25/06/2012             | AN Área de Cooperación del Estrecho                    |                |
| Propuesta de declaración de<br>gasto<br>Envío excepcional A. C.                                           | ЕМ                                             | 0005_1_SAWA_E_N | 49.541,36                            | Certificación | 1                                                 | 311001-3 Instituto de Empleo y<br>Desarrollo Socioeconómico y<br>Tecnológico de la Exma.Diputación<br>Provincial de Cádiz | Sí                                 | 31/01/2011             | AN Área de Cooperación del Estrecho                    |                |
| Consulta de propuesta de declaración de gastos     Consultá gasto programado / giorutado / misultá de Mon | EM                                             | 0005_1_SAWA_E_N | 150.092,23                           | Certificación | 2                                                 | 311001-3 Instituto de Empleo y<br>Desarrollo Socioeconómico y<br>Tecnológico de la Exma.Diputación<br>Provincial de Cádiz | Sí                                 | 12/07/2011             | AN Área de Cooperación del Estrecho                    | K.             |
| Reprogramación     Búsqueda en el archivo digital                                                         | EM                                             | 0005_1_SAWA_E_N | 120.421,7                            | Certificación | 3                                                 | 311001-3 Instituto de Empleo y<br>Desarrollo Socioeconómico y<br>Tecnológico de la Exma.Diputación<br>Provincial de Cádiz | si                                 | 31/08/2011             | AN Área de Cooperación del Estrecho                    |                |
| Archivo digital      Archivo digital      Autoridad de certificación                                      | EM                                             | 0005_1_SAWA_E_N | 97.991,01                            | Certificación |                                                   | 311001-3 Instituto de Empleo y<br>Desarrollo Socioeconómico y<br>Tecnológico de la Exma.Diputación<br>Provincial de Cádiz | Sí                                 | 21/12/2011             | AN Área de Cooperación del Estrecho                    |                |
| Cargas / Descargas masivas     Validación de gastos     Validación de gastos                              | ЕМ                                             | 0005_1_SAWA_E_N | 302.802,59                           | Certificación | 5                                                 | 311001-3 Instituto de Empleo y<br>Desarrollo Socioeconómico y<br>Tecnológico de la Exma.Diputación<br>Provincial de Cádiz | Sí                                 | 21/12/2011             | AN Área de Cooperación del Estrecho                    |                |
| a valuación de gastas                                                                                     | EM                                             | 0005 1 SAWA E N | 188.429,39                           | Validador     | 6                                                 | 311001-3 Instituto de Empleo y<br>Desarrollo Socioeconómico y                                                             | No                                 | 2.89                   | AN Área de Cooperación del Estrecho                    |                |

Visualizará la siguiente pantalla "Datos generales de la validación":

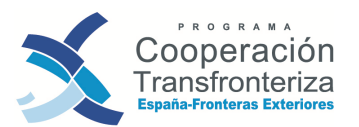

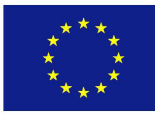

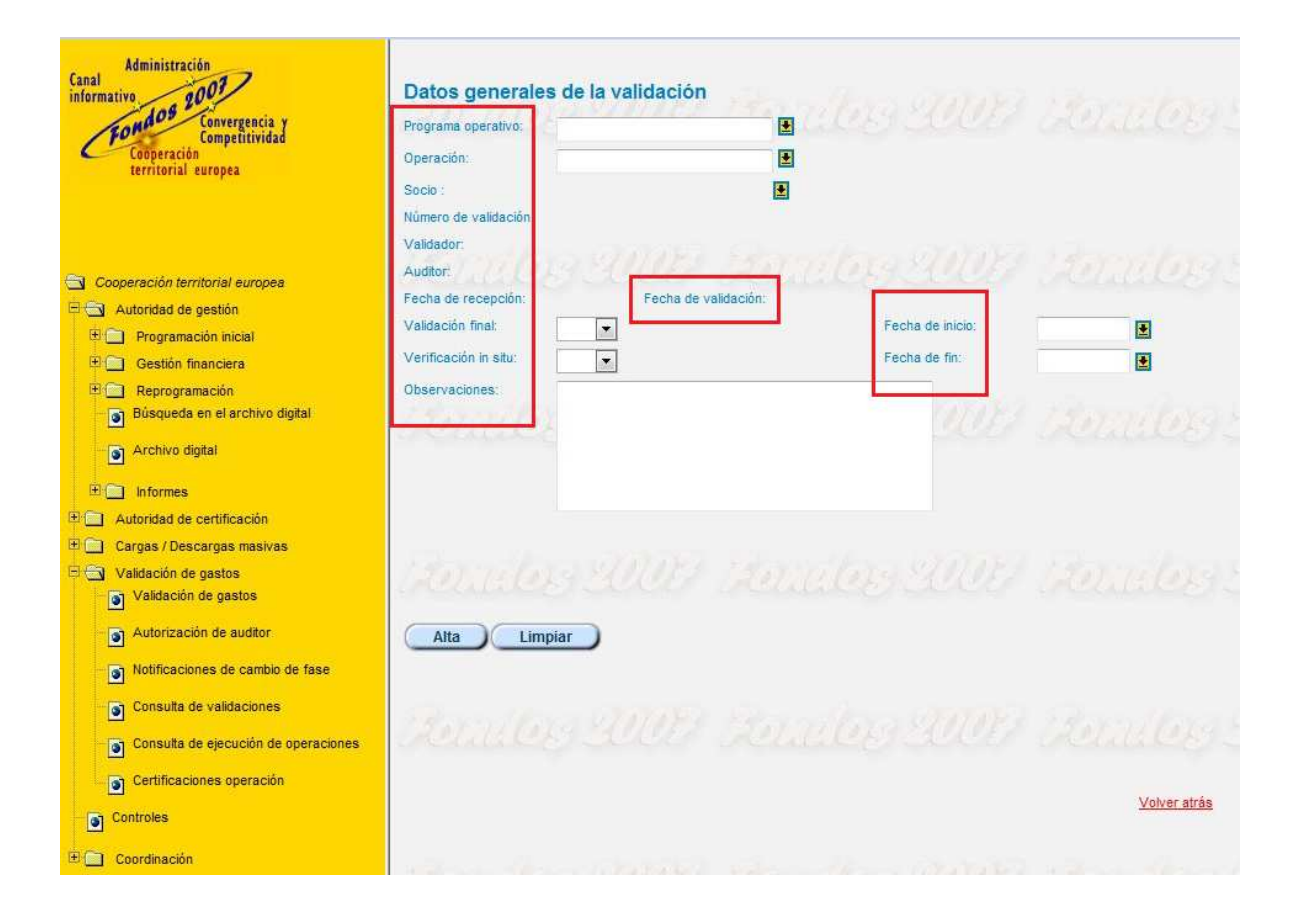

Datos a cumplimentar en esta pantalla:

- PROGRAMA OPERATIVO: deberá seleccionar Programa Operativo FEDER Cooperación Transfronteriza España-Fronteras Exteriores.
- OPERACIÓN: deberá seleccionar aquella operación (proyecto) en la cual se desea validar gasto.
- SOCIO: deberá seleccionar el beneficiario que solicita la validación del gasto.
- NÚMERO DE VALIDACIÓN: lo genera la aplicación automáticamente.
- FASE ACTUAL: lo genera la aplicación automáticamente en el transcurso de la validación.
- VALIDADOR: lo genera la aplicación automáticamente.
- AUDITOR: este apartado lo cumplimentará automáticamente la aplicación.
- FECHA DE RECEPCIÓN: lo genera la aplicación automáticamente.
- FECHA DE VALIDACIÓN: lo genera la aplicación automáticamente.
- VALIDACIÓN FINAL: si/no. Si se trata de la última validación de gastos del beneficiario en la operación, seleccione "sí". En caso contrario, si se trata de una validación de gastos intermedia, seleccione "no".
- VERIFICACIÓN "IN SITU": si algún gasto incluido en esta validación ha sido objeto de una verificación sobre el terreno -en el sentido del artículo 13.2.b) del Reglamento 1828/2006- deberá seleccionar "si". Si se trata de una verificación

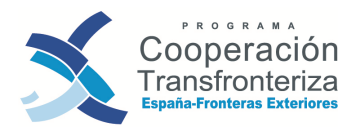

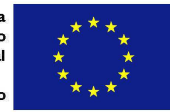

exclusivamente administrativa de la solicitud de reembolso, deberá seleccionar "no".

- FECHA DE INICIO/FECHA DE FIN: periodo en el que se han pagado los gastos que se pretenden validar. Tenga en cuenta que la fecha de pago deberá estar siempre comprendida ente la fecha de inicio y la fecha de fin seleccionadas.
- OBSERVACIONES: texto libre.

Pinchando en el botón **Alta** habremos generado la validación. La aplicación nos presentará esta nueva pantalla, donde aparecerán reflejados tanto los datos cargados por el beneficiario como aquellos que la aplicación ha generado automáticamente:

|                          |                         |                                 |                   |                           | Usuario SE000453 Ce  | riac seaión |
|--------------------------|-------------------------|---------------------------------|-------------------|---------------------------|----------------------|-------------|
| Datos generale           | es de la validación     |                                 |                   |                           | 1222                 | yuda        |
| Programa operativo:      | EM                      | PROGRAMA DE COOPERACIÓN TRA     | NSFRONTERIZA ESPA | AÑA - FRONTERAS EXTERIOR  | 5 2008               | Series      |
| Operación:               |                         |                                 |                   |                           |                      |             |
| Socie                    |                         |                                 |                   |                           |                      |             |
| Número de valdación:     | 1                       |                                 |                   |                           |                      |             |
| Page actual              | Beneficiario            |                                 |                   |                           |                      |             |
| Validador.               | 101151-1                | Ministerio de Hacienda y Ad     | Imnistraciones P  | Voltas(Dirección Gene     | ral de Fondos Comuni | tarios)     |
| Auditor                  | 500034-5                | R&L Auditores, S.L.             |                   |                           |                      |             |
| Fecha de recepción       | Fecha de validación     | r. Fecha decili<br>beneficiario | mición            |                           |                      |             |
| Valdación final          | No 💌                    | Fecha de Inicio                 | 03/03/2010        | E                         |                      |             |
| Verificación in situ     | St .                    | Fecha de fin:                   | 05/09/2010        |                           |                      |             |
| Observaciones:           | valdación de gastos -   |                                 |                   |                           |                      |             |
|                          |                         |                                 |                   |                           |                      |             |
|                          |                         |                                 |                   |                           |                      |             |
|                          | h                       |                                 |                   |                           |                      |             |
| Se solicita la aportació | n de información:       |                                 |                   |                           |                      |             |
| Exploration, motivación  | 5                       | inform                          | nación e          |                           |                      |             |
| rechaze de gastos:       |                         | solut                           | tada;             |                           |                      |             |
|                          |                         |                                 |                   |                           |                      |             |
|                          |                         |                                 | 200.00            |                           |                      |             |
| Observaciones del auc    | Stor.                   |                                 |                   |                           |                      |             |
| -                        |                         | Castra a val                    | dar               |                           |                      | _           |
| Número de                | Referencia de documento | Gasto a verit                   | icar Gast         | to verificado por auditor | Gasto validade       |             |
| orden                    |                         | NO HAY DATOS PARA LA CON        | SULTA SOLICITAD   | A.                        | Setting of Contract  |             |
| Sterne C                 | et laar R               |                                 |                   | Martin Stat               | COLOR DR             | 1222        |
|                          |                         |                                 |                   | Falls activat             | Avanuara             | _           |
| Modificar                | Eliminar Añadir De      | eshacer Limpiar                 |                   | BENEFICIARIO              | Ease auditor         |             |
|                          |                         |                                 |                   |                           |                      |             |
|                          |                         |                                 |                   |                           |                      |             |
| (111) informs to based   |                         |                                 |                   |                           | December             |             |
| DATE HAR OF BE SHIELD    | ALL A                   |                                 |                   |                           | NOT THE REAL         |             |
|                          |                         |                                 |                   |                           | patos condententa    | 101         |
|                          |                         |                                 |                   |                           |                      |             |

Con respecto a la información general de la validación, hay 5 campos que pueden ser modificados durante toda esta fase: VALIDACIÓN FINAL, VERIFICACIÓN "IN SITU, FECHA DE INICIO/FECHA DE FIN y OBSERVACIONES. En el caso de que se necesite

**V1 SEPTIEMBRE DE 2012** 

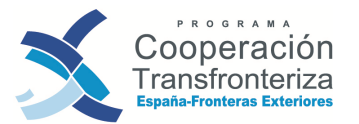

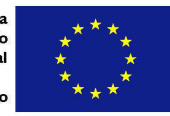

modificar esta información, el beneficiario deberá realizar las rectificaciones necesarias y pinchar el botón **Modificar** para que quede registrados los cambios.

|                    |                          | Gastos          |
|--------------------|--------------------------|-----------------|
| Número de<br>orden | Referencia de documento  | Gasto a         |
|                    | NO HA                    | Y DATOS PARA LA |
| CONTRACTOR CO      | E Secon Seco             | al star         |
|                    |                          |                 |
| Modificar          | Eliminar Añadir Deshacer | Limpiar         |

#### b) Carga de pagos

A partir de este momento, el beneficiario procederá a cargar los pagos. Así, pinchando el en botón **Añadir** iremos incorporando gastos a la validación. La aplicación nos mostrará la siguiente pantalla:

| Datos general         | les del gasto a valida | ar and the College     |                                           | and land                             |
|-----------------------|------------------------|------------------------|-------------------------------------------|--------------------------------------|
| Programa operativo:   | EM                     | PROGRAMA<br>- FRONTERA | DE COOPERACIÓN TRANS<br>S EXTERIORES 2008 | FRONTERIZA ESPAÑA                    |
| Operación:            | 0029_CULTURA_E_N       | DIVERSIDAD             | CULTURAL COMO EJE PRI                     | OMOCIONAL DE LA CUL                  |
| Socio :               | 329067-3               |                        |                                           |                                      |
| Número de validación  | 1. 177711-3            |                        |                                           |                                      |
| Fase actual:          | Beneficiario           | and the second         | Teres are                                 |                                      |
| Número de orden :     |                        |                        |                                           |                                      |
| Actividad:            |                        |                        |                                           |                                      |
| Tipo de gasto:        |                        |                        |                                           |                                      |
| Referencia de docum   | ento:                  |                        | 11112 13                                  |                                      |
| Referencia contable:  | Charles and            |                        | reservice                                 |                                      |
| Proveedor:            |                        |                        |                                           |                                      |
| CIF Proveedor:        |                        |                        |                                           |                                      |
| Descripción del Gasto |                        |                        | Statement and                             |                                      |
|                       | 25 202                 | 5                      | COLE IZ                                   |                                      |
| NUT III:              |                        | ۲                      |                                           |                                      |
| Fecha de realización: |                        |                        |                                           |                                      |
| Fecha de pago:        |                        |                        | the Automation of the                     | Campos que el beneficiario tiene que |
| Regimen IVA:          | 8 200                  | -                      | Cleber one                                | validación                           |
| Gasto con IVA:        |                        |                        |                                           | <u>k</u>                             |
| Gasto sin IVA:        |                        |                        |                                           |                                      |
| Tasa Prorrata:        |                        | 5                      |                                           |                                      |
| Gasto máximo elegible | and the second         |                        | 717282 12                                 |                                      |
| Porcentaje de imputac | sión.                  | actual cos             | 1965 26                                   |                                      |
| Gasto a verificar ;   |                        |                        |                                           |                                      |
|                       |                        |                        |                                           |                                      |
|                       |                        |                        | 1                                         |                                      |
| Alta                  | plar                   |                        |                                           |                                      |

Para cada gasto, encontramos los siguientes campos:

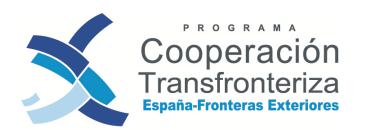

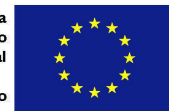

- OPERACIÓN: este campo se cumplimenta automáticamente. Se corresponde con la operación seleccionada anteriormente por el beneficiario en la cual desea validar gasto.
- SOCIO: este campo se cumplimenta automáticamente.
- NÚMERO DE VALIDACIÓN: lo genera la aplicación automáticamente.
- FASE ACTUAL: este campo se cumplimenta automáticamente.
- NÚMERO DE ORDEN: lo genera la aplicación automáticamente.
- ACTIVIDAD: pinchando en el desplegable aparecerán las actividades aprobadas para esa operación, tal y como se especificaron en el Formulario de candidatura y Formulario Financiero del proyecto:
  - ✓ Actividad 1: temática
  - ✓ Actividad 2: temática
  - ✓ Actividad 3: temática
  - ✓ Actividad 4: temática
  - ✓ Actividad 5: Gestión y Coordinación
  - ✓ Actividad 6: Comunicación

El beneficiario deberá seleccionar aquella actividad a la que pertenezca el gasto que se desea validar.

• TIPO DE GASTO: pinchando en el desplegable aparecerá una tabla con la tipología de gastos del Programa, que según se trate de un proyecto de la primera o segunda convocatoria sería la que aparece en el cuadro siguiente:

|     | TIPOLOGÍAS DE GASTO DEL PROGRAMA       |                      |                                          |  |  |  |  |
|-----|----------------------------------------|----------------------|------------------------------------------|--|--|--|--|
| PR] | IMERA CONVOCATORIA                     | SEGUNDA CONVOCATORIA |                                          |  |  |  |  |
| 11  | Inversiones físicas                    | 11                   | Inversiones físicas                      |  |  |  |  |
| 5   | Gastos Generales                       | 5                    | Gastos Generales                         |  |  |  |  |
| 4   | Gastos de Personal                     | 4                    | Gastos de Personal                       |  |  |  |  |
| 3   | Prestaciones de Servicios              | 3                    | Prestaciones de Servicios                |  |  |  |  |
| 13  | Bienes de Equipo                       | 13                   | Bienes de Equipo                         |  |  |  |  |
| 12  | Consumibles                            | 12                   | Consumibles                              |  |  |  |  |
| 14  | Formación                              | 15                   | Sensibilización, información y formación |  |  |  |  |
| 7   | Comunicación (promoción y divulgación) | 6                    | Viajes y alojamiento                     |  |  |  |  |
| 6   | Viajes y alojamiento                   | 10                   | Otros                                    |  |  |  |  |
| 10  | Otros                                  |                      |                                          |  |  |  |  |

El beneficiario deberá seleccionar aquella tipología a la que pertenezca el gasto que desea validar.

#### iATENCIÓN!

Aunque con carácter general, la aplicación permite grabar gasto por encima del inicialmente aprobado, sea por actividad o por tipología de gasto (salvo, en el caso de las tipologías: gastos generales, consumibles, viajes y alojamiento y otros), en principio deben respetar las previsiones financieras contenidas en el Plan Financiero aprobado. Al respecto, conviene tener en cuenta que cualquier modificación en las previsiones financieras inicialmente aprobadas deberá ser objeto de aprobación expresa por las Estructuras de Gestión del Programa, de conformidad con el procedimiento en su caso establecido.

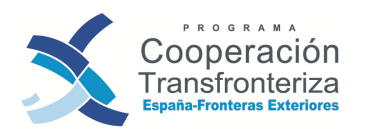

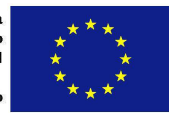

- REFERENCIA DEL DOCUMENTO: este campo debe cumplimentarse con la referencia que se haya asignado a la factura o documento equivalente.
- **REFERENCIA CONTABLE:** debe rellenarse con la referencia del documento contable que se haya dado en el sistema contable de la entidad.
- **PROVEEDOR:** nombre del proveedor.
- CIF PROVEEDOR: CIF del proveedor.
- DESCRIPCIÓN DEL GASTO: breve descripción del gasto que permita su identificación.
- NUT III: deberá consignarse la NUT III donde se ejecute el gasto. En principio, debe corresponderse con el territorio básico/adyacente elegible del PO. Para seleccionar la NUT III, pinchando en el desplegable, e introduciendo las primeras letras en el campo Nombre, y dándole al botón buscar, nos delimitará la búsqueda. Por ejemplo, para buscar Málaga, podemos introducir en Nombre: "ma%", buscar, y el programa nos devuelve un listado con las NUT III que comienzan por Ma, donde seleccionaríamos Málaga. Una vez conocido el código de la NUT III, también puede introducirse directamente el código.
- FECHA DE REALIZACIÓN: se corresponde con la fecha que figura en la factura o documento equivalente. La fecha de realización debe estar comprendida entre la fecha de inicio y de fin aprobadas para el proyecto.
- FECHA DE PAGO: se corresponde con la fecha en la que se ha producido el pago efectivo, según conste en el comprobante de pago. Esta fecha determina la elegibilidad del gasto, y debe tomarse como referencia para la anualización del gasto. La fecha de pago deberá estar siempre comprendida entre la fecha de inicio y la fecha de fin de la validación.
- RÉGIMEN DE IVA: deberá seleccionarse:
  - Deducible: si la institución recupera el IVA (y por tanto no es subvencionable en su totalidad).
  - No deducible: si la institución no recupera el IVA (y por tanto es subvencionable).
  - Prorrata: si la institución recupera parte del IVA (y por tanto es subvencionable en parte).
- GASTO CON IVA: valor del gasto incluido el IVA (sea o no subvencionable).
- GASTO SIN IVA: valor del gasto excluido el IVA (sea o no subvencionable).
- TASA PRO-RATA: en el caso que este sea el régimen de IVA aplicable, la entidad deberá indicar la tasa aplicable al año en cuestión.
- GASTO MÁXIMO ELEGIBLE: Campo completado automáticamente por la aplicación, en base al valor del gasto y al régimen de IVA incluido por el beneficiario.
- PORCENTAJE DE IMPUTACIÓN: lo calcula automáticamente la aplicación dividendo el gasto a verificar por el gasto con IVA.
- GASTO A VERIFICAR: valor del gasto que se pretende validar.

Una vez cargados todos los datos relativos a un gasto, pinchando en el botón **Alta** éste se incorporará al listado de gastos a verificar. Así, en la tabla de Gastos a validar

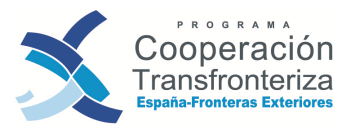

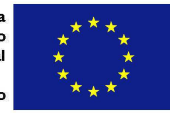

aparecerá un resumen del gasto que se acaba de cargar, en concreto: N<sup>o</sup> de orden, Referencia del documento, Gasto a verificar, Gasto verificado por el auditor y Gasto validado.

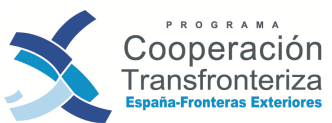

Decumentos Catos complementarios

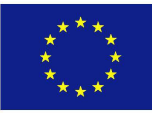

| Dur                                                                                                    | se denerales                                                                                                    | de la validación |                                                                                                    |                                                                                                    | Amuta                                                                               |
|----------------------------------------------------------------------------------------------------|----------------------------------------------------------------------------------------------------|------------------|----------------------------------------------------------------------------------------------------|----------------------------------------------------------------------------------------------------|-------------------------------------------------------------------------------------|
| -                                                                                                    | os generaies                                                                                                    | de la valluación | A company and a second                                                                                                    |                                                                                                    | Аунов                                                                               |
| Opera                                                                                                    | otini<br>citini                                                                                                    |                  | PROGRAMA DE COOPERACIÓN                                                                                                    | TRANSFRONTERIZA ESPAÑA - FRONTERAS EXT                                                                                                    | ERIORES 2008                                                                        |
| 5000                                                                                                    |                                                                                                    |                  |                                                                                                    |                                                                                                    |                                                                                     |
| tiúmer                                                                                                    | o de valdación:                                                                                                    | í                |                                                                                                    |                                                                                                    |                                                                                     |
| Face a                                                                                                    | ictual:                                                                                                    | Beneficiano      |                                                                                                    |                                                                                                    |                                                                                     |
| Valda                                                                                                    | doc                                                                                                    | 101151-1         | Ministerio de Racienda y                                                                                                    | Administraciones Públicas/Drección                                                                                                    | General de Fondos Comunitarios                                                      |
| Audio                                                                                                    | e :                                                                                                    | 500034-5         | R&L Auditores, S.L.                                                                                                    |                                                                                                    |                                                                                     |
| Fecha                                                                                                    | de recepción.                                                                                                    | Fecha de va      | idación Fecha d<br>benefici                                                                                                    | eclaración -                                                                                                    |                                                                                     |
| Valida                                                                                                    | ción final                                                                                                    | No 💌             | Fecha de nicio                                                                                                    | 03/03/2010                                                                                                    |                                                                                     |
| Vento                                                                                                    | iocón in aitu                                                                                                    | Si 💌             | Techa de fix                                                                                                    | 05/09/2010                                                                                                    |                                                                                     |
|                                                                                                    | and the                                                                                                    |                  |                                                                                                    |                                                                                                    |                                                                                     |
| Senet                                                                                                    | icita la apertación de                                                                                                    | Información 👘    |                                                                                                    |                                                                                                    |                                                                                     |
| Explor                                                                                                    | ocin, motivación                                                                                                    |                  |                                                                                                    | fermación o                                                                                                    |                                                                                     |
| o justit                                                                                                    | ficación del                                                                                                    |                  | d                                                                                                    | scumentación adicional                                                                                                    |                                                                                     |
|                                                                                                    |                                                                                                    |                  |                                                                                                    |                                                                                                    |                                                                                     |
| -                                                                                                    |                                                                                                    |                  |                                                                                                    |                                                                                                    |                                                                                     |
| -                                                                                                    | 10                                                                                                    |                  | Gastos a                                                                                                    | validar                                                                                                    |                                                                                     |
| N* de<br>orden                                                                                                    | Referencia de<br>documento                                                                                                    | Gasto :          | Gastos a                                                                                                    | validar<br>Gasto verificado por auditor                                                                                                    | Gasto validado                                                                      |
| N° de<br>orden                                                                                                    | Referencia de<br>documento<br>2                                                                                                    | Gasto a          | Gastos a<br>i verificar<br>5.916,00                                                                                                    | validar<br>Gasto verificado por auditor<br>0,00                                                                                                    | Gasto velidado<br>Q.0                                                               |
| N* de<br>orden                                                                                                    | Referencia de<br>documento<br>2<br>1                                                                                                    | Gasto :          | Gastos a<br>sverificar<br>5.916,00<br>8.000,00                                                                                                    | validar<br>Gasto verificado por auditor<br>0,00<br>0,00                                                                                                    | Gasto validado<br>0.0<br>0,0                                                        |
| N* de<br>orden<br>2                                                                                                    | Referencia de<br>documento<br>2<br>1<br>Dieta JJP 050410                                                                                                    | Gasto :          | Castos a<br>sverificar<br>5.916,00<br>8.000,00<br>872,65                                                                                                    | validar<br>Gasto verificado por auditor<br>0,00<br>0,00<br>0,00                                                                                                    | Gasto validado<br>0.0<br>0.0<br>0.0                                                 |
| N* de<br>orden                                                                                                    | Referencia de<br>documento<br>2<br>1<br>Dieta JJP 050410<br>23/28.637                                                                                                    | Gasto            | Gastos a<br>verificar<br>5.916,00<br>8.000,00<br>872,65<br>321,82<br>223,82                                                                                                    | Validar<br>Gasto verificado por auditor<br>0,00<br>0,00<br>0,00                                                                                                    | Gasto validado<br>0,0<br>0,0<br>0,0<br>0,0                                          |
| N° de<br>orden<br>2<br>3                                                                                                    | Referencia de<br>documento<br>2<br>1<br>Dieta JJP 050410<br>23/28.637<br>Dieta JJP 170510<br>23/29.332                                                                                                    | Gasto            | Gastos a<br>serificar<br>5.916,00<br>8.000,00<br>872,65<br>321,92<br>733,82<br>327,92                                                                                                    | Validar<br>Gasto verificado por auditor<br>0,00<br>0,00<br>0,00<br>0,00<br>0,00                                                                                                    | Gasto validado<br>0,0<br>0,0<br>0,0<br>0,0<br>0,0                                   |
| Nº de<br>orden<br>1<br>2<br>3<br>4<br>5<br>5<br>5                                                                                                    | Referencia de<br>documento<br>2<br>1<br>Dieta JJP 050410<br>23/28.637<br>Dieta JJP 170510<br>23/29.332                                                                                                    | Gasto i          | Gastos a<br>sventicar<br>5.916,00<br>8.000,00<br>872,65<br>321,92<br>733,82<br>327,92<br>5.916.00                                                                                                    | Validar<br>Gasto verificado por auditor<br>0,00<br>0,00<br>0,00<br>0,00<br>0,00<br>0,00                                                                                                    | Gasto validado<br>0.0<br>0.0<br>0.0<br>0.0<br>0.0<br>0.0<br>0.0                     |
| N* de<br>orden<br>2<br>3<br>5<br>5<br>5                                                                                                    | Referencia de<br>documento<br>2<br>1<br>Dieta JJP 050410<br>23/28.637<br>Dieta JJP 170510<br>23/29.332<br>3<br>1/2010                                                                                                    | Gasto i          | Gastos a<br>sventicar<br>5.916,00<br>8.000,00<br>872,65<br>321,92<br>733,82<br>733,82<br>327,92<br>5.916,00<br>126,00                                                                                                    | Validar<br>Gasto verificado por auditor<br>0,00<br>0,00<br>0,00<br>0,00<br>0,00<br>0,00<br>0,00                                                                                                    | Gasto validado<br>0.0<br>0.0<br>0.0<br>0.0<br>0.0<br>0.0<br>0.0<br>0.0<br>0.0<br>0. |
| N* de<br>orden<br>2<br>3<br>5<br>5<br>7<br>8                                                                                                    | Referencia de<br>documento<br>2<br>1<br>Dieta JJP 050410<br>23/28.637<br>Dieta JJP 170510<br>23/29.332<br>3<br>1/2010<br>11/10                                                                                                    | Gasto I          | Gastos a<br>sverificar<br>5.916,00<br>8.000,00<br>872,65<br>321,92<br>733,82<br>327,92<br>5.916,00<br>126,00<br>9.332,99                                                                                                    | Validar<br>Gasto verificado por auditor<br>0,00<br>0,00<br>0,00<br>0,00<br>0,00<br>0,00<br>0,00<br>0,                                                                                                    | Gasto validado<br>0,0<br>0,0<br>0,0<br>0,0<br>0,0<br>0,0<br>0,0<br>0,0<br>0,0<br>0, |
| N* de<br>orden<br>1<br>2<br>3<br>4<br>5<br>5<br>5<br>5<br>5<br>5<br>5<br>5<br>5<br>5<br>5<br>5<br>5<br>5<br>5<br>5<br>5<br>5                              | Referencia de<br>documento<br>2<br>1<br>Dieta JJP 050410<br>23/28.637<br>Dieta JJP 170510<br>23/29.332<br>3<br>1/2010<br>11/10<br>000E000429                                                                                                    | Gasto I          | Gastos a<br>sverificar<br>5.916,00<br>8.000,00<br>872,65<br>321,92<br>733,82<br>733,82<br>327,92<br>5.916,00<br>126,00<br>9.332,99<br>2.975,00                                                                                                    | Validar<br>Gasto verificado por auditor<br>0,00<br>0,00<br>0,00<br>0,00<br>0,00<br>0,00<br>0,00<br>0,                                                                                                    | Gasto validado<br>0.0<br>0.0<br>0.0<br>0.0<br>0.0<br>0.0<br>0.0<br>0.0<br>0.0<br>0. |
| N* de<br>orden<br>2<br>3<br>4<br>5<br>5<br>5<br>7<br>8<br>9<br>10                                                                                         | Referencia de documento           2           1           Dieta JJP 050410           23/28.637           Dieta JJP 170510           23/29.332           3           1/2010           11/10           000E000429           LIQ. GASTOS JJ           140710                                                                                                    | Gasto I          | Gastos a           verificar         x           5.916,00         x           8.000,00         x           872,65         x           321,82         x           733,82         x           327,92         x           5.916,00         x           126,00         x           9.332,99         x           2.975,00         x           415,7         x                                                                                                    | Validar<br>Gasto verificado por auditor<br>0,00<br>0,00<br>0,00<br>0,00<br>0,00<br>0,00<br>0,00<br>0,                                                                                                    | Gasto validado<br>0.0<br>0.0<br>0.0<br>0.0<br>0.0<br>0.0<br>0.0<br>0.0<br>0.0<br>0. |
| N° de<br>orden<br>2<br>3<br>4<br>5<br>5<br>5<br>5<br>5<br>5<br>5<br>5<br>5<br>5<br>5<br>5<br>7<br>5<br>3<br>0<br>0<br>1<br>1                              | Referencia de documento           2           1           Dieta JJP 050410           23/28.637           Dieta JJP 170510           23/29.332           3           1/2010           11/10           000E000429           LQ. GASTOS JJ           140710           23/30113                                                                                                    | Gasto :          | Gastos a           verificar         x           5.916,00         8.000,00           8.000,00         872,65           321,82         321,82           733,82         327,92           5.916,00         9.327,92           5.916,00         9.332,99           2.975,00         415,7           415,7         560,5                                                                                                    | Validar<br>Gasto verificado por auditor<br>0,00<br>0,00<br>0,00<br>0,00<br>0,00<br>0,00<br>0,00<br>0,                                                                                                    | Gasto validado<br>0.0<br>0.0<br>0.0<br>0.0<br>0.0<br>0.0<br>0.0<br>0.0<br>0.0<br>0. |
| N* de<br>orden<br>1<br>2<br>3<br>4<br>5<br>5<br>5<br>5<br>5<br>5<br>5<br>5<br>5<br>5<br>5<br>5<br>5<br>5<br>5<br>5<br>5<br>5                              | Referencia de<br>documento           2           1           Dieta JJP 050410           23/28.637           Dieta JJP 170510           23/29.332           3           1/2010           11/10           000E000429           LQ. GASTOS JJ           140710           23/30113           MMS1003225                                                                                                    | Gasto :          | Gastos a           verificar         x           5.916,00         8           8.000,00         8           8.72,65         3           321,92         3           733,82         3           327,92         1           5.916,00         1           9.332,99         2.975,00           415,7         560,5           394,99         1                                                                                                    | Validar<br>Gasto verificado por auditor<br>0,00<br>0,00<br>0,00<br>0,00<br>0,00<br>0,00<br>0,00<br>0,                                                                                                    | Gasto validado<br>0,0<br>0,0<br>0,0<br>0,0<br>0,0<br>0,0<br>0,0<br>0,0<br>0,0<br>0, |
| N* de<br>orden<br>1<br>2<br>3<br>4<br>5<br>5<br>5<br>5<br>7<br>7<br>8<br>9<br>9<br>00<br>0<br>11<br>1<br>2<br>13<br>14                                    | Referencia de<br>documento<br>2<br>1<br>Dieta JJP 050410<br>23/28.637<br>Dieta JJP 170510<br>23/29.332<br>3<br>1/2010<br>11/10<br>000E000429<br>LIQ. GASTOS JJ<br>140710<br>23/30113<br>MMS1003225<br>MMS1003226                                                                                                    | Gasto :          | Gastos a           verificar         x           5.916,00         3           8.000,00         3           8.72,65         3           321,92         3           733,82         3           327,92         3           5.916,00         3           9.332,99         3           2.975,00         4           415,7         5           594,99         394,99           789,98         5                                                                                                    | Validar<br>Gasto verificado por auditor<br>0,00<br>0,00<br>0,00<br>0,00<br>0,00<br>0,00<br>0,00<br>0,                                                                                                    | Gasto validado<br>0,0<br>0,0<br>0,0<br>0,0<br>0,0<br>0,0<br>0,0<br>0,0<br>0,0<br>0, |
| N* de<br>orden<br>1<br>2<br>3<br>3<br>4<br>5<br>5<br>5<br>5<br>7<br>7<br>8<br>9<br>9<br>10<br>11<br>11<br>12<br>13<br>14<br>15                            | Referencia de<br>documento<br>2<br>1<br>Dieta JJP 050410<br>23/28.637<br>Dieta JJP 170510<br>23/29.332<br>3<br>1/2010<br>11/10<br>000E000429<br>LIQ. GASTOS JJ<br>140710<br>23/30113<br>IMIS1003226<br>LIQ. GASTOS P<br>19041                                                                                                    | Gasto i          | Gastos a           venticar         x           5.916,00         x           8.000,00         x           8.72,65         x           321,92         x           733,82         x           327,92         x           5.916,00         x           9.332,99         x           2.975,00         x           415,7         x           560,5         x           394,99         x           789,98         x                                                                                                    | Validar<br>Gasto verificado por auditor<br>0,00<br>0,00<br>0,0 | Casto validado<br>0,0<br>0,0<br>0,0<br>0,0<br>0,0<br>0,0<br>0,0<br>0,0<br>0,0<br>0, |
| N° de<br>orden<br>1<br>2<br>3<br>3<br>4<br>5<br>5<br>6<br>7<br>7<br>8<br>3<br>9<br>0<br>0<br>11<br>12<br>13<br>14<br>15<br>5<br>16                        | Referencia de documento           2           1           Dieta JJP 050410           23/28.637           Dieta JJP 170510           23/29.332           3           1/2010           11/10           000E000429           LIQ. GASTOS JJ           140710           23/30113           MMS1003225           IMS1003226           LIQ. GASTOS IP           190410           33-2010                                                                                                    | Gasto I          | Gastos a           verificar         x           5.916,00         x           8.000,00         x           8.72,65         x           321,82         x           733,82         x           327,92         x           5.916,00         x           5.916,00         x           5.916,00         x           5.916,00         x           5.916,00         x           5.916,00         x           9.332,99         x           2.975,00         x           415,7         x           560,5         x           394,99         x           789,98         x           5,75         10.000,00 | Validar<br>Gasto verificado por auditor<br>0,00<br>0,00<br>0,0 | Gasto validado<br>0,0<br>0,0<br>0,0<br>0,0<br>0,0<br>0,0<br>0,0<br>0,0<br>0,0<br>0, |
| N* de<br>orden<br>1<br>2<br>3<br>3<br>4<br>5<br>5<br>6<br>6<br>7<br>7<br>8<br>9<br>9<br>0<br>0<br>10<br>11<br>12<br>13<br>14<br>15<br>16<br>8<br>Registri | Referencia de<br>documento           2           1           Dieta JJP 050410           23/28.637           Dieta JJP 170510           23/28.637           Dieta JJP 170510           23/28.637           Dieta JJP 170510           23/29.332           3           1/2010           11/10           000E000429           LIQ. GASTOS JJ           140710           23/30113           MMS1003226           LIQ. GASTOS IP           190410           33-2010           001 1 a 16 pr 16 | Gasto I          | Gastos a           verificar         x           5.916,00         8.000,00           8.000,00         872,65           321,82         321,82           733,82         327,92           5.916,00         126,00           9.332,99         2.975,00           415,7         560,5           394,99         789,98           5,75         10.000,00                                                                                                    | Validar<br>Gasto verificado por auditor<br>0,00<br>0,00<br>0,0 | Gasto validado<br>0,0<br>0,0<br>0,0<br>0,0<br>0,0<br>0,0<br>0,0<br>0,0<br>0,0<br>0, |
| N* de<br>orden<br>1<br>2<br>3<br>3<br>4<br>5<br>5<br>5<br>5<br>7<br>8<br>9<br>9<br>10<br>11<br>11<br>12<br>13<br>14<br>15<br>16<br>8<br>Registri          | Referencia de<br>documento<br>2<br>1<br>Dieta JJP 050410<br>23/28.637<br>Dieta JJP 170510<br>23/29.332<br>3<br>1/2010<br>11/10<br>000E000429<br>LIQ: GASTOS JJ<br>140710<br>23/30113<br>MMS1003226<br>LIQ: GASTOS P<br>190410<br>33-2010<br>os 1 a 16 pr 16                                                                                                    | Gasto :          | Gastos a<br>verificar // // // // // // // // // // // // //                                                                                                    | validar<br>Gasto verificado por auditor<br>0,00<br>0,00<br>0,00<br>0,00<br>0,00<br>0,00<br>0,00<br>0,                                                                                                    | Gasto validado<br>0,0<br>0,0<br>0,0<br>0,0<br>0,0<br>0,0<br>0,0<br>0,0<br>0,0<br>0, |
| N* de<br>orden<br>1<br>2<br>3<br>4<br>5<br>5<br>6<br>7<br>8<br>9<br>10<br>11<br>11<br>12<br>13<br>14<br>15<br>16<br>Registre                              | Referencia de<br>documento           2           1           Dieta JJP 050410           23/28.637           Dieta JJP 170510           23/29.332           3           1/2010           11/10           000E000429           LQ. GASTOS JJ           140710           23/30113           IMMS1003225           IMMS1003226           LQ. GASTOS IP           190410           33-2010           Is 16 fe 16           Referencia de<br>documento                                          | Gasto a          | Gastos a<br>verificar<br>5.916,00<br>8.000,00<br>872,65<br>321,82<br>733,82<br>327,92<br>5.916,00<br>126,00<br>9.332,99<br>2.975,00<br>415,7<br>560,5<br>394,99<br>769,98<br>5.75<br>10.000,00<br>Gastos a V<br>verificar                                                                                                    | Validar<br>Gasto verificado por auditor<br>0,00<br>0,00<br>0,0 | Gasto validado<br>0,0<br>0,0<br>0,0<br>0,0<br>0,0<br>0,0<br>0,0<br>0,0<br>0,0<br>0, |
| N* de<br>orden<br>1<br>2<br>3<br>4<br>5<br>5<br>6<br>7<br>8<br>9<br>10<br>11<br>12<br>13<br>14<br>15<br>18<br>Registr<br>N* de<br>N* de                   | Referencia de<br>documento           2           1           Dieta JJP 050410           23/28.637           Dieta JJP 170510           23/29.332           3           1/2010           11/10           000E000429           LQ. GASTOS JJ<br>140710           23/30113           MMS1003226           LNG. GASTOS P<br>190410           33-2010           xa 18 de 16           Referencia de<br>documento                                                                               | Gasto a          | Gastos a           Werificar         N           5.916,00         8           8.000,00         872,65           321,92         321,92           733,62         327,92           5.916,00         126,00           9.332,99         2.975,00           415,7         560,5           394,99         769,98           5,75         10.000,00                                                                                                    | Validar<br>Gasto verificado por auditor<br>0,00<br>0,00<br>0,0 | Gasto validado<br>0,0<br>0,0<br>0,0<br>0,0<br>0,0<br>0,0<br>0,0<br>0,0<br>0,0<br>0, |

V1 SEPTIEMBRE DE 2012

Gastos incluidos por el beneficiario

(III) informe de beneficiario

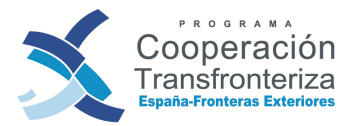

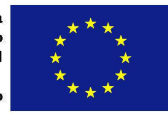

Pinchando en el botón **Añadir** iremos **incorporando todos los gastos** que queramos que formen parte de esta validación.

Si se quiere **eliminar la validación**, hay que pinchar en el botón **Eliminar**, situado en la parte inferior de la pantalla.

Para **modificar un gasto ya introducido**, el beneficiario debe pinchar en la línea de gasto para volver a abrirlo en una ventana aparte, efectuar las rectificaciones necesarias y grabar los cambios pinchando en el botón **Modificar**. Asimismo, para **eliminar un gasto ya introducido**, el beneficiario debe pinchar en la línea de gasto para volver a abrirlo en una ventana aparte y pinchar en el botón **Eliminar**.

#### iATENCIÓN!

Tenga en cuenta que si pulsa en el botón **eliminar** la aplicación le mostrará un mensaje preguntándole si está seguro de eliminar esta validación o este gasto Si pulsa en aceptar la validación con todos sus gastos o el gasto con todos sus datos desaparecerá.

#### c) Generación del Modelo 1\_Beneficiario

Una vez incorporados todos los pagos a la validación, el beneficiario procederá a generar el Modelo\_1\_BENEFICIARIO: *Lista descriptiva de los gastos realizados por beneficiario*. Para ello, pinchará en el botón (M1) Informe de Beneficiario.

|                    |                     |              | Gastos a validar      |                  |               |                       |
|--------------------|---------------------|--------------|-----------------------|------------------|---------------|-----------------------|
| Número de<br>orden | Referencia de docun | nento        | Gasto a verificar     | Gasto verificado | o por auditor | Gasto validado        |
| a and              | V W/MARA            | NO HAY E     | ATOS PARA LA CONSULTA | SOLICITADA       | 1-1-6/0       | Mer in                |
| Childe             | 15 CO C C - 1       | - Classes    | es sur                | alla             | e generen     | en pen                |
|                    |                     |              |                       |                  | Fase actual   | Avanzar a             |
| Modificar          | Eliminar Anadir     | Deshacer     | Limpiar               |                  | BENEFICIARIO  | Fase auditor          |
|                    |                     |              |                       |                  |               | Datos complementarios |
|                    | $\mathbf{i}$        |              |                       |                  |               |                       |
|                    |                     |              |                       |                  |               |                       |
|                    |                     |              |                       |                  |               |                       |
|                    |                     |              |                       |                  |               |                       |
|                    | that informe        | de beneticia |                       |                  |               |                       |

La aplicación generará una nueva ventana en la que pedirá abrir o guardar el documento en PDF.

A continuación exponemos un ejemplo de **Modelo 1 Beneficiario:** 

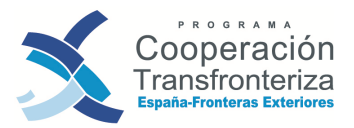

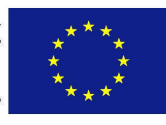

| Fielda         Usuari         MODELO 1_BENEFICIARIO - LISTA DESCRIPTIVA DE LOS GASTOS REALIZADOS POR BENEFICIA         MODELO 1_BENEFICIARIO - LISTA DESCRIPTIVA DE LOS GASTOS REALIZADOS POR BENEFICIA         Socio: AYUN TAVIENTO DE MÁLAGA         Validación nº: 1         Socio: AYUN TAVIENTO DE MÁLAGA         MODELO 1_BENEFICIARIO - LISTA DESCRIPTIVA DE LOS GASTOS REALIZADOS POR BENEFICIARIO         Socio: AYUN TAVIENTO DE MÁLAGA         Socio: AYUN TAVIENTO DE MÁLAGA         Socio: AYUN TAVIENTO DE MÁLAGA         Socio: AYUN TAVIENTO DE MÁLAGA         Socio: AYUN TAVIENTO DE MÁLAGA         Socio: AYUN TAVIENTO DE MÁLAGA         Socio: AYUN TAVIENTO DE MÁLAGA         Socio: AYUN TAVIENTO DE MÁLAGA         Socio: AYUN TAVIENTO DE MÁLAGA         Socio: AYUN TAVIENTO DE MÁLAGA         Socio: AYUN TAVIENTO DE MÁLAGA         Socio: AYUN TAVIENTO DE MÁLAGA         Socio: AYUN TAVIENTO DE MÁLAGA         Socio: AYUNTAVIENTO DE MÁLAGA         Socio: AYUNTAVIENTO DE MÁLAGA         Socio: AYUNTAVIENTO DE MÁLAGA         Socio: AYUNTAVIENTO DE MÁLAGA         Soc                                                                                                    |               |                  |         |              |             |         |                  |                  |              |                           |            |             |                     |                  |
|----------------------------------------------------------------------------------------------------|---------------|------------------|---------|--------------|-------------|---------|------------------|------------------|--------------|---------------------------|------------|-------------|---------------------|------------------|
| INTERNETIONAL DE LOS GASTOS REALIZADOS POR BENEFICIA         MODELO 1_BENEFICIARIO - LISTA DESCRIPTIVA DE LOS GASTOS REALIZADOS POR BENEFICIA         Nombre de la operación: DIVERSIDAD CULTURAL COMO EJE PROMOCIONAL DE LA CULTURA<br>PATRIMONIAL         Socio: AYUN TAVIENTO DE MÁLAGA         Validación nº: 1         MODELO 1_BENEFICIARIO - LISTA DESCRIPTIVA DE LOS GASTOS REALIZADOS POR BENEFICIARIO         Presidente de la coperación: nº: 1         COUTON         Presidente de la coperación: AN         Electriciario principal: AYUNTAMIENTO DE MÁLAGA         Validación nº: 1         Presidente de la coperación: AN         Electriciario principal: AYUNTAMIENTO DE MÁLAGA         Validación nº: 1         MODELO 1_BENEFICIARIO - LISTA DESCRIPTIVA DE LOS GASTOS REALIZADOS POR BENEFICIARIO         Presidente de coperación: AN         Electriciario principal: AYUNTAMIENTO DE MÁLAGA         Validación nº: 1         NORTINA DE LOS GASTOS REALIZADOS POR BENEFICIARIO         Presidente de coperación: AN         Electriciario principal: AYUNTAMIENTO DE MÁLAGA         Validación nº: 1         Nome de tescoperación: AN         Area                                                                                                    |               |                  |         |              |             |         |                  |                  |              |                           |            |             | Fect                | na               |
| MODELO 1_BENEFICIARIO - LISTA DESCRIPTIVA DE LOS GASTOS REALIZADOS POR BENEFICIA         Nombre de la operación:       DIVERSIDAD CULTURAL COMO EJE PROMOCIONAL DE LA CULTURA         Socio:       AYUN TAVIENTO DE MÁLAGA         Validación nº:       1         Socio:       AYUN TAVIENTO DE MÁLAGA         MODELO 1_BENEFICIARIO - LISTA DESCRIPTIVA DE LOS GASTOS REALIZADOS POR BENEFICIARIO         Cócigo del proyecto:       0029_CULTURA_E,N         Área de cooperación:       AN         Peneficiario principal:       AYUNTAMIENTO DE MÁLAGA         Mondel Proyecto:       0029_CULTURA_E,N         Área de cooperación:       ANT 886         Validación nº:       1         Mondel Principal:       AYUNTAMIENTO DE MÁLAGA         Validación ré:       1         Mondel Principal:       AYUNTAMIENTO DE MÁLAGA         Materia:       Tele:       1         Materia:       Rerestation       Provestor         Materia:       Rerestation       Provestor         Materia:       Rerestation       Provestor         Materia:       Rerestation       Provestor         Materia:       Rerestation       Provestor         Materia:       Rerestation       Rerestation         Materia:       Rerestation                                                                                                    |               |                  |         |              |             |         |                  |                  |              |                           |            |             | Usu                 | ario:            |
| Nombre de la operación: DIVERSIDAD CUJTURAL COMO EJE PROMOCIONAL DE LA CULTURA<br>PATRIMONIAL         Socio: AYUN TAMIENTO DE MÁLAGA         Validación nº: 1         COUT4)         MODELO 1_BENEFICIARIO - LISTA DESCRIPTIVA DE LOS GASTOS REALIZADOS POR BENEFICIARIO<br>LISTA DESCRIPTIVA DE LOS GASTOS REALIZADOS POR BENEFICIARIO<br>Páriciano principai: AYUNTAMIENTO DE MÁLAGA         Mainte de la operación: AN       Éle: 1         Beneficiario principai: AYUNTAMIENTO DE MÁLAGA       Beneficiario: AYUNTAMIENTO DE MÁLAGA         National de la comperación: AN       Éle: 1         Beneficiario principai: AYUNTAMIENTO DE MÁLAGA       Beneficiario: AYUNTAMIENTO DE MÁLAGA         National de la comperación: AN       Éle: 1         Mainte de la comperación: AN       Éle: 1         Beneficiario principai: AYUNTAMIENTO DE MÁLAGA       Beneficiario: AYUNTAMIENTO DE MÁLAGA         National de la comperación: AN       Éle: 1         National de la comperación: AN       Ele: 1         National de la comperación: AN       Validación nº: 1         National de la comperación: AN       Validación nº: 1         National de la comperación: AN       Validación nº: 1         National de la comperación: AN       Validación nº: 1         National de la comperación: AN       Validación nº: 1         National de la comperación: AN       Validación nº: 1         National de la                                                                                                    |               |                  | мс      | DELO 1_BI    | ENEFICI     | ARIO -  | LISTA            | DESCRI           | PTIVA DE LO  | S GASTO                   | 95 REALIZA | dos por B   | ENEFIC              | IARIO            |
| Socio: AYUNTAMIENTO DE MÁLAGA         Validación nº: 1         Socio:         Socio:         Socio:         MODELO 1_BENEFICIARIO - LISTA DESCRIPTIVA DE LOS GASTOS REALIZADOS POR BENEFICIARIO         Pági         Código del proyecto:       0029_CULTURA_E_N         Área de cooperación:       AN         Beneficiario principal:       AYUNTAMIENTO DE MÁLAGA         Mathematica Antonio       AYUNTAMIENTO DE MÁLAGA         Mathematica Antonio       Areada Cooperación:         Namedición principal:       AYUNTAMIENTO DE MÁLAGA         Mathematica Antonio       Areada Cooperación:         Mathematica Antonio       Areada Cooperación:         Mathematica Tigo de la reaciona in MA       Ín Mathematica India         Namedición principal:       Areadación Pagin         Namedición Tigo de la reaciona in MA       Ín Mathematica India         Namedición Tigo de la reaciona in MA       Ín Mathematica India         Namedición Tigo de la reaciona india       India         Namedición Tigo de la reaciona india       India         Namedición Tigo de la reaciona india       India         Namedición Tigo de la reaciona india       India         Namedición Tigo de la reaciona india       India         Namedición Tigo de la reaciona india                                                                                                    |               |                  |         | Nombre de    | la opera    | ación:  | DIVERS<br>PATRIM | IDAD C<br>IONIAL | ULTURAL CO   | MO EJE F                  | PROMOCIO   | NAL DE LA C | ULTUR               | ea.              |
| Velidación nº: 1         CAUD14)         MODELO 1_BENEFICIARIO - LISTA DESCRIPTIVA DE LOS GASTOS REALIZADOS POR BENEFICIARIO         Pági         Código del proyecto: 0029_CULTURA_E_N         Área de cooperación: AN         Eje: 1         Beneficiario principal: AYUNTAMIENTO DE MÁLAGA         NUTI II de realización rest de contable         Validación nº: 1                                                                                                    |               |                  |         |              | 5           | Socio:  | ΑΥΨΝΤ            | AMIENT           | D DE MÁLAG   | A                         |            |             |                     |                  |
| CAUCI 14)           MODELO 1_BENEFICIARIO - LISTA DESCRIPTIVA DE LOS GASTOS REALIZADOS POR BENEFICIARIO           Pági           Código del proyecto:         0029_CULTURA_E_N         Área de cooperación: AN         Eje:         1           Beneficiario principal:         AYUNTAMIENTO DE MÁLAGA         Beneficiario::         AYUNTAMIENTO DE MÁLAGA         Validación nº:         1           Notes         Tipo de ref doc         Ref contable         Fecha         Proveedor         Descripción         NUT II II de refaitación del gasto         Impúter do refaitación del gasto         Impúter do refaitación de refaitación de refaitac                                                                                                    |               |                  |         |              | Validaci    | ón nº:  | 1                |                  |              |                           |            |             |                     |                  |
| MODELO 1_BENEFICIARIO - LISTA DESCRIPTIVA DE LOS GASTOS REALIZADOS POR BENEFICIARIO         Pági         Código del proyecto: 0029_CULTURA_E_N       Área de cooperación: AN       Eje: 1         Beneficiario principal:       AYUNTAMIENTO DE MÁLAGA       Beneficiario: AYUNTAMIENTO DE MÁLAGA       Validación nº: 1         Norden       Actividad       Tipo de gasto       Nut II de gasto       Nut II de gast                                                                                                    | 014)          |                  |         |              |             |         |                  |                  |              |                           |            |             |                     |                  |
| MODELO 1_BENEFICIARIO - LISTA DESCRIPTIVA DE LOS GASTOS REALIZADOS POR BENEFICIARIO         Pági         Código del proyecto: 0029_CULTURA_E_N       Área de cooperación: AN       Eje: 1         Beneficiario principal:       AYUNTAMIENTO DE MÁLAGA       Beneficiario: AYUNTAMIENTO DE MÁLAGA       Validación nº: 1         Normalización       Actividad       Tipo de gasto       Ref contable       Fecha       Proveedor       Descripción       NUT III de contable       Valor del gasto       Numputación nº: 1         1       0       0       0       0       0       0       0       0       0       0       0       0       0       0       0       0       0       0       0       0       0       0       0       0       0       0       0       0       0       0       0       0       0       0       0       0       0       0       0       0       0       0       0       0       0       0       0       0       0       0       0       0       0       0       0       0       0       0       0       0       0       0       0       0       0       0       0       0       0                                                                                                    |               |                  |         |              |             |         |                  |                  |              |                           |            |             |                     |                  |
| MODELO 1_BENEFICIARIO - LISTA DESCRIPTIVA DE LOS GASTOS REALIZADOS POR BENEFICIARIO         Prigo         Código del proyecto:       0029_CULTURA_E_N       Área de cooperación: AN       Eje:       1         Beneficiario principal:       AYUNTAMIENTO DE MÁLAGA       Beneficiario:       AYUNTAMIENTO DE MÁLAGA       Validación nº:       1         Nº/ roden       Tipo del gasto       Ref contable       Fecha       Proveedor       Descripción       Nut II de fechi gasto       Sin IVA       Sin IVA       Montration       Gon IVA       Sin IVA       Montration       Gon IVA       Sin IVA       Impatient de fechi       Actividad       I de fechi de fechi       CIF       Descripción       Interfecient de fechi de fechi de fec                                                                                                    | 1             |                  |         |              |             |         |                  |                  |              |                           |            |             |                     |                  |
| Código del proyecto:       0029_CULTURA_E_N       Área de cooperación: AN       Eje:       1         Beneficiario principal:       AYUNTAMIENTO DE MÁLAGA       Beneficiario:       AYUNTAMIENTO DE MÁLAGA       Validación nº:       1         M*<br>rden       Ref doc       Ref contable       Fecha       Proveedor       Descripción       NUT III de<br>realización       Valor del gasto $\frac{v_{in}}{ion}$ 1         1       Image: Secondaria de la company       Image: Secondaria de la company       Image: Secondaria de la                                                                                                    |               |                  | MOD     | ELO 1_BEN    | EFICIAR     | 10 - LI | STA DES          | CRIPTI           | VA DE LOS GA | ASTOS RE                  | ALIZADOS   | POR BENEF   | ICIARIC<br>P        | )<br>Yágina 1 de |
| Beneficiario principal:         AYUNTAMIENTO DE MALAGA         Beneficiario:         AYUNTAMIENTO DE MALAGA         Validacion n°:         1           N'<br>rdon         Actividad         Tipo de<br>gasto         Ref doc         Ref contable         Fecha         Proveedor         Descripción         NUT III de<br>realización         Validacion n°:         1           1                                                                                                    | ligo del proj | oyecto:          | 0029_C  | ULTURA_E_N   |             |         | Área de          | e coopera        | ición: AN    |                           |            | Eje:        | 879.53 <b>.2</b> 75 | 1                |
| $\frac{1}{2} \frac{1}{2} \frac{1}$ | eficiario pri | rincipal:        | AYUNT   | AMIENTO DE M | MALAGA      |         | Benefic          | ciario:          | AYUNTAMIENTO | DE MALAG                  | A          | Validacio   | n n*:               | a                |
| 1         Con IVA         San IVA           2         2         2         2         2         2         2         2         2         2         2         2         2         2         2         2         2         2         2         2         2         2         2         2         2         2         2         2         2         2         2         2         2         2         2         2         2         2         2         2         2         2         2         2         2         2         2         2         2         2         2         2         2         2         2         2         2         2         2         2         2         2         2         2         2         2         2         2         2         2         2         2         2         2         2         2         2         2         2         2         2         2         2         2         2         2         2         2         2         2         2         2         2         2         2         2         2         2         2         2         2         2         <                                                                                                    | Actividad T   | Tipo de<br>gasto | Ref doc | Ref contable | Fee         | ha      | Prov             | eedor            | Descripción  | NUT III de<br>realización | Valor o    | tel gasto   | %<br>Imputac<br>Ión | Gasto a ver      |
| 2                                                                                                    |               |                  |         |              | Realización | Pago    | Nombre           | CIF              |              |                           | CONTVA     | AVI De      |                     |                  |
|                                                                                                    |               |                  |         |              |             |         |                  |                  |              |                           |            |             |                     |                  |
|                                                                                                    |               |                  |         | -            |             |         |                  |                  |              |                           |            |             |                     |                  |

Una vez impreso dicho documento, que constituye la declaración de gastos del beneficiario y la solicitud de verificación del gasto, deberá ser **fechado, sellado y firmado** -tanto por el representante de la entidad como por el representante económico financiero de la institución-, **escaneado e incorporado al archivo digital** (ver apartado siguiente). El beneficiario deberá, además, redactar la **Hoja de Actividad** y **subirla** al archivo digital.

#### d) Archivo digital

Paralelamente a la carga de gastos, el beneficiario podrá incorporar al archivo digital de la operación todos aquellos documentos que considere oportunos para apoyar la validación del gasto. Para ello, pinchará en el apartado <u>Documentos</u> y dará de alta un nuevo documento. Campos a cumplimentar:

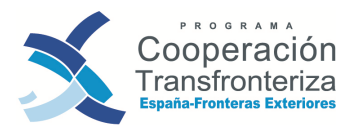

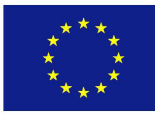

| Glase D         | escripción Nombre                      | Тіро                            | Fecha Tamaño   | Usuario Estado      |  |
|-----------------|----------------------------------------|---------------------------------|----------------|---------------------|--|
|                 | NO HAY DATOS                           | PARA LA CONSULTA SOLICITADA     |                |                     |  |
| Refrescar       | Alta                                   |                                 |                |                     |  |
| diente de almac | enar modificaciones                    | 11.1.64 1.1.1.442               | E - 481-124    |                     |  |
|                 |                                        |                                 |                |                     |  |
| ichero.         | Z 102_P0_2007_2013114_Fondos_2007106_N | anual_validacion\06_Modelo_1_Be | neliciario pdf | Examinar            |  |
| lase documento: | Documentos genéricos                   | *                               |                |                     |  |
| ipo documento   | Documento Adobe Reader                 |                                 |                |                     |  |
| hden:           | 1                                      |                                 |                |                     |  |
| Rescripción:    | Modelo 1 Beneficiario                  |                                 |                | www. Walasa         |  |
|                 |                                        |                                 |                | 12.10 2.10 62.00 10 |  |

- FICHERO: pinchando en "Examinar..." se abrirá una ventana del explorador desde donde podremos seleccionar la ubicación del archivo que deseamos incorporar al archivo digital. En toda la ruta del documento (directorio y nombre del fichero) no podrá haber ni espacios ni "/" ni "-", ni otros símbolos extraños.
- CLASE DE DOCUMENTO: si se trata del Modelo 1 Beneficiario que se genera desde la aplicación seleccionaremos "Fase Beneficiario M1 firmado y digitalizado". El resto de documentos se clasificarán como "documentos genéricos".
- TIPO DE DOCUMENTO: indicar el tipo de documento que pretendemos subir: si es un Word, un Excel, un PDF, etc (seleccionar del desplegable).
- ORDEN: numerar correlativamente.
- DESCRIPCIÓN: describir el contenido del documento que se desea incorporar.

Pulsando en el botón de **Alta** los documentos se irán incorporando así al archivo digital, y estarán disponibles para consulta tanto del beneficiario, del organismo verificador como del organismo validador en cualquier momento, pinchando en Documentos, seleccionando el documento que se quiere descargar y pinchando en Descargar.

| Clase                                            | Descripción                                                                            | Nombre                     | Tipo | Fecha      | Tamaño | Usuario  | Estad |
|--------------------------------------------------|----------------------------------------------------------------------------------------|----------------------------|------|------------|--------|----------|-------|
| ase "Beneficiario" M1 generado<br>utomáticamente | MODELO 1_BENEFICIARIO - LISTA DESCRIPTIVA DE LOS<br>GASTOS REALIZADOS POR BENEFICIARIO | D290_176644_BEN_M1_gen.pdf | PDF  | 23/10/2010 | 19113  | SE000479 | ок    |
|                                                  |                                                                                        |                            |      |            |        |          |       |
| Refrescar                                        |                                                                                        |                            |      |            |        | Values   |       |
|                                                  |                                                                                        |                            |      |            |        | voiver a | uas   |
|                                                  |                                                                                        |                            |      |            |        |          |       |

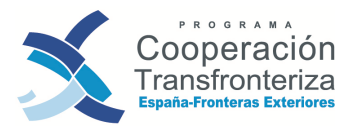

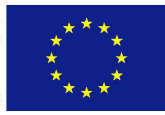

Asimismo, en el archivo digital encontraremos una copia del M1 Beneficiario tal y como se obtiene de la aplicación (es decir, una copia sin firmar y sellar) generada de forma automática por Fondos 2007 en el momento en el que el beneficiario crea el documento. La denominación de este modelo es "Fase Beneficiario M1 generado automáticamente". Es importante tener en cuenta que este documento será generado automáticamente por la aplicación tantas veces como el beneficiario lo cree (si ya existiera otro, se sobrescribiría).

Este documento, generado automáticamente, no podrá ser eliminado por el usuario de Fondos. Será la propia aplicación la que borrará el documento en el caso de que algún dato que contenga sea modificado.

Es también necesario resaltar la importancia de subir al archivo digital el Modelo 1 Beneficiario firmado y sellado, clasificándolo como "Fase Beneficiario M1 firmado y digitalizado". Para poder subir este documento es imprescindible que exista su correspondiente "Fase Beneficiario M1 generado automáticamente".

#### e) Cierre de Fase

En Fondos 2007, el beneficiario debe cerrar esta fase pinchando en el botón **Fase Auditor**. A partir de este momento, el beneficiario no podrá realizar ningún cambio en su solicitud de validación.

|                    |                          | Gastos a validar           |                              |                   |
|--------------------|--------------------------|----------------------------|------------------------------|-------------------|
| Número de<br>orden | Referencia de documento  | Gasto a verificar          | Gasto verificado por auditor | Gasto validado    |
|                    | NO HA                    | Y DATOS PARA LA CONSULTA S | SOLICITADA                   | Wither the ve     |
| Chalter            | en sucer actua           | and the second             | Renaus en                    | all of the factor |
|                    |                          |                            | Fase actual                  | Avanzar a         |
| Modificar          | Eliminar Añadir Deshacer | Limpiar                    | BENEFICIARIO                 | Fase auditor      |
|                    |                          |                            | 1                            |                   |
|                    |                          |                            |                              |                   |
|                    |                          |                            | 1 Barriston 12               | 11183 28.50       |
| ) Informe de ben   | eficiario                |                            | n dari dara <u>B</u>         | Documentos        |

#### **iATENCIÓN!**

No se podrá avanzar de fase si no está el modelo "firmado y digitalizado" en el archivo digital y consecuentemente el "generado automáticamente", asociado dentro del archivo. Una pantalla avisará al beneficiario de esta situación.

Tras realizar estas acciones los diferentes beneficiarios tienen que seguir los siguientes pasos:

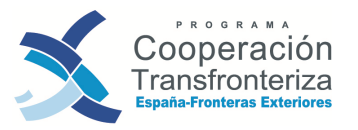

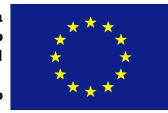

Los beneficiarios remiten el Modelo 1 Beneficiario al auditor autorizado o a la Unidad de Control de la Coordinación competente, para que comiencen con la verificación del gasto. Si se ha acordado que, para la verificación del gasto, el auditor se desplaza a la sede del beneficiario, no sería necesario remitir los documentos justificativos. En caso contrario, sí. Gráficamente, el circuito sería el siguiente:

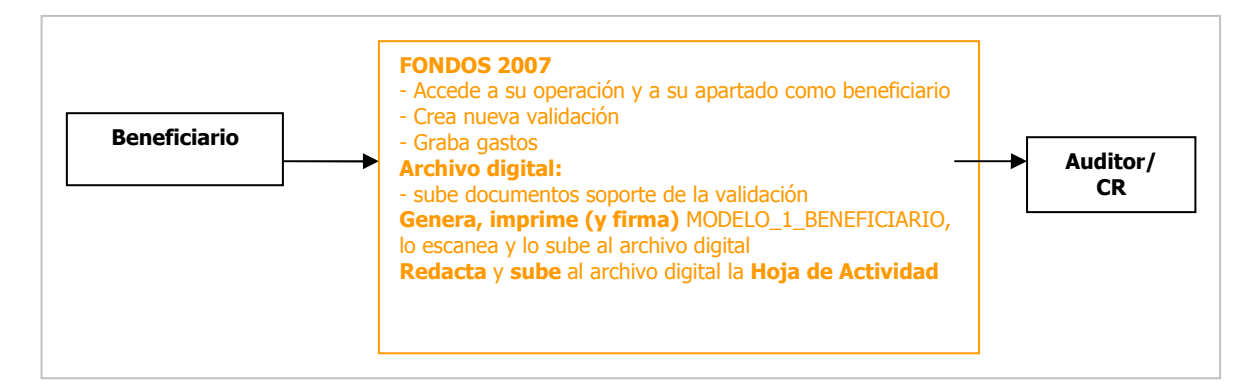

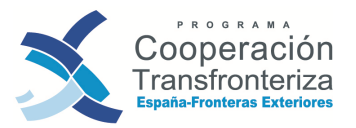

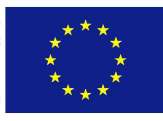

## 4.3 Fase Auditor

#### PERFIL DE UN AUDITOR/CONTROLADOR DE PRIMER NIVEL

1) Acceder, únicamente en **modo visualización,** a los pagos grabados por el beneficiario y en la operación para la cual esté autorizado, esto es, visualiza el Modelo\_1\_BENEFICIARIO.

2) Entrar en cada pago, con capacidad para **cumplimentar** los campos relativos a la verificación del gasto.

3) **Acceder y cumplimentar** la check list auditor, y extraer de la aplicación todos los documentos relativos a la verificación del gasto (Modelo\_1\_AUDITOR, Check List auditor y certificado de gastos verificados)

4) **Subir** MODELO\_1\_AUDITOR, Checklist Auditor y Certificado de Gasto Verificado escaneados al archivo digital.

#### a) Acceso a Fondos 2007 y a la validación grabada por el beneficiario

Los auditores que hayan sido autorizados deberán solicitar -del mismo modo que los beneficiarios- el acceso a la aplicación Fondos 2007 (ver capítulo 2 del Manual). Así, una vez reciban firmado el "Modelo 1\_BENEFICIARIO Lista descriptiva de los gastos realizados por el beneficiario" y los documentos justificativos (en su caso), accederán a la aplicación Fondos 2007 a través de la opción de acceso por certificado.

Una vez introducidas las claves personales y seleccionada la aplicación Fondos 2007 Obj. 3, el auditor accederá directamente al apartado de Cooperación Territorial Europea. En el lado izquierdo aparecerá el menú con las acciones que puede llevar a cabo el auditor. Pinchando en "Validación de Gastos", apartado "Validación de gastos", aparecerá un listado con las validaciones de gasto pendientes correspondientes a las operaciones y a los beneficiarios para los que esté autorizado.

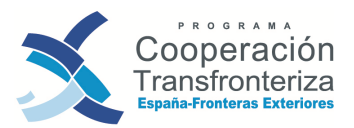

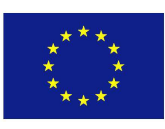

| Fondos Convergencia y<br>Competitividad                                                         | Programa<br>operativo:    | %                 |           |         | Código op                  | eración:    | %              | No. 1                        | 💽 jLa i               | operación no existe! |                    |  |
|-------------------------------------------------------------------------------------------------|---------------------------|-------------------|-----------|---------|----------------------------|-------------|----------------|------------------------------|-----------------------|----------------------|--------------------|--|
| territorial europea                                                                             | Fase:                     |                   |           | •       | Número<br>de<br>validación | %           |                |                              | Socio:                | %                    |                    |  |
|                                                                                                 | Incluida en<br>operación: | certificación de  |           | •       | Fecha de                   | validación: |                | •                            | Área de<br>cooperació | %                    |                    |  |
| Gestión financiera<br>Asistencia técnica                                                        | Limpi                     | ar Buscar         | 500       |         |                            |             |                |                              | Ulez                  |                      |                    |  |
| Convocatorias                                                                                   |                           |                   |           |         |                            |             |                |                              |                       |                      |                    |  |
| Valid, convocat, con progr.                                                                     |                           |                   |           |         |                            |             |                |                              |                       |                      |                    |  |
| Candidaturas                                                                                    |                           |                   |           |         | m                          |             |                |                              |                       | - (074Y43            |                    |  |
| Selección para comité de candidaturas                                                           |                           |                   |           |         |                            |             |                |                              |                       |                      |                    |  |
| Aprobación de candidaturas                                                                      | Listado                   | de validacion     | es de gas | to      |                            |             |                |                              |                       |                      |                    |  |
| Denegación de candidaturas                                                                      | Programa                  | Cárlin            | Gasto     |         | Número                     |             |                | Incluida en<br>certificación | Fecha de              |                      |                    |  |
| Operaciones                                                                                     | operativo                 | Codigo operación  | validar   | rase    | validación                 |             | 50010          | de<br>operación              | validación            | Alea                 | de cooperación     |  |
| Candidaturas no admisibles                                                                      | FM                        | 0029_CUI TURA_F_N | 46.689,22 | Auditor | 1                          | 329067-3 AN | YUNTAMIENTO DE | No                           |                       | AN Área de Cooper    | ación del Estrecho |  |
| Alta de operaciones a partir de candidaturas                                                    | L                         |                   |           |         |                            |             |                |                              |                       |                      |                    |  |
| Aprobación de operaciones                                                                       |                           |                   |           |         |                            |             |                |                              |                       |                      |                    |  |
| - Alta de versiones de operación                                                                |                           |                   |           |         |                            |             |                |                              |                       |                      |                    |  |
| Propuesta de declaración de gasto                                                               |                           |                   |           |         |                            |             |                |                              |                       |                      |                    |  |
| Envio excepcional A. C.                                                                         |                           |                   |           |         |                            |             |                |                              |                       |                      |                    |  |
| Consulta de propuesta de declaración de<br>gastos     Consulta gasto programado / ejecutado N+2 |                           |                   |           |         |                            |             |                |                              |                       |                      |                    |  |
| Reprogramación     Búsqueda en el archivo digital                                               |                           |                   |           |         |                            |             |                |                              |                       |                      |                    |  |
| Archivo digital                                                                                 |                           |                   |           |         |                            |             |                |                              |                       |                      |                    |  |
| 🕀 🧰 Informes                                                                                    |                           |                   |           |         |                            |             |                |                              |                       |                      |                    |  |
| Autoridad de certificación                                                                      |                           |                   |           |         |                            |             |                |                              |                       |                      |                    |  |
| □ Validación de gastos                                                                          | Validaciór                | n de gastos       |           |         |                            |             |                |                              |                       |                      |                    |  |
| Validación de gastos                                                                            | 1                         |                   |           |         |                            |             |                |                              |                       |                      |                    |  |

Seleccionando la validación sobre la que se desee trabajar, el auditor podrá visualizar las datos generales de la validación, así como un listado con las transacciones a verificar grabadas por el beneficiario. Entrando en cada una de estas transacciones, podrá visualizar el detalle de las mismas.

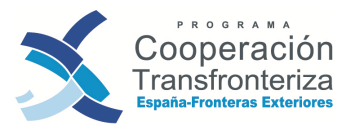

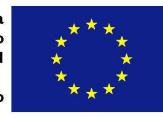

| Observ         | aciones del auditor:       | 2009 boculos<br>200 <del>1 reades</del> | ann romb                     |                |                           |
|----------------|----------------------------|-----------------------------------------|------------------------------|----------------|---------------------------|
|                |                            |                                         | Gastos a validar             |                |                           |
| Nº de<br>orden | Referencia de<br>documento | Gasto a verificar                       | Gasto verificado por auditor | Gasto validado | Verificado<br>por auditor |
| 4              | 2                          | 6.016,00                                | 0,00                         | 0,00           |                           |
| 2              | 1                          | 8.000,00                                | 0,00                         | 0,00           | 1                         |
| 9              | Bicta JJP 050410           | 872,05                                  | 0,00                         | 8,98           |                           |
| 4              | 23/28.637                  | 321,92                                  | 0,00                         | 0,00           | 12411241                  |
| 5              | Dieta JJP 170510           | 733,82                                  | 0,00                         | 0,00           |                           |
| 6              | 23/29.332                  | 327,92                                  | 0,00                         | 0,00           |                           |
| 7              | 3                          | 5.916,00                                | 0,00                         | 0,00           |                           |
| 8              | 1/2010                     | 126,00                                  | 0,00                         | 0,00           |                           |
| 9              | 11/10                      | 9.332,99                                | 0,00                         | 0,00           |                           |
| 10             | 000E000429                 | 2.975,00                                | 0,00                         | 0,00           |                           |
| 11             | LIQ. GASTOS JJP<br>140710  | 415,7                                   | 0,00                         | 0,00           | - Asile and               |
| 12             | 23/30113                   | 560,5                                   | 0,00                         | 0,00           |                           |
| 13             | MMS1003225                 | 394,99                                  | 0,00                         | 0,00           |                           |
| 14             | MMS1003226                 | 789,98                                  | 0,00                         | 0,00           |                           |
| 15             | LIQ. GASTOS IPV<br>190410  | 5,75                                    | 0,00                         | 0,00           | 1911.91                   |
| 16             | 22 2010                    | 10.000.00                               | 0.00                         | 0.00           | and the second            |

En el apartado <u>Documentos</u> podrá descargar todos aquellos documentos que haya colgado el beneficiario en el archivo digital para apoyar la validación, así como el propio Modelo\_1\_Beneficiario firmado y sellado, y la hoja de actividad.

#### b) Verificación del gasto

El auditor procederá a la verificación del gasto, realizando las comprobaciones que establece el artículo 13 del Reglamento 1828/2006. Como instrumento para llevar a cabo estas comprobaciones, el auditor deberá cumplimentar directamente en la aplicación una check list o lista de comprobación. Pinchando en el apartado <u>Check list</u> <u>de auditor</u>, el auditor irá completando cada una de las preguntas de la lista y añadiendo sus observaciones.

| Checklist de Auditor                                                                                 |                                      |               |
|----------------------------------------------------------------------------------------------------|--------------------------------------|---------------|
| Auditor: 500034-5 R&L Auditores, S.L.                                                                |                                      |               |
| Empresa:                                                                                             |                                      |               |
| ROAC:                                                                                                |                                      |               |
|                                                                                                    |                                      |               |
|                                                                                                    | Listado de preguntas para el auditor |               |
|                                                                                                    | Pernuerta                            | Observaciones |
| Pregunta                                                                                             | Kespuesta                            |               |
| Aspectos formales y verificación del gasto                                                           | respuesta                            |               |
| Aspectos formales y verificación del gasto 1. ¿Se utilizan los formularios específicos del Programa? |                                      |               |

#### **V1 SEPTIEMBRE DE 2012**
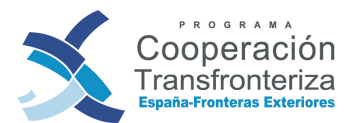

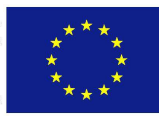

| 1.1. ¿Están debidamente cumplimentados, firmados y sellados donde corresponde?         | No |  |
|----------------------------------------------------------------------------------------|----|--|
| 2. ¿Se incluye como gasto el IVA?                                                      | No |  |
| 2.1. ¿Se incluye el régimen del IVA de la entidad: no deducible o régimen de prorrata? | No |  |

(...)

| 3. ¿Se cumple con las medidas de información y publicidad establecidas en el artículo 8<br>del Reglamento (CE) nº 1828/2006? | No             |            |
|----------------------------------------------------------------------------------------------------|----------------|------------|
| TOTTO ALL MANY SOTTO AND SHOT SHOT SHOT SHOT SHOT SHOT SHOT SHOT                                                             | the same a     | 1.2 H      |
| 4. ¿Se han tenido en cuenta los resultados de la evaluación ambiental?                                                       | No             |            |
| 5. ¿Consta resolución sancionadora por incumplimiento grave o muy grave de la<br>evidación ambienta/2                        | No             |            |
|                                                                                                    | araba barrella |            |
|                                                                                                    | are belies     |            |
| 6. ¿Se han cumplido las normas de accesibilidad para las personas discapacitadas?                                            | No             |            |
| Refrescar Modificar                                                                                                    | UD Toulog 20   | 1017 Bazal |
|                                                                                                    |                |            |
| heck-list auditor                                                                                                    |                |            |

Una vez completadas todas las preguntas, el controlador de primer nivel pinchará el botón **Modificar** para guardar los cambios, y posteriormente pinchando en el botón <u>Check-list auditor</u>, la aplicación generará una nueva ventana en la que pedirá abrir o guardar el documento en PDF. A continuación exponemos un ejemplo de **Cheklist Auditor**:

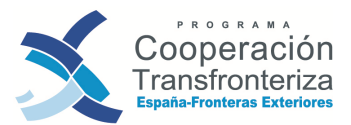

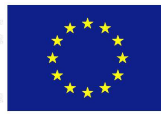

| LISTADO DE COMPRO       | BACIÓN DE LOS REQUISITOS DEL ART. 13 DEL RGTO. (CE) Nº 1828/2006 PROGRAMA DE<br>COOPERACIÓN. MODELO AUDITOR/CONTROLADOR. |
|-------------------------|----------------------------------------------------------------------------------------------------|
| Acrónimo de proyecto    | : CULTURA                                                                                                    |
| Nombre de la operación: | DIVERSIDAD CULTURAL COMO EJE PROMOCIONAL DE LA CULTURA PATRIMONIAL                                                       |
| Socio:                  | AYUNTAMIENTO DE MÁLAGA                                                                                                   |
| Nº validación:          | 1                                                                                                    |

| COOPERACIÓN.                                                                                                    | SITOS<br>MODEL | DEL ART<br>O AUDIT | OR/COM | L RGTO. (CE) Nº 1828/2006 PROGRAMA DE<br>NTROLADOR. |
|----------------------------------------------------------------------------------------------------|----------------|--------------------|--------|-----------------------------------------------------|
| Organismo:                                                                                                    |                |                    |        |                                                     |
| Persona que suscribe el presente documento:                                                                                                    |                |                    |        |                                                     |
| Nombre:                                                                                                    |                |                    |        |                                                     |
| Fecha, firma y sello:<br>Cargo: Controlador de primer nivel                                                                                                    |                |                    |        |                                                     |
|                                                                                                    | si             | NO                 | N/A    | Observaciones                                       |
| Aspectos formales y verificación del gasto                                                                                                    |                |                    |        |                                                     |
| 1. ¿Se utilizan los formularios específicos del Programa?                                                                                                    | х              |                    |        |                                                     |
| 1.1. ¿Están debidamente cumplimentados, firmados y sellados donde corresponde?                                                                                                    | x              |                    |        |                                                     |
|                                                                                                    | 12.2           |                    |        |                                                     |
| 2. ¿Se incluye como gasto el IVA?                                                                                                    | X              |                    |        |                                                     |
| 2. ¿Se incluye como gasto el IVA?<br>2.1. ¿Se incluye el régimen del IVA de la entidad: no deducible o<br>régimen de prorrata?                                                                                                    | x              |                    |        | Régimen de IVA: No deducible.                       |
| ¿Se incluye como gasto el IVA?     2.1. ¿Se incluye el régimen del IVA de la entidad: no deducible o régimen de prorrata?     ¿Existen facturas y comprobantes del pago efectivo para la totalidad de los gastos declarados?                                                                                                    | x<br>x<br>x    |                    |        | Régimen de IVA: No deducible.                       |
| 2. ¿Se incluye como gasto el IVA?     2.1. ¿Se incluye el régimen del IVA de la entidad: no deducible o régimen de prorrata?     3. ¿Existen facturas y comprobantes del pago efectivo para la totalidad de los gastos declarados?     3.1. ¿Se han incluido gastos relativos a contribuciones en especie, costes de depreciación o gastos generales?                                                                                                    | x<br>x<br>x    | x                  |        | Régimen de IVA: No deducible.                       |
| 2. ¿Se incluye como gasto el IVA?     2.1. ¿Se incluye el régimen del IVA de la entidad: no deducible o régimen de prorrata?     3. ¿Existen facturas y comprobantes del pago efectivo para la totalidad de los gastos declarados?     3.1. ¿Se han incluido gastos relativos a contribuciones en especie, costes de depreciación o gastos generales?     Elegibilidad de los gastos certificados                                                                                                    | x<br>x<br>x    | x                  |        | Régimen de IVA: No deducible.                       |
| 2. ¿Se incluye como gasto el IVA?     2. 1. ¿Se incluye el régimen del IVA de la entidad: no deducible o régimen de prorrata?     3. ¿Existen facturas y comprobantes del pago efectivo para la totalidad de los gastos declarados?     3.1. ¿Se han incluido gastos relativos a contribuciones en especie, costes de depreciación o gastos generales?     Elegibilidad de los gastos certificados     1. ¿La totalidad de los gastos presentados han sido objeto de pago efectivo dentro del periodo de elegibilidad del programa? | x<br>x<br>x    | x                  |        | Régimen de IVA: No deducible.                       |

Una vez verificado el gasto, el controlador procederá a reflejar el resultado de sus comprobaciones en Fondos 2007, completando, para cada transacción, los campos relativos a la verificación del gasto.

Así, desde la pantalla de "Datos generales de la validación", el controlador irá seleccionando uno a uno los gastos a validar.

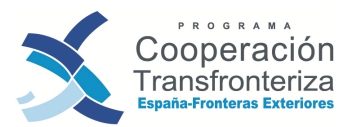

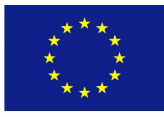

| Datos generales                                              | del gasto    | a valid   | ar<br>Anna an Anna Anna                                                                                                    | 12)                                                                | 12011                                                                        | ileig !                                                                                       | UUE                                                                             | Lena                                                                                             | Ayuda                                                                                    |
|--------------------------------------------------------------|--------------|-----------|----------------------------------------------------------------------------------------------------|--------------------------------------------------------------------|------------------------------------------------------------------------------|-----------------------------------------------------------------------------------------------|---------------------------------------------------------------------------------|--------------------------------------------------------------------------------------------------|------------------------------------------------------------------------------------------|
| Programa operativo:<br>Operación:<br>Socio                   | EM           |           | PROGRAMA DE COOPERACIÓN                                                                                                    | I TRANSFR                                                          | IONTERIZA ESPA                                                               | AÑA - FRONTERAS                                                                               | EXTERIORES 200                                                                  | 8                                                                                                |                                                                                          |
| Número de validación<br>Número de validación<br>subdividido: | 2992         |           |                                                                                                    |                                                                    |                                                                              |                                                                                               |                                                                                 |                                                                                                  |                                                                                          |
| Fase actual:<br>Número de orden :<br>Número de orden         | Auditor<br>2 |           |                                                                                                    |                                                                    |                                                                              |                                                                                               |                                                                                 |                                                                                                  |                                                                                          |
| Prioridad en<br>sobreejecución<br>(máx.pnor1):               | 2 . U        |           |                                                                                                    |                                                                    |                                                                              |                                                                                               |                                                                                 |                                                                                                  |                                                                                          |
| Actividad:                                                   |              | A1        | Actividad 1:Consolidación y amplación de<br>creada en el marco de interreg entre Iñáis<br>como elementos comunes del patrimonio<br>y literatura y artes escénicas 3. Creación<br>intercambio y difusión a nivel transfronter | ia red de a<br>ga, Nador y<br>cultural de r<br>i de un esp<br>izo. | sociaciones cul<br>y Tetuán 2 Capta<br>nuestras ciudade<br>acio virtual para | turales a ambos lad<br>ición de asociacione<br>es y vías para fortal<br>el diálogo cultural d | os del Estrecho 1.<br>es en Alhucemas<br>ecer el diálogo: m<br>onde esta red de | Consolidación de la r<br>y Tánger en las disci<br>isica, artes plásticas<br>asociaciones tenga r | ed de asociaciones<br>plinas identificadas<br>i, artesania, poesía<br>ina herramienta de |
| Tipo de gasto:                                               |              | 3         | Prestaciones de servicios                                                                                                    |                                                                    |                                                                              |                                                                                               |                                                                                 |                                                                                                  |                                                                                          |
| Referencia de documento                                      |              |           |                                                                                                    |                                                                    |                                                                              |                                                                                               |                                                                                 |                                                                                                  |                                                                                          |
| Proveedor                                                    |              |           |                                                                                                    |                                                                    |                                                                              |                                                                                               |                                                                                 |                                                                                                  |                                                                                          |
| CIF Proveedor:                                               |              |           |                                                                                                    |                                                                    |                                                                              |                                                                                               |                                                                                 |                                                                                                  |                                                                                          |
| Descripción del Gasto,                                       |              |           |                                                                                                    |                                                                    |                                                                              |                                                                                               |                                                                                 |                                                                                                  |                                                                                          |
|                                                              |              |           |                                                                                                    |                                                                    |                                                                              |                                                                                               |                                                                                 |                                                                                                  |                                                                                          |
| NUT IL                                                       |              | ES817     | Malaga                                                                                                    |                                                                    |                                                                              |                                                                                               |                                                                                 |                                                                                                  |                                                                                          |
| Fecha de realización:                                        |              | 05/05/201 | 10                                                                                                    |                                                                    |                                                                              |                                                                                               |                                                                                 |                                                                                                  |                                                                                          |
| Fecha de page:                                               |              | 14/06/201 | 0                                                                                                    |                                                                    |                                                                              |                                                                                               |                                                                                 |                                                                                                  |                                                                                          |
| Regimen IVA:                                                 |              | No dede   | ucible *                                                                                                    |                                                                    |                                                                              |                                                                                               |                                                                                 |                                                                                                  |                                                                                          |
| Gasto con NA:                                                |              | 8.000,00  |                                                                                                    |                                                                    |                                                                              |                                                                                               |                                                                                 |                                                                                                  |                                                                                          |
| Gasto sin IVA:                                               |              | 8.000,00  |                                                                                                    |                                                                    |                                                                              |                                                                                               |                                                                                 |                                                                                                  |                                                                                          |
| Tasa Prorrata:                                               |              |           | .5                                                                                                    |                                                                    |                                                                              |                                                                                               |                                                                                 |                                                                                                  |                                                                                          |
| Gasto moximo elegible                                        |              |           | 20                                                                                                    |                                                                    |                                                                              |                                                                                               |                                                                                 |                                                                                                  |                                                                                          |
| Gasto a varificar                                            |              | 100,00    |                                                                                                    |                                                                    |                                                                              |                                                                                               |                                                                                 |                                                                                                  |                                                                                          |
| Gasto verificado por sudi                                    |              | 0.000,00  |                                                                                                    | 100                                                                | al that                                                                      | 1111                                                                                          | 1111                                                                            | Part and                                                                                         | Central and                                                                              |
| Observaciones del audito                                     |              | 8.000,00  |                                                                                                    |                                                                    |                                                                              | Campos que el<br>auditor tiene qu<br>cumplimentar el<br>cada gasto de la<br>validación        | e<br>1                                                                          |                                                                                                  |                                                                                          |
| Eacha da varificación dal                                    | auditor      |           | - 1. 1. 10. 19 MU                                                                                                    | $T_{i}$                                                            |                                                                              |                                                                                               |                                                                                 |                                                                                                  |                                                                                          |
| Casto validado                                               | augnot,      |           |                                                                                                    | -                                                                  |                                                                              |                                                                                               |                                                                                 |                                                                                                  |                                                                                          |
| Gasto no subvencionable                                      |              | 0.00      |                                                                                                    |                                                                    |                                                                              |                                                                                               |                                                                                 |                                                                                                  |                                                                                          |
| Observaciones del validad                                    | for.         |           |                                                                                                    |                                                                    |                                                                              |                                                                                               |                                                                                 |                                                                                                  |                                                                                          |
| Fecha de validación:                                         | scor ) Lun   | itear     |                                                                                                    |                                                                    |                                                                              |                                                                                               |                                                                                 |                                                                                                  |                                                                                          |
|                                                              |              |           |                                                                                                    |                                                                    |                                                                              |                                                                                               |                                                                                 |                                                                                                  |                                                                                          |

Al acceder a ellos, todos los datos grabados por el beneficiario aparecen bloqueados, debiendo cumplimentar el controlador los siguientes campos:

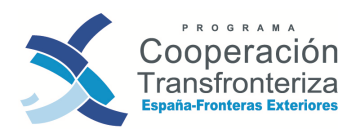

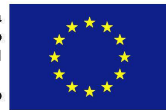

- GASTO VERIFICADO POR EL AUDITOR: el controlador deberá reflejar en esta casilla el importe del gasto que considera subvencionable tras las comprobaciones realizadas.
- OBSERVACIONES DEL AUDITOR: cualquier observación que considere oportuna.
- FECHA DE VALIDACIÓN DEL AUDITOR: fecha en la que se procede a la verificación del gasto.

Posteriormente pinchará en el botón **Modificar**, y volverá a la pantalla inicial de la validación (<u>Volver Atrás</u>) para proseguir con el resto de líneas de gasto.

## c) Generación del Modelo\_1\_AUDITOR e Informe de Verificación de gastos

Una vez cumplimentados estos campos para todas las transacciones, el controlador procederá a generar el Modelo\_1\_AUDITOR: Listado de gastos presentados, verificados y retirados por beneficiario. Para ello, pinchará en el botón (M1) Informe de auditor y la aplicación generará una nueva ventana en la que pedirá abrir o guardar el documento en PDF.

| Modificar Deshacer Limpiar                                                | Fase actual<br>AUDITOR | Avanzar a<br>Fase validador                            |
|---------------------------------------------------------------------------|------------------------|--------------------------------------------------------|
| (M1) Informe de auditor<br>Checklist de auditor<br>Verificación de gastos | Doc<br>Date<br>Info    | umentos<br>os complementarios<br>rme de sobreejecución |
| (M1) Informe de                                                           | auditor                |                                                        |

A continuación exponemos un ejemplo de **Modelo 1 Auditor**:

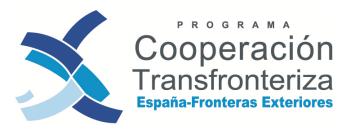

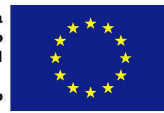

|                                                                                       | Fecha            |
|---------------------------------------------------------------------------------------|------------------|
|                                                                                       | Usuario:         |
| MODELO 1_AUDITOR - LISTADO DE GASTOS PRESENTADOS, VERIFICADOS Y RETIRADOS             | POR BENEFICIARIO |
| Nombre de la operación: DIVERSIDAD CULTURAL COMO EJE PROMOCIONAL DE LA<br>PATRIMONIAL | CULTURA          |
| Socio: AYUNTAMIENTO DE MÁLAGA                                                         |                  |
| Validación nº: 1                                                                      |                  |

|          |           |                     | MODE          | LO 1_4          | UDITO    | R - LIS    | TADO I | DE GA       | STOS PR       | ESENT                            | ADOS, VEI          | RIFICADOS            | Y RET               | IRADOS PO         | R BENEFICI                         | ARIO                        |
|----------|-----------|---------------------|---------------|-----------------|----------|------------|--------|-------------|---------------|----------------------------------|--------------------|----------------------|---------------------|-------------------|------------------------------------|-----------------------------|
|          |           |                     |               |                 |          |            |        |             |               |                                  |                    |                      |                     |                   | Pa                                 | ágina 1 de 2                |
| ódigo    | del pro   | yecto               | <b>b</b> : 00 | 29_CUL          | TURA_E_I | N          |        | 1           | Área de coo   | peración                         | : AN               |                      |                     | Eje:              |                                    | 1                           |
| enefic   | iario pr  | incip               | al: AY        | UNTAM           | IENTO DE | MÁLA       | GA     | I           | Beneficiario  | AYU                              | TAMIENTO           | DE MÁLAGA            |                     | Valie             | dación nº:                         | 1                           |
|          |           |                     |               |                 |          |            |        |             |               |                                  |                    |                      |                     |                   |                                    |                             |
| N° orden | Actividad | Tipo                | Ref doc       | Ref             | Fect     | 18         | Prove  | edor        | Descripción   | NUT III<br>de                    | Valor              | del gasto            | %                   | Gasta a unificar  | Gasto verificado                   | Observaciones de            |
| N° orden | Actividad | Tipo<br>de<br>gasto | Ref doc       | Ref<br>contable | Feci     | na<br>Pago | Prove  | edor<br>CIF | _ Descripción | NUT III<br>de<br>realizaci<br>ón | Valor (<br>con IVA | del gasto            | %<br>Imputa<br>ción | Gasto a verificar | Gasto verificado<br>por el auditor | Observaciones de<br>auditor |
| N° orden | Actividad | Tipo<br>de<br>gasto | Ref doc       | Ref<br>contable | Feci     | na<br>Pago | Prove  | edor<br>CIF | Descripción   | NUT III<br>de<br>realizaci<br>ón | Valor i<br>con IVA | del gasto<br>sin IVA | %<br>Imputa<br>ción | Gasto a verificar | Gasto verificado<br>por el auditor | Observaciones de<br>auditor |

Además de estos dos documentos, el auditor deberá generar un Certificado de Gastos Verificados: *Informe de Verificación de gastos*. Para ello, deberá pinchar en el botón <u>Verificación de gastos</u> y la aplicación generará una nueva ventana en la que pedirá abrir o guardar el documento en PDF.

| Modificar Desbacer Limpiar                       | fase actual | Avarizar a                                   |
|--------------------------------------------------|-------------|----------------------------------------------|
| Boomces Campias                                  | AUDITOR     | Fase validador                               |
| (M1) Informe de auditor                          | Doc         | cumentos                                     |
| Verificación de gastos<br>Verificación de gastos | stos        | os complementarios<br>irme de sobreejecución |

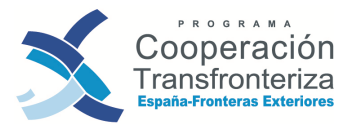

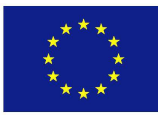

#### A continuación exponemos un ejemplo de **Certificado de Gastos Verificados:**

| FOR  | ME DE VERIFICACIÓN DE GASTOS:                                                                                                    |
|------|----------------------------------------------------------------------------------------------------|
| cio: | 329067-3 AYUNTAMIENTO DE MÁLAGA                                                                                                    |
| mbr  | a de la operación: 0029_CULTURA_E_N DIVERSIDAD CULTURAL COMO EJE PROMOCIONAL DE LA CULTURA PATRIMONIAL                                                                                                    |
| port | e de la verificación presentada: 46.689,22                                                                                                    |
| ech  | a de la misma:                                                                                                    |
|      |                                                                                                    |
| Sobr | e la base de nuestro examen, confirmamos lo que sigue:                                                                                                    |
| 1.   | Las reglas generales de subvencionalidad han sido observadas comprendiendo, sin carácter limitatvo, las relativas a las subvencionalidad de los gastos, en<br>particular las contenidas en el Reglamento (CE) 1080/2006 del Parlamento y Consejo, el Reglamento (CE) 1083/2006 del Consojo y ol Reglamento 1828/2006<br>(CE) de la Comisión, así como las reglas descritas en la Notificación de Aprobación, en el Acuerdo entre la Autoridad de Gestión y el Beneficiario Principal y o<br>el documento de descripción de los Sistemas de Gestión y Control.                                                                                                    |
| 2.   | Los ingresos, los pagos y los activos están correctamente registrados en la contabilidad especifica del proyecto y los montantes están correctamente indicados<br>en las certificaciones de gasto. La pista de auditoría necesaria existe para todas las operaciones disponiéndese de una localización clera y eficaz de la<br>documentación prohabrina de los contratos realizados y de las facturas pagadas. En lo que concierne a los gastos de perconal, las cargas indirectos, los gastos de perconal, las cargas indirectos, los gastos de perconal, las cargas indirectos, los gastos de perconal, las conseitos a los guastros de las contribuciones están conseitos y de societos y de societos y de societos y de societos de los cálculos realizados. |
| 3.   | Los servicios, suministros y obras han sido realizados sobre la base de procodimientos de contratación acordes a las normativas nacional y comunitaria.                                                                                                    |
| 4.   | El avance de los trabajos de la operación esta constatado de manera completa y real en el presente informe. Se han realizado las pruebas necesarias para<br>verificar que las actividades indicadas han tenido lugar y que la prestación de los servicios y entrega de las mercancias han sido realizados.                                                                                                    |
| 5.   | Los beneficiarios de la operación han dado su conformidad a las disposiciones comunitarias relativas a la publicidad, la información, la igualdad de<br>oportunidades y la protección del medioambiente, así como las otras políticas comunitarias.                                                                                                    |
| 6.   | Las actividades de este operación han comenzado de conformidad con las estipulaciones del Acuerdo con a Autoridad de Gestión.                                                                                                    |
| 7.   | Los gastos que han resultado irregulares o inexactos a raíz de la verificación previa efectuada, han sido deducidos de la certificación a la que se ecompaña es documento.                                                                                                    |

| Observaciones:                                             |                                                                   |  |
|------------------------------------------------------------|-------------------------------------------------------------------|--|
| Confirmo por la presente que scy independiente de la Entic | dad beneficiaria y de las actividades de gestión de la operación. |  |
|                                                            |                                                                   |  |
| Lugar y techa:                                             |                                                                   |  |

#### d) Archivo digital

Paralelamente a la carga de gastos, el controlador podrá incorporar al archivo digital de la operación todos aquellos documentos que considere oportunos vinculados a la validación del gasto. Para ello, pinchará en el apartado <u>Documentos</u> y dará de alta un nuevo documento. Campos a cumplimentar:

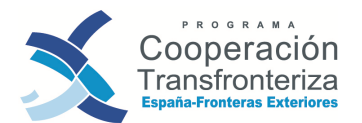

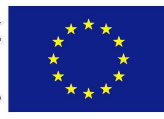

| Clase                                                        | Descripción                                                              | Nombre                                                              | Тіро                       | Fecha Tamaño | Usuario Estado |       |
|--------------------------------------------------------------|--------------------------------------------------------------------------|---------------------------------------------------------------------|----------------------------|--------------|----------------|-------|
|                                                              |                                                                          | NO HAY DATOS PARA LA                                                | A CONSULTA SOLICITADA      |              |                |       |
| Pofrona                                                      | Alto                                                                     |                                                                     |                            |              |                |       |
| Refresc                                                      |                                                                          | 11112 1201.111                                                      | 1192911151                 | 1221.1       | 11114 1111     | 62 12 |
| lente de aln                                                 | nacenar modificacion                                                     | es                                                                  |                            |              |                |       |
|                                                              |                                                                          |                                                                     |                            |              |                |       |
|                                                              |                                                                          |                                                                     |                            |              |                |       |
| chero:                                                       | Z:\02_PO_2007_2                                                          | 2013\14_Fondos_2007\06_Manual_v                                     | alidacion\06_Modelo_1_Ben  | ficiario.pdf | Examinar       |       |
| chero:<br>ase documer                                        | Z:\02_PO_2007_2                                                          | 2013\14_Fondos_2007\06_Manual_v;<br>jenéricos                       | alidacion\06_Modelo_1_Bene | ficiario.pdf | Examinar       |       |
| chero:<br>ase documer<br>po documente                        | Z:\02_PO_2007_2<br>to: Documentos g<br>Documento Ac                      | 2013\14_Fondos_2007\06_Manual_v<br>jenéricos<br>jobe Reader         | alidacion\06_Modelo_1_Bene | ficiario.pdf | Examinar       |       |
| chero:<br>ase documer<br>oo documento<br>den:                | Z:102_FO_2007_2<br>Documentos g<br>Documento Ac                          | 2013/14_Fondos_2007/06_Manual_v;<br>jenéricos<br>dobe Reader        | alidacion\06_Modelo_1_Bene | ficiario.pdf | Examinar       |       |
| chero:<br>ase documer<br>to documente<br>den:<br>escripción: | Z:102_FO_2007_2<br>Documentos g<br>Documento Ac<br>1<br>Modelo 1 Benefic | 2013\14_Fondos_2007\06_Manual_v<br>genéricos<br>dobe Reader<br>ario | alidacion\06_Modelo_1_Bene | ficiario,pdf | Examinar       |       |

- FICHERO: pinchando en "Examinar..." se abrirá una ventana del explorador desde donde podremos seleccionar la ubicación del archivo que deseamos incorporar al archivo digital. En toda la ruta del documento (directorio y nombre del fichero) no podrá haber ni espacios ni "/" ni "-", ni otros símbolos extraños.
- CLASE DE DOCUMENTO: si se trata del Modelo 1 Auditor que se genera desde la aplicación seleccionaremos "Fase Auditor M1 firmado y digitalizado", si se trata de la Checklist de Auditor que se genera desde la aplicación seleccionaremos "Fase Auditor checklist firmado y digitalizado" y si se trata del Informe de Verificación de gastos que se genera desde la aplicación seleccionaremos "Fase Auditor Informe verificación de gastos firmado y digitalizado". El resto de documentos se clasificarán como "documentos genéricos".
- TIPO DE DOCUMENTO: indicar el tipo de documento que pretendemos subir: si es un Word, un Excel, un PDF, etc (seleccionar del desplegable).
- ORDEN: numerar correlativamente.
- DESCRIPCIÓN: describir el contenido del documento que se desea incorporar.

Pulsando en el botón de **Alta** los documentos se irán incorporando así al archivo digital, y estarán disponibles para consulta tanto del beneficiario, del organismo verificador como del organismo validador en cualquier momento, pinchando en Documentos, seleccionando el documento que se quiere descargar y pinchando en Descargar.

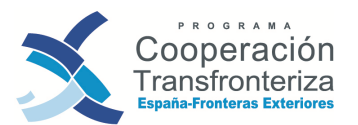

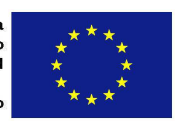

| Clase                                                                                                 | Descripción                                                                                                    |                              | Nombre                                | Тіро           | Fecha       | Tamaño       | Usuario E |
|----------------------------------------------------------------------------------------------------|----------------------------------------------------------------------------------------------------|------------------------------|---------------------------------------|----------------|-------------|--------------|-----------|
| cumentos<br>néricos                                                                                   | Modelo 1 Auditor                                                                                                    | D50_56241_Modelo             | 1_Auditor.pdf                         | PDF            | 23/11/2010  | 217338       | KGTE0068  |
|                                                                                                    |                                                                                                    |                              |                                       |                |             |              |           |
| Refrescar                                                                                             | Alta                                                                                                    |                              |                                       |                | Volver      | atrás        |           |
|                                                                                                    |                                                                                                    |                              |                                       |                |             |              |           |
| cumento ha s                                                                                          | sido dado de alta correctamente                                                                                                   | <u></u>                      |                                       |                |             |              |           |
| cumento ha s                                                                                          | sido dado de alta correctamente                                                                                                   |                              |                                       |                |             |              |           |
| cumento ha s                                                                                          | sido dado de alta correctamente                                                                                                   |                              |                                       |                |             |              | _         |
| cumento ha s<br>ero:                                                                                  | D50_56241_Modelo1_Auditor.pd                                                                                                    | Ann la                       | 4 UNI                                 | 1201           |             | Descarg      | ar        |
| cumento ha s<br>iero:<br>ie documento:                                                                | D50_56241_Modelo1_Auditor.pd                                                                                                    | i torri lor                  | 9.4007                                | 1203           |             | Descarg      | jar       |
| cumento ha s<br>lero:<br>se documento:<br>l documento:                                                | D50_56241_Modelo1_Auditor.pd<br>Documentos genéricos<br>Documento Adobe Reader                                                    | izanila.                     | <u>a 40003</u><br>1                   | 1105           |             | Descarg      | jar       |
| cumento ha s<br>nero:<br>se documento:<br>o documento:<br>en:                                         | D50_56241_Modelo1_Auditor.pd<br>Documentos genéricos<br>Documento Adobe Reader                                                    | ' <i>dorrila</i> ,           | <u>a - (1/11)</u><br>2                | 1201           | elC         | Descarg<br>+ | ar        |
| ero:<br>lero:<br>le documento:<br>documento:<br>en:<br>cripción:                                      | D50_56241_Modelo1_Auditor.pd<br>Documentos genéricos<br>Documento Adobe Reader<br>1<br>Modelo 1 Auditor                           | stannila.                    | <u>a 477777</u><br>2                  | 7202           | ei (C       | Descarg<br>+ | ar )      |
| ero:<br>e documento:<br>documento:<br>en:<br>cripción:                                                | D50_56241_Modelo1_Auditor.pd<br>Documentos genéricos<br>Documento Adobe Reader<br>1<br>Modelo 1 Auditor                           | vienniles<br>,<br>, terniles | <u>3 4000</u><br>3<br>3 4000          |                | 01C         | Descarg<br>+ |           |
| ero:<br>ero:<br>documento:<br>documento:<br>en:<br>cripción:<br>ario creador:                         | D50_56241_Modelo1_Auditor.pd<br>Documentos genéricos<br>Documento Adobe Reader<br>1<br>Modelo 1 Auditor                           | viornilo.<br>Vocaloj         | <u>3 4000</u><br>3<br>3 <u>2000</u> / | i doni<br>1301 | iil<br>iile | Descarg<br>+ |           |
| cumento ha s<br>lero:<br>se documento:<br>documento:<br>en:<br>cripción:<br>ario creador:<br>ha elta: | D50_56241_Modelo1_Auditor.pd<br>Documentos genéricos<br>Documento Adobe Reader<br>1<br>Modelo 1 Auditor<br>KGTE0068<br>23/11/2010 | itania<br>itania             | <u>a 40007</u><br>3<br>9 40007        | 1201<br>1201   | ei (C       | Descarg<br>+ |           |

Asimismo, en el archivo digital encontraremos una copia del M1 Auditor, Checklist Auditor e Informe de gastos Verificados tal y como se obtiene de la aplicación (es decir, una copia sin firmar y sellar) generada de forma automática por Fondos 2007 en el momento en el que el beneficiario crea los documentos. La denominación de estos modelos es "Fase Auditor M1 generado automáticamente", "Fase Auditor checklist generado automáticamente" y "Fase Auditor Informe verificación de gastos generado automáticamente". Es importante tener en cuenta que estos documentos serán generados automáticamente por la aplicación tantas veces como el beneficiario los cree (si ya existiera otro, se sobrescribiría).

| Documentos de validación de gastos<br>Número de 1<br>validación: |                                                                     |                                               |      |            |        |          |        |
|------------------------------------------------------------------|---------------------------------------------------------------------|-----------------------------------------------|------|------------|--------|----------|--------|
| Clase                                                            | Descripción                                                         | Nombre                                        | Tipo | Fecha      | Tamaño | Usuario  | Estado |
| Documentos<br>genéricos                                          | Informe Ejecucion 1                                                 | D50_56230_IE_1_CULTURA.pdf                    | PDF  | 23/11/2010 | 233701 | AYUN3440 | ок     |
| Documentos<br>genéricos                                          | Modelo 1 Auditor                                                    | D50_56241_Modelo1_Auditor.pdf                 | PDF  | 23/11/2010 | 217338 | KGTE0068 | ок     |
| Documentos<br>genéricos                                          | Lista de Comprobación Artículo 13<br>Rgto. (CE) 1828/2006           | D50_56244_ListaComprobaciÃ <sup>3</sup> n.pdf | PDF  | 23/11/2010 | 433337 | KGTE0068 | ок     |
| Documentos<br>genéricos                                          | Informe de verificación de gastos<br>pagados a 31 de Agosto de 2010 | D50_56246_InformeVerificacionGastos.pdf       | PDF  | 23/11/2010 | 309842 | KGTE0068 | ок     |

Estos documentos, generados automáticamente, no podrán ser eliminados por el usuario de Fondos. Será la propia aplicación la que borrará los documentos en caso de que algún dato que contengan sea modificado.

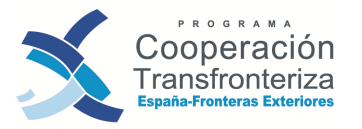

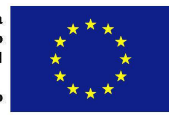

Es también necesario resaltar la importancia de subir al archivo digital los Modelo 1 Auditor, Checklist de Auditor e Informe de Verificación de gastos firmados y sellados, clasificándolos como "Fase Auditor M1 firmado y digitalizado", "Fase Auditor checklist firmado y digitalizado" y "Fase Auditor Informe verificación de gastos firmado y digitalizado". Para poder subir estos documentos es imprescindible que existan sus correspondientes "Fase Auditor M1 generado automáticamente", "Fase Auditor checklist generado automáticamente" y "Fase Auditor Informe verificación de gastos generado automáticamente".

#### e) Cierre de Fase

En Fondos 2007, el controlador debe cerrar esta fase pinchando en el botón **Fase Validador**. A partir de este momento, éste no podrá realizar ningún cambio en la verificación del gasto.

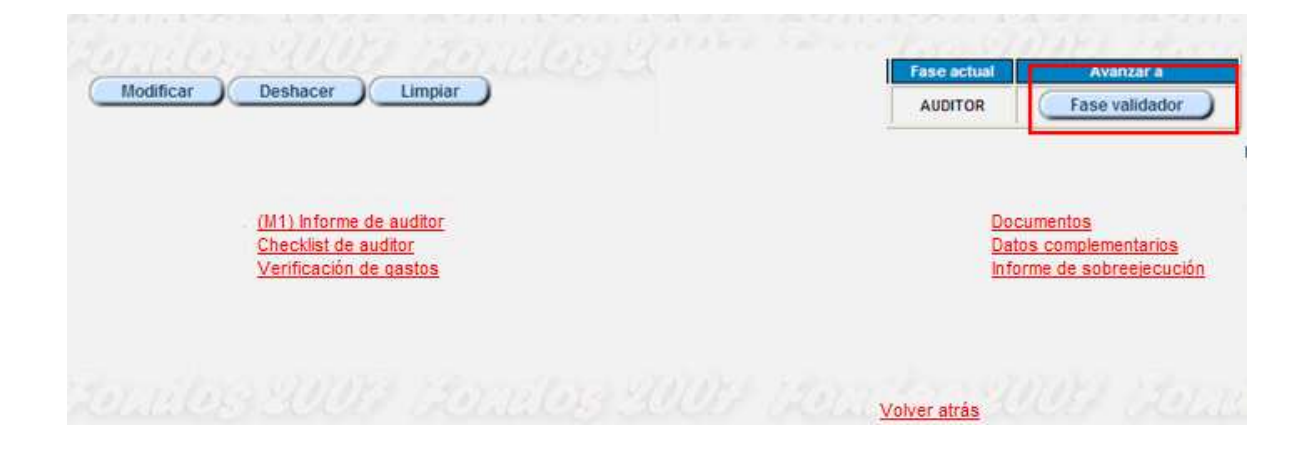

#### iATENCIÓN!

No se podrá avanzar de fase si no están los modelos, "firmados y digitalizados" en el archivo digital y consecuentemente, los "generado automáticamente", asociados dentro del archivo. Una pantalla avisará al controlador de esta situación.

# Pasos ulteriores a seguir por los Auditores/ Coordinaciones encargadas de la verificación de gastos.

En resumen, como **resultado de la verificación** del gasto, el auditor o coordinación respectiva deberá firmar, fechar y sellar los siguientes documentos:

- 1. La check list o lista de comprobación
- 2. El Certificado de gastos verificados
- 3. El Modelo\_1\_AUDITOR

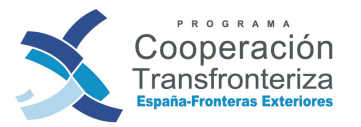

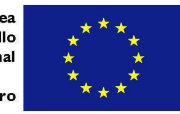

Con posterioridad, estos documentos, junto con el Modelo\_1\_Beneficiario, deberán enviarse al beneficiario, remitiéndolos éste posteriormente a la DGFC para que proceda a la validación del gasto.

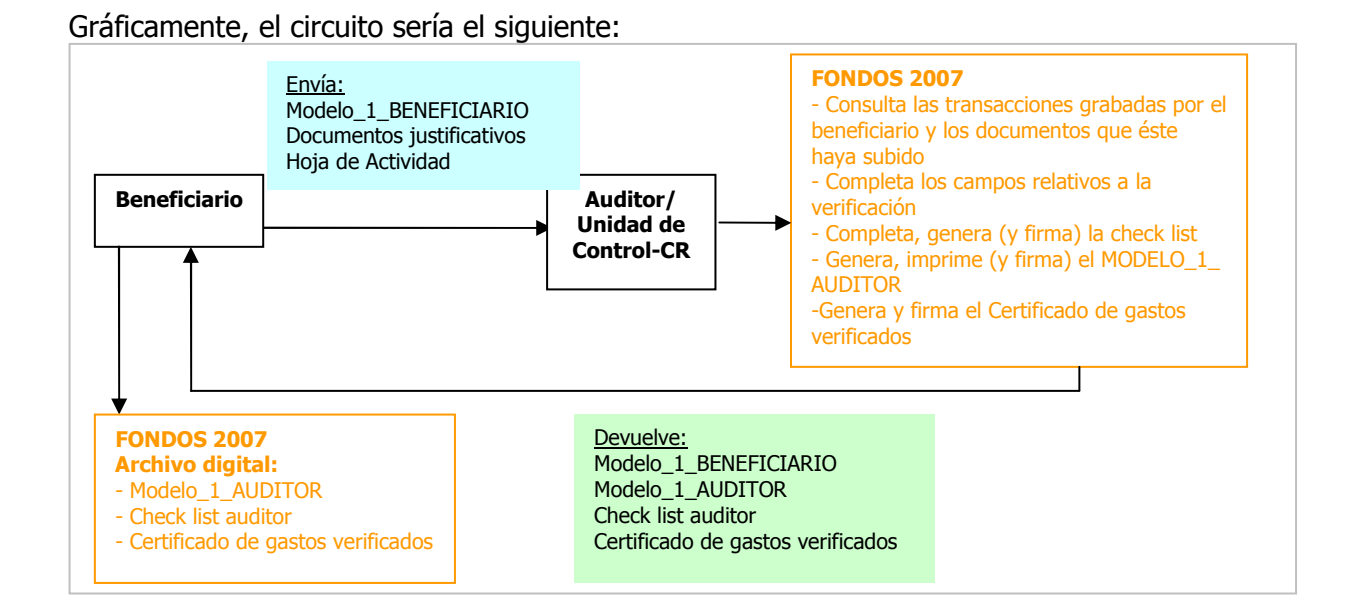

### 4.4 Fase Validador

**Los beneficiarios,** una vez de recibidos los documentos relativos a la verificación del gasto, procederán a remitírselos a la Coordinación Nacional para que ésta les valide el gasto. En concreto, debe remitir, como mínimo:

- ✓ Modelo\_1\_Beneficiario
- ✓ Check list auditor
- ✓ Certificado de gastos verificados
- ✓ Modelo\_1\_Auditor

A la siguiente dirección:

#### Dirección General de Fondos Comunitarios Ministerio de Hacienda y Administraciones Públicas Pº de la Castellana, 162, pl.20 28071 MADRID (España)

#### a) Acceso a Fondos 2007 y a la verificación realizada por el auditor

La DGFC entrará a Fondos 2007 y accederá al apartado de validaciones, donde le aparecerá un listado con las validaciones pendientes.

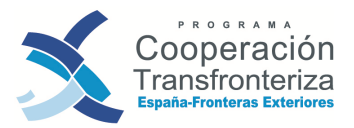

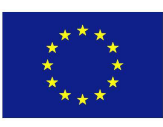

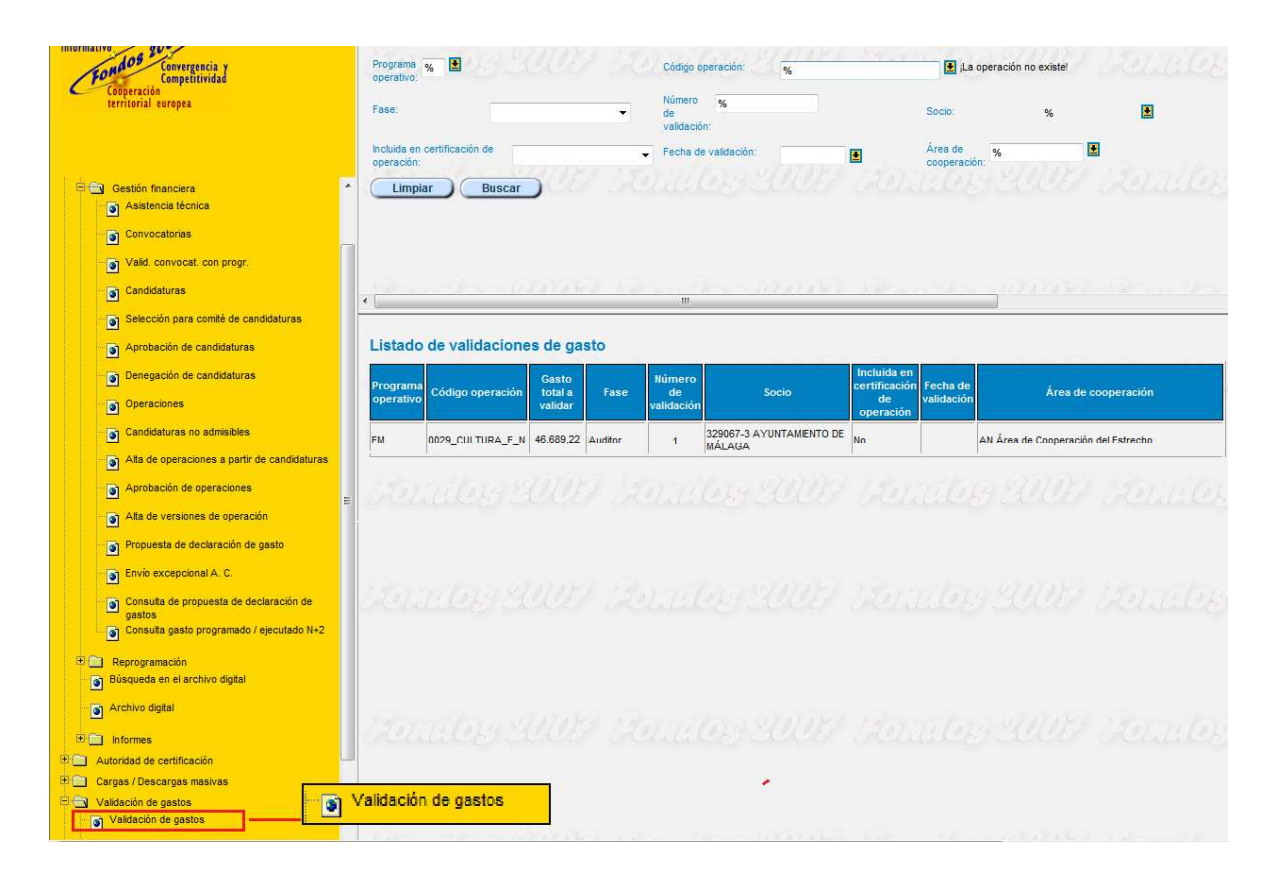

Seleccionando la validación sobre la que se desee trabajar, la DGFC podrá visualizar los "Datos generales de la validación". Si así lo cree conveniente, **podrá solicitar información adicional al beneficiario**, debiendo dejar constancia en Fondos 2007 de la solicitud en la casilla de "Información o documentación adicional solicitada". Además, el Coordinador cuenta con una casilla para reflejar la "Explicación, motivación o justificación del rechazo de gastos".

Dicha pantalla muestra igualmente el listado con las transacciones a validar. Entrando en cada una de estas transacciones, la Coordinación Nacional podrá ver el detalle de las mismas (tanto lo grabado por el beneficiario como las observaciones introducidas por el auditor o la Unidad de Control respectiva, en el proceso de verificación del gasto), y grabar el resultado de su validación.

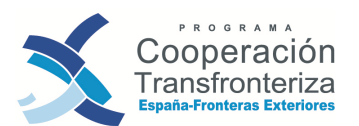

Unión Europea Fondo Europeo de Desarrollo Regional Invertimos en su futuro

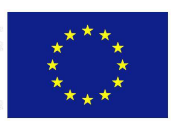

| grama operativo: EM                                                                                                    | PROGRAMA DE COOPERACIÓN TRA                                                                                                    | PROMOCIONAL DE LA CULTUDA DATE                                                                                                    | IONES 2008                                                                                                    |
|----------------------------------------------------------------------------------------------------|----------------------------------------------------------------------------------------------------|----------------------------------------------------------------------------------------------------|----------------------------------------------------------------------------------------------------|
| DOZS_COLTORA_E_N                                                                                                    | AVUITANENTO DE UNA ACA                                                                                                    | PROMOLIONAL DE LA CULTURA PATREMONIAL                                                                                                    |                                                                                                    |
| nero de validación 1                                                                                                    | ATURNASHENTO DE MALAGA                                                                                                    |                                                                                                    |                                                                                                    |
| raciual Valdador                                                                                                    |                                                                                                    |                                                                                                    |                                                                                                    |
| ador: 101151-1                                                                                                    | Ministerio de Hacienda y Administrac                                                                                                    | sones Públicas(Dirección General de Fondos Con                                                                                                    | munifarios)                                                                                                    |
| sci 500034-5                                                                                                    | R&L Auditores, S.L.                                                                                                    | Es Barrienne 6/1                                                                                                    | THE STATISTATION                                                                                                    |
| a de recepción: 23/11/2010 Fecha o                                                                                                    | de validación: Fecha declaració                                                                                                    | 6m                                                                                                    |                                                                                                    |
|                                                                                                    | beneficiano                                                                                                    |                                                                                                    |                                                                                                    |
| ación final:                                                                                                    | Fecha de Inicio.                                                                                                    | 15/06/2009                                                                                                    |                                                                                                    |
| icación in situ:                                                                                                    | Fecha de fin:                                                                                                    | 31/08/2010                                                                                                    |                                                                                                    |
| 0.18029 2009                                                                                                    |                                                                                                    |                                                                                                    |                                                                                                    |
|                                                                                                    |                                                                                                    |                                                                                                    |                                                                                                    |
| Inta la acostación de información                                                                                                    | 73                                                                                                    |                                                                                                    |                                                                                                    |
|                                                                                                    |                                                                                                    |                                                                                                    |                                                                                                    |
| foación del rechazo de                                                                                                    | adi                                                                                                    | cionel solcitada.                                                                                                    | 1000                                                                                                    |
| DS.                                                                                                    |                                                                                                    |                                                                                                    | 1000                                                                                                    |
|                                                                                                    | 0                                                                                                    |                                                                                                    | <u>k</u> .                                                                                                    |
| evanies as as evenes                                                                                                    |                                                                                                    |                                                                                                    |                                                                                                    |
| THE PERSONNELS AND ADDRESS.                                                                                                    |                                                                                                    |                                                                                                    |                                                                                                    |
|                                                                                                    |                                                                                                    |                                                                                                    |                                                                                                    |
|                                                                                                    | Transless Mill                                                                                                    | To Describer 20                                                                                                    | ur andora                                                                                                    |
| Referencia de                                                                                                    | Gastes                                                                                                    | s a validar                                                                                                    | UZ Zomios s                                                                                                    |
| Referencia de<br>documento                                                                                                    | Gasto a verificar                                                                                                    | s a validar<br>Gasto verificado por auditor                                                                                                    | Gesto validado                                                                                                    |
| r Referencia de documento                                                                                                    | Gasto a verificar<br>5.916,00                                                                                                    | s a validar<br>Gasto verificado por auditor<br>\$916.00                                                                                                    | Garsto validado<br>5.916                                                                                                    |
| e Referencia de documento 2<br>1 turo 12 255010                                                                                                    | Gasto a verificar Gastos<br>5.916,00<br>6.000,00<br>972,65                                                                                                    | Gasto verificado por auditor<br>5.916.00<br>6.000.00<br>872.45                                                                                                    | Garsto validado<br>5.916<br>8.000,<br>222                                                                                                    |
| e Referencia de documento 2<br>1 I<br>Dieta JJP 050410<br>22/28.837                                                                                                    | Gasto a verificar<br>5.916.00<br>6.000.00<br>072.55<br>221.92                                                                                                    | s a validar<br>Gasto verificado por auditor<br>5.916.00<br>6.000.00<br>672,05<br>231.92                                                                                                    | Garisto validado<br>5.516<br>8.000,<br>872,<br>321                                                                                                    |
| te Referencia de<br>documiento 2<br>1<br>Dieta JJP 050410<br>23/28.637<br>Dieta JJP 170510                                                                                                    | Gasto a verificar<br>5.916.00<br>8.000.00<br>072.65<br>321.92<br>73.92                                                                                                    | s a validar<br>Gasto verificado por auditor<br>5.916.00<br>672,05<br>321,92<br>733,82                                                                                                    | Garsto validado<br>5.916.<br>8.000,<br>072,<br>331,<br>723,<br>723,                                                                                                    |
| te Referencia de<br>documiento 2<br>1<br>1<br>Dieta JJP 050410<br>23/28 637<br>Dieta JJP 170510<br>23/29 332                                                                                                    | Gasto a verificar<br>5.916.00<br>8.000.00<br>072.65<br>221.92<br>733.82<br>733.82<br>327.92                                                                                                    | s a validar<br>Gasto verificado por auditor<br>5.916.00<br>672,05<br>321,92<br>733,82<br>327,92                                                                                                    | Garisto validado<br>5.5916.<br>8.000,<br>072,<br>321,<br>733,<br>327,                                                                                                    |
| Referencia de<br>documiento           2           1           Dieta JJP 050410           23/28 637           Dieta JJP 170510           23/28 332           3                                                                                                    | Gasto a verificar Gastos<br>5.916.00<br>6.000.00<br>672.55<br>21.92<br>73.82<br>73.82<br>327.92<br>5.916.00                                                                                                    | s a validar<br>Gasto verificado por auditor<br>5.916.00<br>672.05<br>321.92<br>733.82<br>327.92<br>5.916.00                                                                                                    | Garito validado<br>5.916.<br>8.000,<br>872,<br>321,<br>733,<br>327,<br>5.916.                                                                                                    |
| Referencia de<br>documento           2           1           Dieta JJP 050410           23/28.637           Dieta JJP 170510           23/29.332           3           1/2010                                                                                                    | Gasto a verificar<br>5.916.00<br>8.000.00<br>072.55<br>321.92<br>73.92<br>337.92<br>5.916.00<br>128.00                                                                                                    | s a validar<br>Gasto verificado por audidor<br>5.916.00<br>672.05<br>021.92<br>733.82<br>125.916.00<br>126.00                                                                                                    | Garsto validado<br>5.916,<br>8.000,<br>872,<br>323,<br>733,<br>327,<br>5.916,<br>128,                                                                                                    |
| Referencia de<br>documiento           2           1           Dieta JJP 050410           22/28.637           Dieta JJP 170510           23/29.332           3           1/2010           11/10                                                                                                    | Gasto a verificar<br>5.916.00<br>8.000.00<br>672.55<br>231.92<br>733.82<br>733.82<br>5.916.00<br>125.00<br>9.332.59                                                                                                    | s a validar<br>Gasto verificado por audidor<br>5.916.00<br>672.05<br>021.92<br>733.82<br>125.916.00<br>126.00<br>9.332.99                                                                                                    | Gasto validado<br>5.916<br>8.000,<br>872,<br>323,<br>733,<br>327,<br>5.916<br>128,<br>9.332                                                                                                    |
| Referencia de<br>documiento           2           1           Dieta JJP 050410           23/28 637           Dieta JJP 170510           23/29 332           3           1/2010           11/10           0006000429                                                                                                    | Gasto a verificar<br>5.916.00<br>8.000.00<br>672.55<br>21.92<br>73.82<br>73.82<br>5.916.00<br>125.00<br>9.332.59<br>2.975.00                                                                                                    | s a validar<br>Gasto verificado por audidor<br>5.916.00<br>672.05<br>021.92<br>733.82<br>125.916.00<br>126.00<br>9.332.99<br>2.975.09                                                                                                    | Gasto validado<br>5.916,<br>8.000,<br>872,<br>323,<br>733,<br>327,<br>5.916,<br>128,<br>9.332,<br>2.975,                                                                                                    |
| Referencia de<br>documiento           2           1           Dieta JJP 050410           23/28.637           Dieta JJP 170510           23/28.332           3           1/2010           11/10           000500429           L/G. GASTOS JJP                                                                                                    | Gasto a verificar 5.916.00<br>6.000.00<br>672.55<br>21.92<br>73.82<br>73.82<br>5.916.00<br>125.00<br>9.332.99<br>2.975.00<br>415.7                                                                                                    | s a validar<br>Gasto verificado por audidor<br>5.916.00<br>672.05<br>321.92<br>733.82<br>733.82<br>327.92<br>5.916.00<br>126.00<br>9.332.99<br>2.975.00<br>415.7                                                                                                    | Gasto validado<br>5.916<br>8.000,<br>872,<br>323,<br>733,<br>327,<br>5.916<br>128,<br>9.332,<br>2.975,<br>435                                                                                                    |
| Roferencia de<br>documento           2           1           Dieta JJP 050410           23/28.637           Dieta JJP 170510           23/29.332           3           1/2010           11/10           0000000429           L/G. GASTOS JJP<br>140710           23/30113                                                                                                    | Gasto a verificar 5.916.00<br>8.000,00<br>8.000,00<br>072,55<br>321,92<br>733,82<br>733,82<br>5.916,00<br>126,00<br>9.332,99<br>2.975,90<br>415,7<br>560,5                                                                                                    | s a validar<br>Gasto verificado por auditor<br>5.916.00<br>672.05<br>773.82<br>773.82<br>773.82<br>327.92<br>5.916.00<br>126.00<br>9.332.99<br>2.975.00<br>415.7<br>660,5                                                                                                    | Gasto validado<br>5.916,<br>8.000,<br>872,<br>323,<br>733,<br>337,<br>5.916,<br>128,<br>9.332,<br>2.975,<br>411<br>561                                                                                                    |
| Referencia de<br>documiento           2           1           Dieta JJP 050410           23/28.637           Dieta JJP 170510           23/29.332           3           1/2010           11/10           0006006429           LG. GASTOS JJP<br>140710           23/30113           MMS1003225                                                                                                    | Gasto a verificar<br>5.916.00<br>8.000,00<br>672.55<br>221.92<br>733.62<br>733.62<br>5.916.00<br>126.00<br>9.332.99<br>2.975.00<br>415.7<br>560.5<br>560.5                                                                                                    | s a validar<br>Gasto verificado por audidor<br>5.916.00<br>672.05<br>773.82<br>773.82<br>733.82<br>327.92<br>5.916.00<br>126.00<br>126.00<br>415.7<br>415.7<br>660,5<br>394.99                                                                                                    | Gasito validado<br>5.916,<br>8.000,<br>872,<br>323,<br>733,<br>327,<br>5.916,<br>128,<br>9.332,<br>2.975,<br>431<br>5.816,<br>138,<br>9.332,<br>2.975,<br>431,<br>5.816,<br>394,                                                                                                    |
| Referencia de<br>documiento           2           1           Dieta JJP 050410           23/28.637           Dieta JJP 170510           23/28.332           3           1/2010           11/10           00005004/29           L/G. GASTOS JJP<br>140710           23/30113           MMS1003225           MMS1003228                                                                                                    | Gasto a verificar 5.916.00<br>6.000,00<br>6.000,00<br>672,55<br>221,92<br>733,82<br>733,82<br>5.916,00<br>126,00<br>9.332,99<br>2.975,90<br>415,7<br>560,5<br>560,5<br>354,99<br>789,30                                                                                                    | s a validar<br>Gasto verificado por audidor<br>5.916.00<br>672.05<br>773.82<br>733.82<br>321.92<br>733.82<br>327.92<br>5.916.00<br>126.00<br>126.00<br>415.7<br>415.7<br>660,5<br>394.99<br>769.98                                                                                                    | Gasto validado<br>5.916,<br>8.000,<br>872,<br>323,<br>733,<br>327,<br>5.916,<br>128,<br>9.332,<br>2.975,<br>431<br>556,<br>354,<br>769,                                                                                                    |
| Referencia de<br>documento           2           1           Deta JJP 050410           23/28.637           Deta JJP 170510           23/29.332           3           1/2010           11/10           006000429           Lúc. CASTOS JJP<br>140710           23/30113           MMS1003225           MMS1003226           Lúc. GASTOS PV<br>HINGEN                                                                                                    | Gasto a verificar 5.916.00<br>8.000,00<br>8.000,00<br>072,55<br>221,92<br>733,82<br>733,82<br>5.916,00<br>128,00<br>9.332,99<br>2.975,90<br>415,7<br>560,5<br>304,99<br>769,30<br>5,75                                                                                                    | s a validar<br>Gasto verificado por audidor<br>5.916.00<br>672.05<br>773.82<br>733.82<br>321.92<br>733.82<br>327.92<br>5.916.00<br>126.00<br>126.00<br>415.7<br>415.7<br>660,5<br>394.99<br>769.98                                                                                                    | Gasto validado<br>5.916,<br>8.000,<br>872,<br>323,<br>733,<br>327,<br>5.916,<br>128,<br>9.332,<br>2.975,<br>431<br>556,<br>354,<br>769,<br>556,<br>354,<br>769,<br>556,<br>354,<br>556,<br>354,<br>556,<br>354,<br>556,<br>354,<br>556,<br>354,<br>556,<br>556,<br>556,<br>556,<br>557,<br>557,<br>557,<br>557                                                                                                    |
| Referencia de<br>documento           2           1           Dieta JJP 050410           23/28.637           Dieta JJP 170510           23/29.332           3           1/2010           11/10           000000429           LVa. GASTOS JJP<br>140710           23/30113           MMS1003225           MMS100326           LVa. GASTOS PV<br>190410           33-2016                                                                                                    | Gasto a verificar 5.916.00<br>8.000,00<br>8.000,00<br>072,65<br>321,92<br>733,62<br>5.916,00<br>128,00<br>9.332,99<br>2.975,00<br>415,7<br>560,5<br>394,99<br>709,30<br>5,75<br>10.000,00                                                                                                    | s a validar<br>Gasto verificado por auditor<br>5.916.00<br>672.05<br>773.82<br>733.82<br>327.92<br>5.916.00<br>126.00<br>126.00<br>9.332.99<br>2.975.00<br>415.7<br>660,5<br>394.99<br>769.98<br>5.75                                                                                                    | Cesto validado<br>5.916,<br>8.000,<br>872,<br>323,<br>733,<br>327,<br>5.916,<br>128,<br>9.332,<br>2.975,<br>431<br>5.61,<br>354,<br>769,<br>5,<br>10.000,<br>5,                                                                                                    |
| Referencia de<br>documiento           2         1           Dieta JJP 050410         23/28.637           Dieta JJP 170510         23/29.332           3         1           1/2010         11/10           0000000429         U.G. GASTOS JJP<br>140710           23/20113         MMS1003225           MMS1003226         U.G. GASTOS PV<br>180410           10010         10/10                                                                                                    | Gasto a verificar         Gasto           5.916.00         8.000.00           6.000.00         8.21.92           072.65         321.92           125.01         327.92           5.916.00         9.332.99           2.975.00         415.7           588.5         394.99           709.30         5.75           10.000.00         10.000.00 | s a validar<br>Gasto verificado por audidor<br>5 916,00<br>6 000,00<br>6 72,05<br>0 21,92<br>7 33,82<br>3 27,92<br>5 916,00<br>1 26,00<br>9 332,99<br>2 975,00<br>4 15,7<br>6 800,5<br>3 34,99<br>7 89,98<br>5,75<br>10,000,00                                                                                                    | Gasto validado<br>5.916,<br>8.000,<br>872,<br>321,<br>773,<br>733,<br>733,<br>734,<br>735,<br>125,<br>9.332<br>2.975,<br>411<br>556,<br>394,<br>769,<br>5,<br>10.000,                                                                                                    |
| Referencia de<br>documiento           2         1           Dieta JJP 050410         23/28.637           23/29.332         3           3         1           1/2010         1           1/2010         1           0000000429         0           UG. GASTOS JJP<br>140710         1           23/29.332         3           3         1           1/2010         1           1/2010         1           1/2010         1           1/2010         1           1/40710         0           23/29.32         0           1/2010         1           1/2010         1           1/40710         0           23/29.32         0           1/40710         0           23/20113         MMS1003226           L/Q. QASTOS PV<br>150410         0           32-2010         1           tros 1 a.16 de 16         0 | Castos<br>Casto a verificar<br>5 \$16,00<br>6 000,00<br>6 72,85<br>321,92<br>733,82<br>327,92<br>5,918,00<br>126,00<br>9,332,99<br>2,975,00<br>415,7<br>560,5<br>394,99<br>759,95<br>10.000,00                                                                                                    | s a validar<br>Gasto verificado por audidor<br>5 916,00<br>6 72,05<br>0 21,92<br>733,82<br>321,92<br>733,82<br>327,92<br>5,916,00<br>126,00<br>9 332,99<br>2,975,00<br>415,7<br>680,5<br>394,99<br>789,98<br>5,75<br>10.000,00                                                                                                    | Gasto validado<br>5.916,<br>8.000,<br>872,<br>321,<br>773,<br>733,<br>734,<br>735,<br>125,<br>9.332<br>2.975,<br>411<br>556,<br>394,<br>769,<br>5,<br>10.000,                                                                                                    |
| Referencia de<br>documiento           2         1           Dieta JJP 050410         23/28.637           23/28.637         0           23/29.332         3           3         1           1/2010         1           11/0         000000429           LQ, GASTOS JJP         140710           23/29.113         MMS1003225           MMS1003226         LQ, GASTOS FV           190410         33-2010           tros 1 a. 16 de 16                                                                                                    | Gasto a verificar<br>5 916,00<br>6 72,55<br>321,92<br>733,82<br>327,92<br>5,916,00<br>128,00<br>9,332,59<br>2,975,00<br>415,7<br>566,5<br>394,59<br>779,30<br>5,75<br>10.000,00                                                                                                    | s a validar<br>Gasto verificado por auditor<br>\$916,00<br>8000,00<br>872,65<br>321,92<br>321,92<br>3 | Gasto validado<br>5.916,<br>8.000,<br>872,<br>321,<br>733,<br>733,<br>337,<br>5.916,<br>128,<br>9.332<br>2.975,<br>411<br>566,<br>394,<br>769,<br>5,<br>10.000,                                                                                                    |
| Referencia de<br>documiento           2           1           Dieta JJP 050410           23/28.637           Dieta JJP 170510           23/29.332           3           1/2010           11/10           0005000429           L/Q. GASTOS JJP           140710           23/28.13           MMS1003225           MMS1003226           L/Q. GASTOS PV           150410           33-2010           ros 1 a. 16 de 16           Ioditicar         Deshacer                                                                                                    | Castos<br>Casto a verificar<br>5 \$16,00<br>672,65<br>072,65<br>072,65<br>073,82<br>321,92<br>733,82<br>327,92<br>5,916,00<br>128,00<br>9,332,59<br>2,975,00<br>415,7<br>568,5<br>334,99<br>7709,38<br>5,75<br>10.000,00                                                                                                    | s a validar<br>Gasto verificado por audidor<br>\$916,00<br>8000,00<br>872,65<br>321,92<br>321,92<br>3 | Gasto validado<br>5.916,<br>8.000,<br>872,<br>321,<br>733,<br>733,<br>337,<br>5.916,<br>128,<br>9.332,<br>2.975,<br>411<br>66,<br>324,<br>769,<br>769,<br>769,<br>5,<br>10.000,<br>788, actual<br>Validar gasto                                                                                                    |
| de<br>en         Referencia de<br>documento           2         1           0 leta JJP 050410         23/28.637           2 3/28.637         0           2 3/28.637         0           2 3/28.637         0           2 3/28.637         0           2 3/28.637         0           2 3/28.637         0           2 3/28.637         0           2 3/28.637         0           2 3/28.332         3           3         1/2010           11/10         0           0000000429         0           UAC GASTOS JJP         140710           25/30113         0           MMS1003225         0           MMS1003226         0           thought a 16 de 16         0           Modificar         Deshacer         Ling                                                                                        | Casto<br>Casto a vermoar<br>5 916.00<br>6 000.00<br>072.55<br>321.92<br>733.82<br>327.92<br>5.916.00<br>126.00<br>9.332.99<br>2.975.00<br>415.7<br>566.5<br>334.99<br>7789.30<br>5.75<br>10.000,00                                                                                                    | s a validar<br>Gasto verificado por auditor<br>\$916,00<br>8,000,00<br>8,000,00<br>8,000,00<br>8,000,00<br>125,05<br>10,000,00<br>125,00<br>125,000<br>125,000<br>125,000<br>125,000<br>125,000<br>125,000<br>125,000<br>125,000        | Gasto validado           5.916           6.000,           072,           323,           323,           323,           5.916,           128,           9.332,           2.975,           411           56;           394,           769,           10.000,           Fase schall         Avenuar s           VALSDADOR         Validar gasto                                                                                                    |
| Set         Referencia de<br>documiento           2         1           Dieta JJP 050410         23/28.637           Dieta JJP 170510         23/28.32           3         1/2010           11/10         000500429           UG. GASTOS JJP         140710           23/28.13         MMS1003225           MMS1003225         UG. GASTOS PV           190410         33-2010           tros 1 a 16 de 16         Modificar                                                                                                    | Casto a verificar<br>5 916.00<br>8 000.00<br>8 000.00<br>9 72.55<br>321.92<br>733.82<br>327.92<br>5.916.00<br>126.00<br>9 332.99<br>2.975.00<br>415.7<br>560.5<br>394.99<br>779.90<br>5.75<br>10.000.00                                                                                                    | s a validar<br>Gasto verificado por auditor<br>\$916,00<br>8,000,00<br>872,65<br>321,92<br>733,82<br>327,92<br>5,916,00<br>125,00<br>9,332,99<br>2,975,00<br>415,7<br>560,5<br>394,99<br>769,98<br>5,75<br>10,000,00                                                                                                    | Gasto validado           5.916,           6.000,           072,           333,           323,           5.918,           128,           9.332,           2.975,           411           56;           324,           759,           110,000,           Fase achail         Aventar a           VALADADOR         Validar gasto                                                                                                    |
| Referencia de<br>documiento           2           1           Dieta JJP 050410           23/28.637           Dieta JJP 170510           23/29.332           3           1/2010           11/10           000600429           UG. CASTOS JJP           140710           23/30113           MMS1003225           MMS1003226           UQ. GASTOS FV           150410           33-2010           trox 1 a 16 de 16                                                                                                    | Casto a verificar<br>5 916.00<br>8.000.00<br>072.55<br>321.92<br>733.82<br>327.92<br>5.918.00<br>9.332.99<br>2.975.00<br>415.7<br>560.5<br>394.99<br>789.95<br>10.000.00<br>000                                                                                                    | s e validar<br>Gasto verificado por auditor<br>5 916,00<br>8 000,00<br>8 72,65<br>321,92<br>733,82<br>327,92<br>5 916,00<br>125,00<br>9 332,99<br>2 975,00<br>415,7<br>560,5<br>304,99<br>394,99<br>5,75<br>10 000,00                                                                                                    | Gasto validado           5.596           6.000           072           323           323           323           323           323           323           323           323           323           323           323           323           323           323           323           323           323           323           325           5918           128           352           2975           411           561           394           709           5           10.000           Yalidar gasto           Validar gasto           Decommition |

En el apartado <u>Documentos</u> podrá descargar todos aquellos documentos que haya colgado el beneficiario en el archivo digital para apoyar la validación, así como el Modelo\_1\_Beneficiario, el Modelo\_1\_Auditor, la check list del auditor, el certificado de gastos verificados y la Hoja de actividad.

#### b) Validación del gasto

La DGFC examinará la verificación realizada por el auditor, llevando a cabo las comprobaciones que considere oportunas. Para ello se servirá de una lista de comprobación, que podrá cumplimentar directamente en Fondos 2007, apartado <u>Check</u> <u>list de validador</u>.

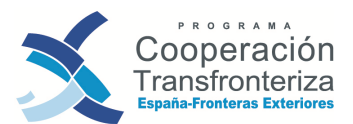

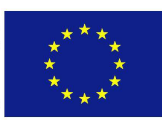

| Competer Competer                                                                                                    |                                                                                   | VALIDADOR                   | Validar gasto                                  |
|----------------------------------------------------------------------------------------------------|-----------------------------------------------------------------------------------|-----------------------------|------------------------------------------------|
| (M1) Info<br>Checklist<br>(M2) Info                                                                                                    | rme de validador<br>t de validador<br>en primer nivel<br>rme por actividad y anus | Docum<br>Datos d<br>Informe | entos<br>complementarios<br>o de sobreejecucio |
| 1                                                                                                    |                                                                                   |                             |                                                |
|                                                                                                    |                                                                                   | Usuario Si                  | 1000453 Gerrar sealor                          |
| hecklist de Validador                                                                                                    |                                                                                   |                             |                                                |
| Listado de pre                                                                                                    | guntas para el validador                                                          | <i>u</i> :                  |                                                |
| Pregunta<br>prestos formales y verificación del casto                                                                                                    | Respuesta                                                                         | Obecrya                     | ciones                                         |
| 25e ha verificado que la check lat, el informe y el certificado de control previo<br>n sido cumplimentados en todos los términos previatos?                                                                                                    | tio 🖌                                                                             |                             |                                                |
| ¿Se ha comprobado que el gasto ha sido verificado por el responsable de<br>introl autorizado por la DGFC o en su caso por Organo intermedió<br>mespondente?                                                                                                    | No                                                                                |                             |                                                |
| "Se ha comprobado que los documentos presentes en archivo digital reflejan la<br>ama información que su correspondiente en las pantatas de Fondos 2007?                                                                                                    | No                                                                                |                             |                                                |
|                                                                                                    |                                                                                   |                             |                                                |
| egibilidad de los gastos certificados                                                                                                    | 2010-2020                                                                         | 112 - 1110                  | 19 190170                                      |
| egibilidad de los gastos certificados<br>Se ha verificado si el informe del responsable de control contiene<br>servaciones respecto de las certificaciones analizadas?                                                                                                    | No                                                                                |                             | 0 200                                          |
| gibilidad de los gastos certificados<br>25e ha verificado si el informe del responsable de control contiene<br>servaciones respecto de las certificaciones analizadas?<br>25e ha solicitado información complementaria al beneficiario, si se ha<br>nsiderado necesaria, como consecuencia de las observaciones de control,<br>res de adoptar una decisión sobre la validación de los gastos?                                                                                                    | No 🖌                                                                              |                             | 67 (2012)<br>                                  |
| egibilidad de los gastos certificados<br>_Se ha verificado si el informe del responsable de control contiene<br>servaciones respecto de las certificaciones analizadas?<br>_Se ha solicitado información complementaria al beneficiario, si se ha<br>nalderado necesaria, como consecuencia de las observaciones de control<br>tes de acoptar una decisión sobre la validación de los gastos?<br>_Se ha verificado que se han eliminado de la solicitud del beneficiario, los gastos<br>clarados no conformes por el responsable del control previo? | No V                                                                              |                             |                                                |

Una vez completada deberá generar la Checklist de Validador. Para ello, deberá pinchar en el botón <u>Check-list validador</u> y la aplicación generará una nueva ventana en la que pedirá abrir o guardar el documento en PDF.

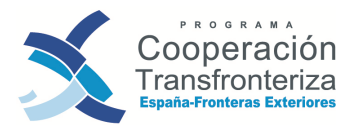

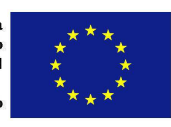

| Elegibilidad de los gastos certificados                                                                                                    | 2007 12012 019 2007 1201 |
|----------------------------------------------------------------------------------------------------|--------------------------|
| 4. ¿Se ha verificado si el informe del responsable de control contiene<br>observaciones respecto de las certificaciones analizadas?                                                                                        | No                       |
| 5. ¿Se ha solicitado información complementaria al beneficiario, si se ha<br>considerado necesaria, como consecuencia de las observaciones de control,<br>antes de adoptar una decisión sobre la validación de los gastos? | No                       |
| 5. ¿Se ha verificado que se han eliminado de la solicitud del beneficiario, los gastos<br>declarados no conformes por el responsable del control previo?                                                                   | No                       |
| <ol> <li>Se ha considerado necesario realizar verificaciones complementarias? En caso<br/>positivo, describanse.</li> </ol>                                                                                                | No                       |

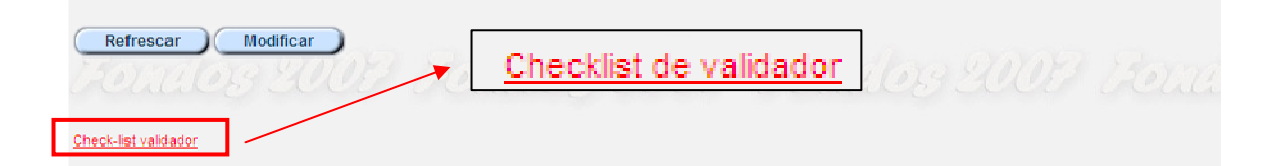

| LISTADO DE COMPRO<br>COOPI | BACIÓN DE LOS REQUISITOS DEL ART. 13 DEL RGTO. (CE) Nº 1828/2006 PROGRAMA DE<br>ERACIÓN. MODELO CORRESPONSAL NACIONAL/ÓRGANO INTERMEDIO. |
|----------------------------|----------------------------------------------------------------------------------------------------|
| Acrónimo de proyecto:      | : CULTURA                                                                                                    |
| Nombre de la operación:    | DIVERSIDAD CULTURAL COMO EJE PROMOCIONAL DE LA CULTURA PATRIMONIAL                                                                       |
| Socio:                     | AYUNTAMIENTO DE MÁLAGA                                                                                                    |
| Nº validación:             | 1                                                                                                    |

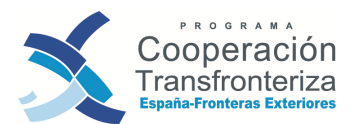

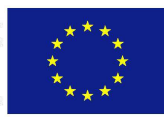

| 1001                               |                                                                                                    |                                                                                                    |    |    |     |               |  |  |  |
|------------------------------------|----------------------------------------------------------------------------------------------------|----------------------------------------------------------------------------------------------------|----|----|-----|---------------|--|--|--|
|                                    | LISTADO DE COMPROBACIÓN DE LOS REQUISITOS DEL ART. 13 DEL RGTO. (CE) Nº 1828/2006 PROGRAMA DE<br>COOPERACIÓN. MODELO CORRESPONSAL NACIONAL/ÓRGANO INTERMEDIO. |                                                                                                    |    |    |     |               |  |  |  |
|                                    | Organismo: Ministerio de Hacienda y Administraciones Públicas(Dirección General de Fondos Comunitarios)                                                       |                                                                                                    |    |    |     |               |  |  |  |
|                                    | Persona que susc                                                                                                    | ribe el presente documento:                                                                                                    |    |    |     |               |  |  |  |
|                                    | Nombre:                                                                                                    |                                                                                                    |    |    |     |               |  |  |  |
|                                    | Cargo:                                                                                                    |                                                                                                    |    |    |     |               |  |  |  |
|                                    | Fecha, firma y sel                                                                                                    | lo:                                                                                                    |    |    |     |               |  |  |  |
|                                    | -                                                                                                    |                                                                                                    |    |    |     |               |  |  |  |
|                                    |                                                                                                    |                                                                                                    | SÍ | NO | N/A | Observaciones |  |  |  |
| Aspecto                            | s formales y verific                                                                                                    | cación del gasto                                                                                                    |    |    |     |               |  |  |  |
| 1. ¿Se h<br>previo ha              | a verificado que la c<br>an sido cumplimenta                                                                                                    | heck list, el informe y el certificado de control<br>dos en todos los términos previstos?                                                | х  |    |     |               |  |  |  |
| 2. ¿Se h<br>control a<br>correspo  | a comprobado que e<br>utorizado por la DGI<br>ndiente?                                                                                                    | el gasto ha sido verificado por el responsable de<br>FC o en su caso por Órgano intermedio                                               | х  |    |     |               |  |  |  |
| 3. ¿Se h<br>reflejan I<br>Fondos : | a comprobado que l<br>a misma informaciór<br>2007?                                                                                                    | os documentos presentes en archivo digital<br>n que su correspondiente en las pantallas de                                               |    |    |     |               |  |  |  |
| Elegibili                          | dad de los gastos (                                                                                                    | certificados                                                                                                    |    |    |     |               |  |  |  |
| 4. ¿Se h<br>observa                | a verificado si el info<br>ciones respecto de la                                                                                                    | rme del responsable de control contiene<br>as certificaciones analizadas?                                                                | х  |    |     |               |  |  |  |
| 5. ¿Se h<br>consider<br>antes de   | a solicitado informad<br>ado necesaria, como<br>adoptar una decisió                                                                                           | ción complementaria al beneficiario, si se ha<br>o consecuencia de las observaciones de control,<br>n sobre la validación de los gastos? |    |    | x   |               |  |  |  |
| 6. ¿Se h<br>gastos d               | a verificado que se l<br>eclarados no confor                                                                                                    | nan eliminado de la solicitud del beneficiario, los<br>mes por el responsable del control previo?                                        |    |    | x   |               |  |  |  |

Una vez validado el gasto, la DGFC procederá a reflejar el resultado de sus comprobaciones en Fondos 2007, completando, en cada transacción, los campos relativos a la validación del gasto. Así, desde la pantalla de "Datos generales de la validación", el coordinador irá seleccionando uno a uno los gastos a validar.

|                | Gastos a validar           |                   |                              |                |  |  |  |  |  |
|----------------|----------------------------|-------------------|------------------------------|----------------|--|--|--|--|--|
| Nº de<br>orden | Referencia de<br>documento | Gasto a verificar | Gasto verificado por auditor | Gasto validado |  |  |  |  |  |
| 1              | 2                          | 5.916,00          | 5.916,00                     | 5.916,00       |  |  |  |  |  |
| 2              | 1                          | 8.000,00          | 8.000,00                     | 8.000,00       |  |  |  |  |  |
| 3              | Dieta JJP 050410           | 872,65            | 872,65                       | 872,65         |  |  |  |  |  |
| 4              | 23/28.637                  | 321,92            | 321,92                       | 321,92         |  |  |  |  |  |
| 5              | Dieta JJP 170510           | 733,82            | 733,82                       | 733,82         |  |  |  |  |  |
| 6              | 23/29.332                  | 327,92            | 327,92                       | 327,92         |  |  |  |  |  |
| 7              | 3                          | 5.916,00          | 5.916,00                     | 5.916,00       |  |  |  |  |  |
| 8              | 1/2010                     | 126,00            | 126,00                       | 126,00         |  |  |  |  |  |
| 9              | 11/10                      | 9.332,99          | 9.332,99                     | 9.332,99       |  |  |  |  |  |
| 10             | 000E000429                 | 2.975,00          | 2.975,00                     | 2.975,00       |  |  |  |  |  |
| 11             | LIQ. GASTOS JJP<br>140710  | 415,7             | 415,7                        | 415,7          |  |  |  |  |  |
| 12             | 23/30113                   | 560,5             | 560,5                        | 560,5          |  |  |  |  |  |
| 13             | MMS1003225                 | 394,99            | 394,99                       | 394,99         |  |  |  |  |  |
| 14             | MMS1003226                 | 789,98            | 789,98                       | 789,98         |  |  |  |  |  |
| 15             | LIQ. GASTOS IPV<br>190410  | 5,75              | 5,75                         | 5,75           |  |  |  |  |  |
| 16             | 33-2010                    | 10.000,00         | 10.000,00                    | 10.000,00      |  |  |  |  |  |
|                | 1. 1. 1.                   |                   |                              |                |  |  |  |  |  |

Registros 1 a 16 de 16

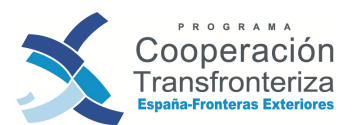

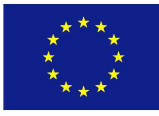

| Datos generale                                    | s del gasto | a valida       | ar<br>Jouries 2005                                                                                                    |                                                                                                    | Ayuda                                                                                                    |
|---------------------------------------------------|-------------|----------------|----------------------------------------------------------------------------------------------------|----------------------------------------------------------------------------------------------------|----------------------------------------------------------------------------------------------------|
| Programa operativo:<br>Operación:<br>Socio :      | ЕМ          |                | PROGRAMA DE COOPERACIÓN TRAN                                                                                                    | ISFRONTERIZA ESPAÑA - FRONTERAS EXTERIORES 2                                                                                                    | 008                                                                                                    |
| Número de validación:                             | 1           |                |                                                                                                    |                                                                                                    |                                                                                                    |
| Número de validación<br>subdividido:              |             |                |                                                                                                    |                                                                                                    |                                                                                                    |
| Fase actual:                                      | Validador   |                |                                                                                                    |                                                                                                    |                                                                                                    |
| Número de orden :                                 | 8           |                |                                                                                                    |                                                                                                    |                                                                                                    |
| Número de orden<br>subdividido:                   |             |                |                                                                                                    |                                                                                                    |                                                                                                    |
| Prioridad en<br>sobreejecución<br>(máx.prior.=1): | 2 3UL       |                |                                                                                                    |                                                                                                    |                                                                                                    |
| Actividad:                                        |             | A2             | Actividad 2: Promoción del Diálogo Cultural 1. De<br>(nov. 2010) y Tánger (abril 2011)con ciclos de c<br>difusión del patrimonio cultural común de nuestra<br>artes escénicas feb. 2011 artesania Abril 2011,<br>cada Ayuntamiento en el marco de las disciplina<br>experiencias y la producción de sinergias entre | sarrollo de la Semana Cultural Hispano-Marroquí en Na<br>onferencias, exposiciones, ferias del libro, festivales o<br>so territorios. 2. Cuatro Talleres en Málago (Música abri<br>o on presencia de representantes de las asociaciones<br>si dentificadas como representativas del patrimonio cui<br>profesionales que a su vez puedan transferridas en su | dor (mayo 2010), Alhucemas (oct. 2010), Tetuán<br>le teatro, y demás actos abiertos al público sobre la<br>12010-Artes plásicas dic.2010 poesia, literatura y<br>a marroquies y funcionarios del área de cultura de<br>tural común que permitan el intercambio de<br>s territorios. 3. Comités de Pílotaje N°2 (octubre. |
|                                                   |             |                | 2010) Alhucemas y Nº3 Tánger (abril 2011).                                                                                                    | a solutions should                                                                                                    |                                                                                                    |
| Tipo de gasto:                                    |             | 3              | Prestaciones de servicios                                                                                                    |                                                                                                    |                                                                                                    |
| Referencia de documen                             | io:         |                |                                                                                                    |                                                                                                    |                                                                                                    |
| Referencia contable:                              |             |                |                                                                                                    |                                                                                                    |                                                                                                    |
| Proveedor:                                        |             |                |                                                                                                    |                                                                                                    |                                                                                                    |
| CIF Proveedor:                                    |             |                |                                                                                                    |                                                                                                    |                                                                                                    |
| Descripción del Gasto:                            |             |                |                                                                                                    |                                                                                                    |                                                                                                    |
| NUT II:                                           |             | ES617          | Malaga                                                                                                    |                                                                                                    |                                                                                                    |
| Fecha de realización:                             |             | 30/06/2010     | D                                                                                                    |                                                                                                    |                                                                                                    |
| Fecha de pago:                                    |             | 30/08/2010     | D                                                                                                    |                                                                                                    |                                                                                                    |
| Regimen IVA:                                      |             | No dedu        | cible 👻                                                                                                    |                                                                                                    |                                                                                                    |
| Gasto con IVA:                                    |             | 126.00         |                                                                                                    |                                                                                                    |                                                                                                    |
| Gasto sin IVA:                                    |             | 126.00         |                                                                                                    |                                                                                                    |                                                                                                    |
| Tasa Prorrata:                                    |             | 1999 (B. 1997) | %                                                                                                    |                                                                                                    |                                                                                                    |
| Gasto máximo elegible:                            |             |                |                                                                                                    |                                                                                                    |                                                                                                    |
| Porcentaje de imputación                          |             | 100.00         | 76                                                                                                    |                                                                                                    |                                                                                                    |
| Gasto a verificar :                               |             | 126,00         |                                                                                                    |                                                                                                    |                                                                                                    |
|                                                   |             |                |                                                                                                    |                                                                                                    |                                                                                                    |

| Gasto verificado por auditor:      | 126,00     |          |                                                                                    |               |
|------------------------------------|------------|----------|------------------------------------------------------------------------------------|---------------|
| Observaciones del auditor:         |            |          |                                                                                    |               |
| Fecha de verificación del auditor: | 16/11/2010 |          |                                                                                    |               |
| Gasto validado:                    | 126,00     |          |                                                                                    |               |
| Gasto no subvencionable:           | 0,00       |          |                                                                                    |               |
| Observaciones del validador:       | 23         | l canadi | Campos que el coordinador<br>tiene que cumplimentar en<br>cada gasto de validación | 1103 2005<br> |
| Fecha de validación:               |            |          |                                                                                    |               |
| Modificar Deshacer                 | Limpiar    |          |                                                                                    |               |

Al acceder a ellos, todos los datos grabados por el beneficiario y por el auditor aparecen bloqueados, debiendo cumplimentar el coordinador los siguientes campos:

- GASTO VALIDADO: importe del gasto considerado subvencionable por el Coordinador tras las comprobaciones realizadas. Por defecto aparecen las cantidades verificadas por el auditor.
- GASTO NO SUBVENCIONABLE: importe del gasto considerado no subvencionable. Lo aporta automáticamente la aplicación como diferencia entre el gasto verificado y el gasto validado por el coordinador.
- OBSERVACIONES DEL VALIDADOR: cualquier observación que considere oportuna.

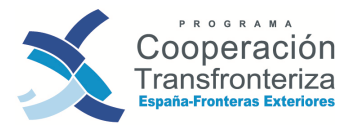

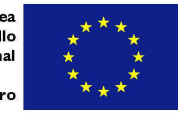

• FECHA DE VALIDACIÓN: fecha en la que se procede a la validación del gasto.

Posteriormente pinchará en el botón **Modificar**, y volverá a la pantalla inicial de la validación (<u>Volver Atrás</u>) para proseguir con el resto de líneas de gasto.

#### c) Generación del Modelo\_1\_COORDINADOR

Una vez cumplimentados estos campos para todas las transacciones, la Coordinación Nacional procederá a generar el Modelo\_1\_Coordinador: Listado de gastos presentados, validados y retirados por beneficiario. Para ello, pinchará en el botón (M1) Informe de validador y la aplicación generará una nueva ventana en la que pedirá abrir o guardar el documento en PDF.

| Modificar Deshacer Limplar |                                                                                                    | VALIDADOR                 | Aventar a<br>Velider gasto                       |
|----------------------------|----------------------------------------------------------------------------------------------------|---------------------------|--------------------------------------------------|
| (M1) informe de validador  | (M1) Informe de validador<br>Checklist de validador<br>Informe en primer nivel<br>(M2) Informe por actividad y anualidad | Docum<br>Datos<br>Informe | ientos<br>complementarios<br>e de sobreejecución |

A continuación exponemos un ejemplo de **Modelo 1 Coordinador**:

|                               | Fecha                                                                   |  |
|-------------------------------|-------------------------------------------------------------------------|--|
|                               | Usuario:                                                                |  |
| MODELO 1_COORDINACIÓN - LISTA | ADO DE GASTOS PRESENTADOS, VERIFICADOS Y RETIRADOS POR BENEFICIARIO     |  |
| Nombre de la operación:       | : DIVERSIDAD CULTURAL COMO EJE PROMOCIONAL DE LA CULTURA<br>PATRIMONIAL |  |
| Socio:                        | : AYUNTAMIENTO DE MÁLAGA                                                |  |
| Validación nº:                | : 1                                                                     |  |

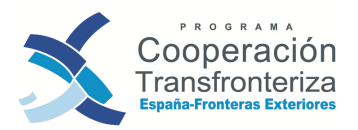

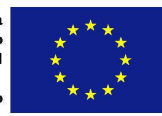

|   |          |           | МС         | DELC                | ) 1_CO   | ORDIN       | ACIÓN   | - LISTADO D | E GASTOS I   | RES         | SENTADOS,         | VERIFICADO       | S Y RETIRA     | DOS POR B      | ENEFICIARIO       |
|---|----------|-----------|------------|---------------------|----------|-------------|---------|-------------|--------------|-------------|-------------------|------------------|----------------|----------------|-------------------|
|   |          |           |            |                     |          |             |         |             |              |             |                   |                  |                |                | Página 1 de 2     |
| ¢ | ódigo    | del pro   | yect       | o: 0                | 029_CU   | ILTURA_I    | E_N     |             | Área de coop | eració      | ón: AN            |                  |                | Eje:           | 1                 |
| E | enefic   | iario pr  | incip      | oal: A              | YUNTA    | MIENTO      | DE MÁLA | GA          | Beneficiario | AY          | UNTAMIENTO I      | DE MÁLAGA        |                | Validación nº  | : 1               |
|   | Nº orden | Actividad | Tipo<br>de | Ref doc             | Ref      | Fe          | cha     | Valor de    | el gasto     | %<br>Imputa | Gasto a verificar | Gasto verificado | Gasto validado | Gasto no       | Observaciones del |
|   |          |           | gasto      |                     | contable | Realización | Pago    | con IVA     | sin IVA      | ción        |                   | por el auditor   |                | subvencionable | coordinador       |
|   | 1        | A1        | 3          | 2                   |          |             |         | 1           |              | 100,00      |                   |                  |                | 0,00           |                   |
|   | 2        | A1        | 3          | 1                   | :        |             | 1       |             |              | 100,00      |                   | 1                |                | 0,00           |                   |
|   | 3        | A1        | 6          | Dieta JJP<br>050410 | 1        |             |         |             | ;            | 100,00      |                   |                  |                | 0,00           |                   |

Asimismo, la DGFC deberá generar desde la aplicación el certificado de gastos validados. Para ello, pinchará en el botón <u>Informe en primer nivel</u> y la aplicación generará una nueva ventana en la que pedirá abrir o guardar el documento en PDF.

| Modificar Destracer Lingsor                                                                                                    | VALIDADOR                 | Avenser e<br>Valider gasto                       |
|----------------------------------------------------------------------------------------------------|---------------------------|--------------------------------------------------|
| (M1) Informe de validador<br><u>Checklist de validador</u><br><u>Informe en primer nivel</u><br>(M2) Informe por actividad y anualidad | Docum<br>Datos<br>Informe | ientos<br>complementarios<br>e de sobreejecución |
|                                                                                                    |                           |                                                  |

A continuación exponemos un ejemplo de **Certificado de gastos validados**:

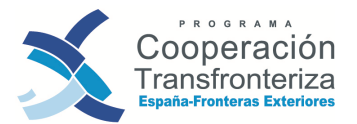

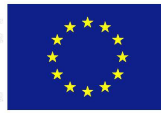

| Asunto: Vali                                                                                                    | dación de gastos en Primer Nivel, conforme al artículo 16 del<br>Reglamento (CE) nº 1080/2006. |
|----------------------------------------------------------------------------------------------------|------------------------------------------------------------------------------------------------|
| Una vez examinada su solicitu                                                                                                    | d de validación de gastos de fecha 23/11/2010 y la información proporcionada                   |
| por el Beneficiario y el auditor,                                                                                                    | •                                                                                              |
| Proyecto                                                                                                    |                                                                                                |
| Nombre de la operación                                                                                                    | DIVERSIDAD CULTURAL COMO EJE PROMOCIONAL DE LA CULTURA<br>PATRIMONIAL                          |
| Acrónimo                                                                                                    | CULTURA                                                                                        |
| Código de la operación                                                                                                    | 0029_CULTURA_E_N                                                                               |
|                                                                                                    |                                                                                                |
| Socio controlado                                                                                                    |                                                                                                |
| Nombre de la persona de                                                                                                    |                                                                                                |
| contacto<br>Organización                                                                                                    | AVUNTAMIENTO DE MÁLAGA                                                                         |
| Dirección                                                                                                    |                                                                                                |
| Direction                                                                                                    |                                                                                                |
| Auditor/Controlador                                                                                                    |                                                                                                |
| Nombre                                                                                                    |                                                                                                |
| Organización                                                                                                    |                                                                                                |
| <ul> <li>Fecha de la certificación</li> <li>Importe certificado por el</li> <li>Importe aceptado por el</li> <li>Se comunica:</li> </ul> | n: 23/11/2010<br>el beneficiario: 46.689,22<br>Auditor/Interventor: 46.689,22                  |
| La aceptación del gasto<br>El rechazo de gastos dec                                                                                      | declarado por importe de: 46.689,22<br>:larados por importe de: 0.00                           |
| La solicitud de aportació<br>descrita a continuación                                                                                     | n de información o documentación adicional                                                     |
| Observaciones:                                                                                                    |                                                                                                |
| 1. Explicación, motivación o                                                                                                    | justificación del rechazo de gastos                                                            |
| 2. Información o documenta                                                                                                    | ción adicional solicitada                                                                      |

A continuación, el coordinador generará en Fondos 2007, a partir del gasto validado, el Modelo\_2, que no es más que una clasificación del gasto validado por actividades, tipologías de gasto y anualidades. Para ello, pinchará en el botón (M2) Informe por

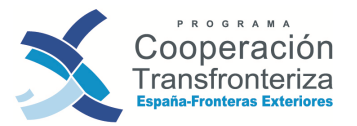

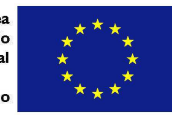

<u>actividad y anualidad</u> y la aplicación generará una nueva ventana en la que pedirá abrir o guardar el documento en PDF.

| Modificar Deshacer Limpiar   | )                                                                                                    | VALIDADOR      | Validar gasto                                   |
|------------------------------|----------------------------------------------------------------------------------------------------|----------------|-------------------------------------------------|
|                              | (M1) Informe de validador<br>Checklist de validador<br>Informe en primer nivel<br>(M2) Informe por actividad y anualidad | Docum<br>Datos | ientos<br>complementarios<br>e de sobreelecució |
| (M2) Informe por actividad y | r an ualidad                                                                                                    | mart           |                                                 |

A continuación exponemos un ejemplo de **Modelo 2**:

| MODELO 2 - GASTO ELEGIBLE RE<br>Y            | ALIZADO POR I<br>ANUALIDAD | BENEFICIARIO F  | OR ACTIVIDAD |                |
|----------------------------------------------|----------------------------|-----------------|--------------|----------------|
| Código de la operación: 0029_CULTUR/         | A_E_N                      | Área coope      | ración: AN   |                |
| BP (JF): AYUNTAMIENTO DE MÁLAGA              |                            |                 | Eje: 1       |                |
| Socio: AYUNTAMIENTO DE MÁLAGA                |                            | N° valio        | dación: 1    |                |
| Tine de worde                                | Actividad A1               | Conto outoriori | Destaurant   |                |
| Tipo de gasto                                | Gasto                      | Gasto anterior  | Programado   | %<br>Ejecución |
| 10: Otros (especificar)                      | 0,00                       | 0,00            | 0,00         | 0,00           |
| 11: Inversiones físicas                      | 0,00                       | 0,00            | 0,00         | 0,00           |
| 12: Consumibles                              | 0,00                       | 0,00            | 0,00         | 0,00           |
| 13: Bienes de equipo                         | 0,00                       | 0,00            | 0,00         | 0,00           |
| 14: Formación                                | 0,00                       | 0,00            | 0,00         | 0,00           |
| 15: Sensibilización, información y formación | 0,00                       | 0,00            | 0,00         | 0,00           |
| 3: Prestaciones de servicios                 | 0,00                       | 0,00            | 0,00         | 0,00           |
| 4: Gastos de personal                        | 0,00                       | 0,00            | 0,00         | 0,00           |
| 5: Gastos generales                          | 0,00                       | 0,00            | 0,00         | 0,00           |
| 6: Viajes y alojamiento                      | 0,00                       | 0,00            | 0,00         | 0,00           |
| 7: Promoción y divulgación                   | 0,00                       | 0,00            | 0,00         | 0,00           |
| TOTAL                                        | 0,00                       | 0,00            | 0,00         | 0,00           |

#### d) Archivo digital

Paralelamente a la carga de gastos, el coordinador podrá incorporar al archivo digital de la operación todos aquellos documentos que considere oportunos para apoyar la

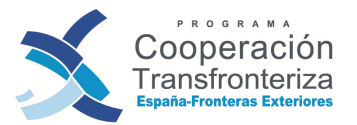

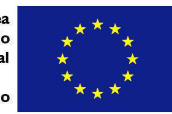

validación del gasto. Para ello, pinchará en el apartado <u>Documentos</u> y dará de alta un nuevo documento. Campos a cumplimentar:

|                                          |                                 |                        |                    |          |        | USUBIIU.SEUUU479 | Lenar sesion |
|------------------------------------------|---------------------------------|------------------------|--------------------|----------|--------|------------------|--------------|
| Documentos<br>Número de 1<br>validación: | s de validación de gaste        | osotatog 2005          |                    |          |        |                  | Ayuda        |
| 1                                        | Clase                           | Descripción            | Nombre             | Tipo     | Fecha  | Tamaño Usuario   | Estado       |
| . In second second                       | ever all to the o               | NO HAY DATOS PARA LA C | ONSULTA SOLICITADA |          | month. | 120.00           | (            |
| Refrescar                                | Alta                            | Charles Sever          | allalle            | 61.1     |        | Collected        | 355 334      |
|                                          |                                 |                        |                    |          |        |                  |              |
| Pendiente de ain                         | nacenar modificaciones          |                        |                    |          |        |                  |              |
|                                          |                                 |                        |                    |          |        |                  |              |
| Fichero:                                 | C:\Users\Equipo2\Desktop\MODELC | D_1_BENEFICIARIO.docx  |                    | Examinar |        |                  |              |
| Clase documento:                         | Documentos genéricos            |                        |                    | ,        |        |                  |              |
| Tipo documento:                          | Documento Adobe Reader          |                        |                    |          |        |                  |              |
| Orden:                                   | 16                              |                        |                    |          |        |                  |              |
| Descripción:                             | MODELO 1 BENEFICIARIO           |                        |                    | 1 >-     |        |                  |              |
|                                          | modeeo_i_bener for and          |                        |                    |          |        |                  |              |
|                                          |                                 |                        |                    |          |        |                  |              |
| Alta                                     | Limpiar                         |                        |                    |          |        |                  |              |
|                                          |                                 |                        |                    |          |        |                  |              |

- FICHERO: pinchando en "Examinar..." se abrirá una ventana del explorador desde donde podremos seleccionar la ubicación del archivo que deseamos incorporar al archivo digital. En toda la ruta del documento (directorio y nombre del fichero) no podrá haber ni espacios ni "/" ni "-", ni otros símbolos extraños.
- CLASE DE DOCUMENTO: si se trata del Modelo 1 Coordinador que se genera desde la aplicación seleccionaremos "Fase Validador M1 firmado y digitalizado", si se trata de la Checklist de Coordinador que se genera desde la aplicación seleccionaremos "Fase Validador checklist firmado y digitalizado", si se trata del Informe en primer nivel que se genera desde la aplicación seleccionaremos "Fase Validador Informe en primer nivel firmado y digitalizado" y si se trata del M2 Informe por Actividad y Anualidad que se genera desde la aplicación seleccionaremos "Fase Validador M2 Informe por Actividad y Anualidad firmado y digitalizado". El resto de documentos se clasificarán como "documentos genéricos".
- TIPO DE DOCUMENTO: indicar el tipo de documento que pretendemos subir: si es un Word, un Excel, un PDF, etc (seleccionar del desplegable).
- ORDEN: numerar correlativamente.
- DESCRIPCIÓN: describir el contenido del documento que se desea incorporar.

Pulsando en el botón de **Alta** los documentos se irán incorporando así al archivo digital, y estarán disponibles para consulta tanto del beneficiario, del organismo verificador como del organismo validador en cualquier momento, pinchando en Documentos, seleccionando el documento que se quiere descargar y pinchando en Descargar.

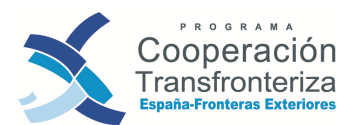

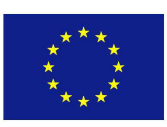

| Cl                                                                              | ise                                                                              |                                                               | Descripción                                     |                      |            | Nombr              | e             | Tipo   | Fecha      | Tamaño | Usuario    | Estad     |
|---------------------------------------------------------------------------------|----------------------------------------------------------------------------------|---------------------------------------------------------------|-------------------------------------------------|----------------------|------------|--------------------|---------------|--------|------------|--------|------------|-----------|
| Documentos gen                                                                  | éricos                                                                           | Modelo 1 Bene<br>realizados por                               | eficiario, Lista descrip<br>r beneficiario      | tiva de los gastos   | D50_66278  | M1_BENEFICIARIC    | _CULTURA_1S.p | df PDF | 11/01/2011 | 317261 | AYUN3707   | ок        |
| Refrescar                                                                       | Alta                                                                             |                                                               |                                                 |                      |            |                    |               |        |            |        |            |           |
|                                                                                 |                                                                                  |                                                               |                                                 |                      |            |                    |               |        |            |        | Volver atr | <u>ás</u> |
|                                                                                 |                                                                                  |                                                               |                                                 |                      |            |                    |               |        |            |        |            |           |
| cumento ha sido                                                                 | dado de alta corre                                                               | ctamente                                                      |                                                 |                      |            |                    |               |        |            |        |            |           |
|                                                                                 |                                                                                  |                                                               |                                                 |                      |            |                    |               |        |            |        |            |           |
| chero;                                                                          | D50_66278_M1_                                                                    | BENEFICIARIO_                                                 | _CULTURA_1S.pdf                                 |                      |            |                    | Desca         | rgar   |            |        |            |           |
| chero:<br>ase documento:                                                        | D50_66278_M1_<br>Documentos                                                      | BENEFICIARIO_<br>genéricos                                    | CULTURA_1S.pdf                                  | 123.4                | 1017       | 120.73             | Desca         | rgar   |            |        |            |           |
| chero:<br>ase documento:<br>po documento:                                       | D50_66278_M1_<br>Documentos                                                      | BENEFICIARIO_<br>genéricos<br>dobe Reade                      | _CULTURA_1S.pdf                                 | 1 <u>239</u> (1<br>7 | 1,017      | 120.73             | Desca         | rgar   |            |        |            |           |
| chero:<br>ase documento:<br>po documento:<br>'den:                              | D50_66278_M1_<br>Documentos<br>Documento A<br>16                                 | BENEFICIARIO_<br>genéricos<br>dobe Readei                     | _CULTURA_15.pdf                                 | <u>0.34(</u><br>     | QUE I      | 12073              | Desca         | rgar   |            |        |            |           |
| chero:<br>ase documento:<br>po documento:<br>rden:<br>sscripción;               | D50_66278_M1_<br>Documentos<br>Documento A<br>16<br>Modelo 1 Benefic             | BENEFICIARIO_<br>genéricos<br>dobe Reader<br>iario, Lista des | _CULTURA_1S.pdf<br>r<br>scriptiva de los gastos | realizados por ber   | neficiario | 12017              | Desca         | rgar   |            |        |            |           |
| chero:<br>ase documento:<br>oo documento:<br>rden:<br>escripción:               | D50_66278_M1_<br>Documentos<br>Documento A<br>16<br>Modelo 1 Benefic             | BENEFICIARIO_<br>genéricos<br>dobe Reader<br>iario, Lista des | _CULTURA_1S.pdf<br>r<br>ccriptiva de los gastos | realizados por bei   | neficiario | <u>non</u><br>Sone | Desca         | rgar   |            |        |            |           |
| chero:<br>ase documento:<br>oo documento:<br>den:<br>escripción:<br>escripción: | D50_66278_M1_<br>Documentos<br>Documento A<br>16<br>Modelo 1 Benefic<br>AYUN3707 | BENEFICIARIO<br>genéricos<br>dobe Readel<br>iario, Lista des  | _CULTURA_1S.pdf<br>r<br>criptiva de los gastos  | realizados por be    | neficiario | BANK<br>BANK       | Desca         | rgar   |            |        |            |           |

Asimismo, en el archivo digital encontraremos una copia del Modelo 1 Coordinador, Checklist de Coordinador, Informe en primer nivel y M2 Informe por Actividad y Anualidad tal y como se obtiene de la aplicación (es decir, una copia sin firmar y sellar) generada de forma automática por Fondos 2007 en el momento en el que el beneficiario crea los documentos. La denominación de estos modelos es "Fase Validador M1 generado automáticamente", "Fase Validador checklist generado automáticamente", "Fase Validador Informe en primer nivel generado automáticamente" y "Fase Validador M2 Informe por Actividad y Anualidad generado automáticamente". Es importante tener en cuenta que estos documentos serán generados automáticamente por la aplicación tantas veces como el beneficiario los cree (si ya existiera otro, se sobrescribiría).

| Documentos de val<br>Número de 1<br>validación: | lidación de gastos                                                                                  |                                              |      |            |        | Ay        | uda    |
|-------------------------------------------------|----------------------------------------------------------------------------------------------------|----------------------------------------------|------|------------|--------|-----------|--------|
| Clase                                           | Descripción                                                                                         | Nombre                                       | Tipo | Fecha      | Tamaño | Usuario   | Estado |
| Documentos genéricos                            | Informe Ejecucion 1                                                                                 | D50_56230_IE_1_CULTURA.pdf                   | PDF  | 23/11/2010 | 233701 | AYUN3440  | ОК     |
| Documentos genéricos                            | Modelo 1 Auditor                                                                                    | D50_56241_Modelo1_Auditor.pdf                | PDF  | 23/11/2010 | 217338 | KGTE0068  | ОК     |
| Documentos genéricos                            | Lista de Comprobación Artículo 13 Rgto. (CE)<br>1828/2006                                           | D50_56244_ListaComprobaciên.pdf              | PDF  | 23/11/2010 | 433337 | KGTE0068  | ок     |
| Documentos genéricos                            | Informe de verificación de gastos pagados a 31 de<br>Agosto de 2010                                 | D50_56246_InformeVerificacionGastos.pdf      | PDF  | 23/11/2010 | 309842 | KGTE0068  | ок     |
| Documentos genéricos                            | Validación de Gastos 1/Mod 1 Coordinación, Mod 2<br>Gastos Elegibles y Listado Comprobación Art. 13 | D50_84727_Validac_1ªcert_CULTURA_31_3_11.pdf | PDF  | 04/04/2011 | 352665 | KG000010  | ок     |
| Documentos genéricos                            | Kick of Programa de Cooperarion Rransfronteriza<br>Españaña-Fronteras Exteriores                    | D50_56249_Programa.pdf                       | PDF  | 23/11/2010 | 589038 | AYUN3449  | ок     |
| Documentos genéricos                            | Kick of Reuniones técnicas                                                                          | D50 56252 Reuniones techicas odf             | PDF  | 23/11/2010 | 413641 | AVIIN3449 | OK     |

Estos documentos, generados automáticamente, no podrán ser eliminados por el usuario de Fondos. Será la propia aplicación la que borrará los documentos en caso de que algún dato que contengan sea modificado.

Asimismo es necesario resaltar la importancia de subir al archivo digital los Modelo 1 Coordinador, Checklist de Coordinador, Informe en primer nivel y M2 Informe por Actividad y Anualidad firmados y sellados clasificándolos como "Fase Validador M1 firmado y digitalizado", "Fase Validador checklist firmado y digitalizado", "Fase

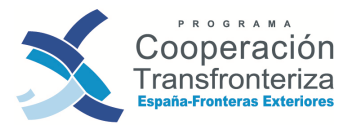

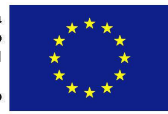

Validador Informe en primer nivel firmado y digitalizado" y "Fase Validador M2 Informe por Actividad y Anualidad firmado y digitalizado". Para poder subir estos documentos es imprescindible que existan sus correspondientes "Fase Validador checklist generado automáticamente", "Fase Validador Informe en primer nivel generado automáticamente" y "Fase Validador M2 Informe por Actividad y Anualidad generado automáticamente".

#### e) Cierre de Fase

En Fondos 2007, la DGFC debe cerrar esta fase pinchando en el botón **Validar gasto**. A partir de este momento, no podrá realizar ningún cambio en la validación del gasto y la validación pasará de nuevo a manos del beneficiario.

| Modificar Desthacer Limpiar                                                                                      | Fase actual<br>VALIDADOR    | Aventeer a<br>Validar gasto                     |
|----------------------------------------------------------------------------------------------------|-----------------------------|-------------------------------------------------|
| (M1) Informe de validador<br>Checklist de validador<br>Informe en primer rivel<br>(M2) Informe por actividad v i | Docum<br>Datos c<br>Informe | enlos<br>complementarios<br>: de sobreejecución |
| Mandes SUUD Densites SUUD D                                                                                      | Volver atrás                |                                                 |

#### **iATENCIÓN!**

No se podrá avanzar de fase si no están los modelos, "firmados y digitalizados" en el archivo digital y consecuentemente los "generado automáticamente", asociados dentro del archivo. Una pantalla avisará al coordinador de esta situación.

Como **resultado de la validación** del gasto, la DGFC deberá firmar, fechar, sellar y subir a la plataforma Fondos 2007 escaneados los siguientes documentos:

- 1. Check-list del coordinador
- 2. El Certificado de gastos validados
- 3. El Modelo\_1\_COORDINADOR
- 4. El Modelo\_2

Estos documentos (junto con el Modelo\_1\_Beneficiario, el Modelo\_1\_Auditor, la check list del auditor y el certificado de gastos verificados) deberán enviarse al beneficiario como resultado de la validación del gasto.

Gráficamente, el circuito sería el siguiente:

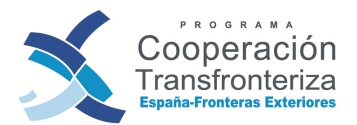

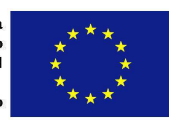

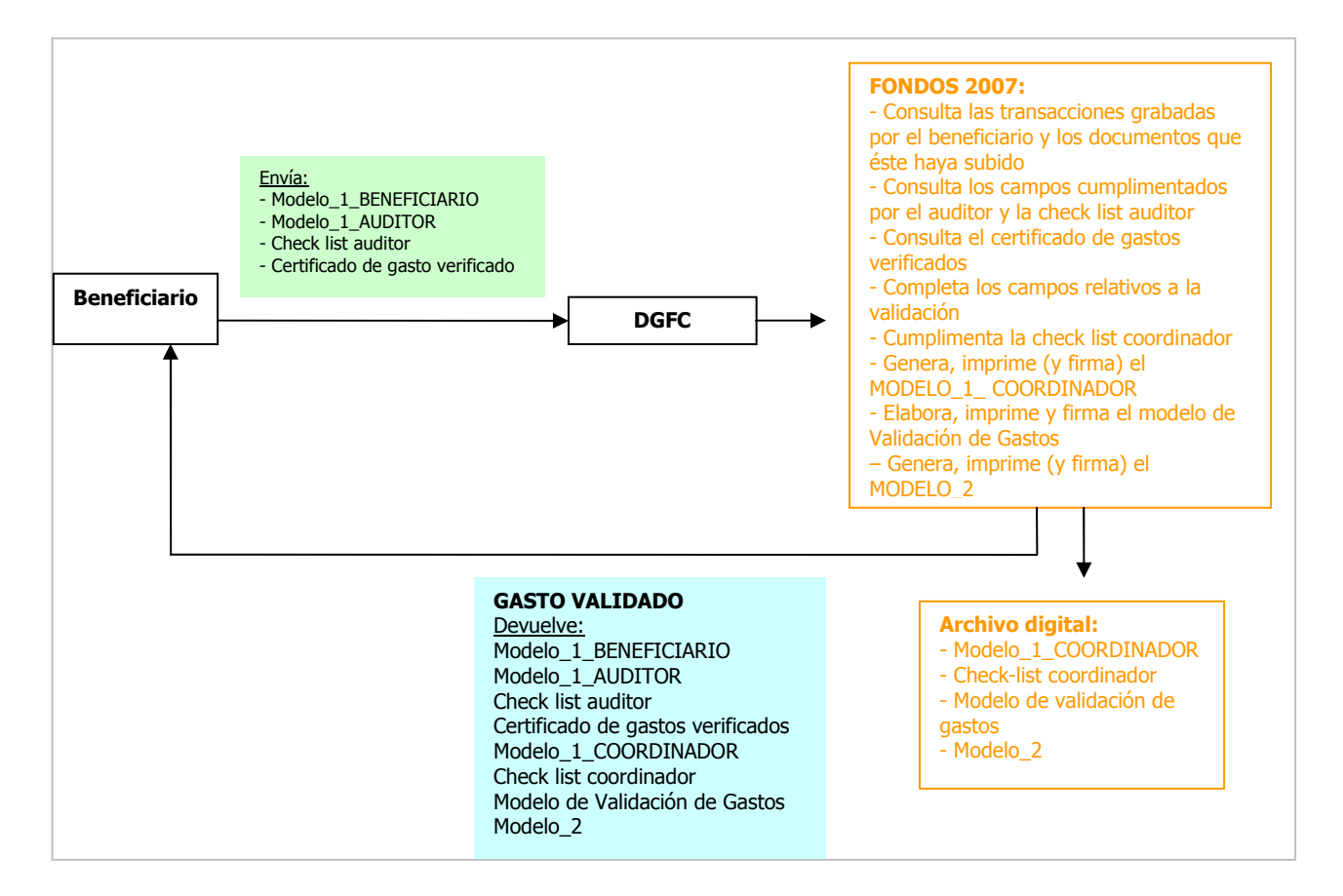

## 4.5. Fase Validar Gasto

Una vez que el beneficiario reciba todos los documentos anteriores, debe formalizar su declaración de gasto. Así, el beneficiario volverá a acceder a Fondos 2007, apartado de validación y seleccionará la validación de que se trate (ver pasos en apartado 4.2. Fase Beneficiario).

Desde la pantalla de "Datos generales de la validación", cumplimentará la casilla "Fecha declaración beneficiario" pulsando posteriormente en modificar (es fundamental para que se pueda incluir la validación en una solicitud de pago), y generará el Modelo\_3 Declaración del gasto realizado por beneficiario -que no es más que un resumen del gasto validado, clasificado por actividades, tipologías de gasto y anualidades- pinchando en el botón (M3) Informe declaración gasto beneficiario. La aplicación generará una nueva ventana en la que pedirá abrir o guardar el documento en PDF.

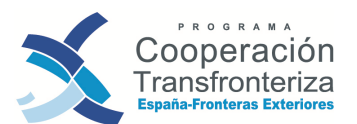

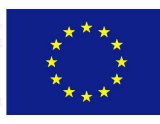

| Datos                 | generales                  | de la val   | idación                                         | and the second second                             | Ayuda                                                                                                    |
|-----------------------|----------------------------|-------------|-------------------------------------------------|---------------------------------------------------|----------------------------------------------------------------------------------------------------|
| Program               | operativo E                | м           | PROGRAMA DE COOPER                              | RACIÓN TRANSFRONTERIZA ESPAÑA - FRONTERA          | S EXTERIORES 2008                                                                                                    |
| Oneració              | n .                        |             |                                                 |                                                   |                                                                                                    |
| Sacia :               |                            |             |                                                 |                                                   |                                                                                                    |
| -50010                | encerer i                  |             |                                                 |                                                   |                                                                                                    |
| Número o<br>Fase actu | le validación: 1<br>lat. V | aldar gasto |                                                 |                                                   |                                                                                                    |
| Auditor:              | 1                          | 01151-1     | Ministerio de Hacienda y<br>R&L Auditores, S L. | Administraciones Publicas(Dirección General de Fo | indos Comunitarios)                                                                                                    |
| Fecha de              | recepción: 23              | /11/2010    | Fecha de validación: 01/04/2011 Fech            | na declaración 🛛 🔳                                | and penales                                                                                                    |
| Validació             | n final:                   | -           | Fecha                                           | a de inicio: 15/06/2009                           |                                                                                                    |
| Verificad             | ión in situ:               | 1           | Fecha                                           | a de fin: 31/08/2010                              | ampo que el                                                                                                    |
| Observa               | tiones                     | L.L.        |                                                 | be                                                | eneficiario tiene que                                                                                                    |
|                       |                            |             |                                                 | de<br>va                                          | mplimentar antes<br>e cerrar la<br>Ilidación                                                                                                    |
|                       |                            |             |                                                 |                                                   |                                                                                                    |
| Se solicit            | a la aportación de         | información |                                                 |                                                   |                                                                                                    |
| Explicaci             | ón, motivación o           |             |                                                 | Información o documentación                       |                                                                                                    |
| justificac            | ión del rechazo de         | gastos      |                                                 | adicional solicitada:                             |                                                                                                    |
|                       |                            |             |                                                 |                                                   |                                                                                                    |
|                       |                            |             |                                                 |                                                   |                                                                                                    |
|                       |                            |             |                                                 |                                                   |                                                                                                    |
| _                     |                            |             |                                                 |                                                   |                                                                                                    |
| Observa               | ciones del auditor         | 1           |                                                 |                                                   |                                                                                                    |
| -                     |                            | a îr        |                                                 | Gastos a validar                                  | 1                                                                                                    |
| Nº de<br>orden        | documento                  | e           | Gasto a verificar                               | Gasto verificado por auditor                      | Gasto validado                                                                                                    |
| 1                     | 2                          |             | 5.916,00                                        | 5.916,1                                           | 00,00                                                                                                    |
| 2                     | 1                          |             | 8.000,00                                        | 8.000,                                            | 00,00                                                                                                    |
| 3                     | Dieta JJP 050410           | 0           | 872,65                                          | 872,6                                             | 65 00,00                                                                                                    |
| 4                     | 23/28.637                  | 18 82       | 321,92                                          | 321,5                                             | 92 00,00                                                                                                    |
| 5                     | Dieta JJP 170510           | 0           | 733,82                                          | 733,1                                             | 82 00,00                                                                                                    |
| 6                     | 23/29.332                  |             | 327,92                                          | 327,1                                             | 92 00,00                                                                                                    |
| 7                     | 3                          |             | 5.916,00                                        | 5.916,0                                           | 00,00                                                                                                    |
| 8                     | 1/2010                     |             | 126,00                                          | 126,0                                             | 00,00                                                                                                    |
| 9                     | 11/10                      |             | 9.332,99                                        | 9.332,1                                           | 99 00,00                                                                                                    |
| 10                    | 000E000429                 | 7.6         | 2.975,00                                        | 2.975,0                                           | 00,00                                                                                                    |
| 11                    | LIQ. GASTOS JJ<br>140710   | P           | 415,7                                           | 415                                               | ,7 00,00                                                                                                    |
| 12                    | 23/30113                   | J.          | 560,5                                           | 560                                               | 00,00                                                                                                    |
| 13                    | MMS1003225                 | J.          | 394,99                                          | 394,5                                             | 99 00,00                                                                                                    |
| 14                    | MMS1003226                 | J.          | 789,98                                          | 789,9                                             | 98 00,00                                                                                                    |
| 15                    | LIQ. GASTOS IP<br>190410   | v           | 5,75                                            | 5.                                                | 75 00,00                                                                                                    |
| 16                    | 33-2010                    |             | 10.000,00                                       | 10.000,                                           | 00,00                                                                                                    |
| Registros             | s 1 a 16 de 16             |             |                                                 |                                                   |                                                                                                    |
|                       |                            |             |                                                 |                                                   | Fase actual Avantar a                                                                                                    |
| M                     | dificar                    | Deshacer    | Limpiar                                         |                                                   | VALIDAR                                                                                                    |
|                       |                            |             |                                                 |                                                   | GASTO Cierre beneficiario                                                                                                    |
|                       |                            |             |                                                 | CLERY TANI HEARING                                | A REAL PROPERTY AND A                                                                                                    |
|                       |                            |             | (N3) Informa daciaración canto bonafini         | 100                                               | and the second second s |
|                       |                            |             | They meetine occurration gaste benefici         | (M3) Informe declaración pasto I                  | beneficiario Documentos                                                                                                    |
|                       |                            |             |                                                 |                                                   | Latos compendatos                                                                                                    |

A continuación exponemos un ejemplo de **Modelo 3**:

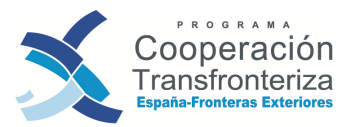

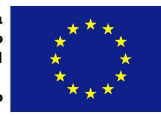

| CÓDIGO DEL PROYECTO 0029_CULTURA_E_N AREA COOP AN INSTITUCIÓN 3 - 329067 AYUNTAMIENTO DE MÁLAGA VALIDACIÓN Nº 1 FINAL?  RESUMEN DE LOS GASTOS DEL BENEFICIARIO POR TIPOLOGÍA DE GASTO Y POR ACTIVIDAI Tipo de gasto A1 A2 A4 A5 TOT Prestaciones de servicios - Viajes y alojamiento - Promoción y divulgación OTAL                                                                                                    | CÓDIGO DEL PROYECTO 0029_CULTURA_E_N AREA COOP AN EJE INSTITUCIÓN 3 - 329067 AYUNTAMIENTO DE MÁLAGA VALIDACIÓN № 1 FINAL?  RESUMEN DE LOS GASTOS DEL BENEFICIARIO POR TIPOLOGÍA DE GASTO Y POR ACTIVIDAD Tipo de gasto A1 A2 A4 A5 TOTAL Prestaciones de servicios - Viajes y alojamiento - Promoción y divulgación Tipo de gasto 2010 TOTAL - Prestaciones de servicios - Viajes y alojamiento - Prestaciones de servicios - Viajes y alojamiento - Prestaciones de servicios - Viajes y alojamiento - Prestaciones de servicios - Viajes y alojamiento - Prestaciones de servicios - Viajes y alojamiento - Prestaciones de servicios - Viajes y alojamiento - Prestaciones de servicios - Viajes y alojamiento - Prestaciones de servicios - Viajes y alojamiento - Promoción y divulgación - Prestaciones de servicios - Viajes y alojamiento - Prestaciones de servicios - Viajes y alojamiento - P  |                                                                                                    |                                             |                   |                                                           |                |                  |
|----------------------------------------------------------------------------------------------------|----------------------------------------------------------------------------------------------------|----------------------------------------------------------------------------------------------------|---------------------------------------------|-------------------|-----------------------------------------------------------|----------------|------------------|
| INSTITUCIÓN 3 - 329067 AYUNTAMIENTO DE MÁLAGA<br>VALIDACIÓN Nº 1 FINAL?<br>RESUMEN DE LOS GASTOS DEL BENEFICIARIO POR TIPOLOGÍA DE GASTO Y POR ACTIVIDAI<br>Tipo de gasto A1 A2 A4 A5 TOT<br>3 - Prestaciones de servicios<br>3 - Viajes y alojamiento                                                                                                    | INSTITUCIÓN 3 - 329067 AYUNTAMIENTO DE MÁLAGA VALIDACIÓN Nº 1 FINAL?  RESUMEN DE LOS GASTOS DEL BENEFICIARIO POR TIPOLOGÍA DE GASTO Y POR ACTIVIDAD Tipo de gasto A1 A2 A4 A5 TOTAL 3 - Prestaciones de servicios 3 - Viajes y alojamiento COTAL RESUMEN DE LOS PAGOS DEL BENEFICIARIO POR TIPOLOGÍA DE GASTO Y ANUALIDAD Tipo de gasto 2010 TOTAL - Prestaciones de servicios - Viajes y alojamiento - Promoción y divulgación - Prestaciones de servicios - Viajes y alojamiento - Promoción y divulgación - Promoción y divulgación - Promoción y divul | CÓDIGO DEL PROYECTO                                                                                                    | 0029_CUL1                                   | TURA_E_N          |                                                           | AREA COOP      | N EJE            |
| VALIDACIÓN Nº       1       FINAL?         RESUMEN DE LOS GASTOS DEL BENEFICIARIO POR TIPOLOGÍA DE GASTO Y POR ACTIVIDAI         Tipo de gasto       A1       A2       A4       A5       TOT         - Prestaciones de servicios       -       -       -       -       -         - Viajes y alojamiento       -       -       -       -       -       -         - Promoción y divulgación       -       -       -       -       -       -       -       -       -       -       -       -       -       -       -       -       -       -       -       -       -       -       -       -       -       -       -       -       -       -       -       -       -       -       -       -       -       -       -       -       -       -       -       -       -       -       -       -       -       -       -       -       -       -       -       -       -       -       -       -       -       -       -       -       -       -       -       -       -       -       -       -       -       -       -       -       -       -       - <th>VALIDACIÓN Nº       1       FINAL?         RESUMEN DE LOS GASTOS DEL BENEFICIARIO POR TIPOLOGÍA DE GASTO Y POR ACTIVIDAD         Tipo de gasto       A1       A2       A4       A5       TOTAL         - Prestaciones de servicios       -       -       -       -       -         - Viajes y alojamiento       -       -       -       -       -       -         - Promoción y divulgación       -       -       -       -       -       -       -       -       -       -       -       -       -       -       -       -       -       -       -       -       -       -       -       -       -       -       -       -       -       -       -       -       -       -       -       -       -       -       -       -       -       -       -       -       -       -       -       -       -       -       -       -       -       -       -       -       -       -       -       -       -       -       -       -       -       -       -       -       -       -       -       -       -       -       -       -       -       -       -&lt;</th> <th>INSTITUCIÓN</th> <th>3 - 329067</th> <th>AYUNTAMIENTO D</th> <th>E MÁLAGA</th> <th></th> <th></th> | VALIDACIÓN Nº       1       FINAL?         RESUMEN DE LOS GASTOS DEL BENEFICIARIO POR TIPOLOGÍA DE GASTO Y POR ACTIVIDAD         Tipo de gasto       A1       A2       A4       A5       TOTAL         - Prestaciones de servicios       -       -       -       -       -         - Viajes y alojamiento       -       -       -       -       -       -         - Promoción y divulgación       -       -       -       -       -       -       -       -       -       -       -       -       -       -       -       -       -       -       -       -       -       -       -       -       -       -       -       -       -       -       -       -       -       -       -       -       -       -       -       -       -       -       -       -       -       -       -       -       -       -       -       -       -       -       -       -       -       -       -       -       -       -       -       -       -       -       -       -       -       -       -       -       -       -       -       -       -       -       -<                                                                                                    | INSTITUCIÓN                                                                                                    | 3 - 329067                                  | AYUNTAMIENTO D    | E MÁLAGA                                                  |                |                  |
| RESUMEN DE LOS GASTOS DEL BENEFICIARIO POR TIPOLOGÍA DE GASTO Y POR ACTIVIDAI         Tipo de gasto       A1       A2       A4       A5       TOT         - Prestaciones de servicios       -       -       -       -       -       -       -       -       -       -       -       -       -       -       -       -       -       -       -       -       -       -       -       -       -       -       -       -       -       -       -       -       -       -       -       -       -       -       -       -       -       -       -       -       -       -       -       -       -       -       -       -       -       -       -       -       -       -       -       -       -       -       -       -       -       -       -       -       -       -       -       -       -       -       -       -       -       -       -       -       -       -       -       -       -       -       -       -       -       -       -       -       -       -       -       -       -       -       -       -       -                                                                                                    | RESUMEN DE LOS GASTOS DEL BENEFICIARIO POR TIPOLOGÍA DE GASTO Y POR ACTIVIDAD         Tipo de gasto       A1       A2       A4       A5       TOTAL         - Prestaciones de servicios       -       -       -       -       -       -       -       -       -       -       -       -       -       -       -       -       -       -       -       -       -       -       -       -       -       -       -       -       -       -       -       -       -       -       -       -       -       -       -       -       -       -       -       -       -       -       -       -       -       -       -       -       -       -       -       -       -       -       -       -       -       -       -       -       -       -       -       -       -       -       -       -       -       -       -       -       -       -       -       -       -       -       -       -       -       -       -       -       -       -       -       -       -       -       -       -       -       -       -       -       -                                                                                                    | VALIDACIÓN Nº                                                                                                    | 1                                           | FINAL?            |                                                           |                |                  |
| - Viajes y alojamiento     - Promoción y divulgación     OTAL     RESUMEN DE LOS PAGOS DEL BENEFICIARIO POR TIPOLOGÍA DE GASTO Y ANUALIDAD                                                                                                    | Viajes y alojamiento     Promoción y divulgación OTAL  RESUMEN DE LOS PAGOS DEL BENEFICIARIO POR TIPOLOGÍA DE GASTO Y ANUALIDAD  Tipo de gasto 2010 TOTAL  Prestaciones de servicios Viajes y alojamiento Promoción y divulgación                                                                                                    | Tipo de gasto<br>- Prestaciones de servicios                                                                                                    | A1                                          | A2                | A4                                                        | A5             | TOTAL            |
| Viajes y alojamiento     Promoción y divulgación     OTAL  RESUMEN DE LOS PAGOS DEL BENEFICIARIO POR TIPOLOGÍA DE GASTO Y ANUALIDAD                                                                                                    | Viajes y alojamiento     Promoción y divulgación OTAL  RESUMEN DE LOS PAGOS DEL BENEFICIARIO POR TIPOLOGÍA DE GASTO Y ANUALIDAD  Tipo de gasto 2010 TOTAL  Prestaciones de servicios Viajes y alojamiento Promoción y divulgación                                                                                                    | Prestaciones de servicios                                                                                                    | AI                                          | AZ                | A4                                                        | A5             | TOTAL            |
| Promoción y divulgación     OTAL     RESUMEN DE LOS PAGOS DEL BENEFICIARIO POR TIPOLOGÍA DE GASTO Y ANUALIDAD                                                                                                    | Promoción y divulgación OTAL  RESUMEN DE LOS PAGOS DEL BENEFICIARIO POR TIPOLOGÍA DE GASTO Y ANUALIDAD  Tipo de gasto 2010 TOTAL  Prestaciones de servicios Viajes y alojamiento Promoción y divulgación                                                                                                    | - Viajes y alojamiento                                                                                                    | ninga na banan s                            |                   | and the second states                                     |                | 1                |
| RESUMEN DE LOS PAGOS DEL BENEFICIARIO POR TIPOLOGÍA DE GASTO Y ANUALIDAD                                                                                                    | TOTAL     RESUMEN DE LOS PAGOS DEL BENEFICIARIO POR TIPOLOGÍA DE GASTO Y ANUALIDAD       Tipo de gasto     2010       Total     Total       - Prestaciones de servicios     -       - Viajes y alojamiento     -                                                                                                    | - Promoción y divulgación                                                                                                    |                                             | w 1               |                                                           |                |                  |
| RESUMEN DE LOS PAGOS DEL BENEFICIARIO POR TIPOLOGÍA DE GASTO Y ANUALIDAD                                                                                                    | RESUMEN DE LOS PAGOS DEL BENEFICIARIO POR TIPOLOGÍA DE GASTO Y ANUALIDAD         Tipo de gasto       2010       TOTAL         - Prestaciones de servicios       -       -         - Viajes y alojamiento       -       -         - Promoción y divulgación       -       -                                                                                                    | OTAL                                                                                                    | anti and the                                |                   |                                                           | 2.1            |                  |
| RESUMEN DE LOS PAGOS DEL BENEFICIARIO POR TIPOLOGÍA DE GASTO Y ANUALIDAD                                                                                                    | RESUMEN DE LOS PAGOS DEL BENEFICIARIO POR TIPOLOGÍA DE GASTO Y ANUALIDAD         Tipo de gasto       2010       TOTAL         - Prestaciones de servicios       -       -         - Viajes y alojamiento       -       -         - Promoción y divulgación       -       -                                                                                                    | TOTAL                                                                                                    |                                             |                   |                                                           | 2.1            |                  |
|                                                                                                    | Tipo de gasto     2010     TOTAL       - Prestaciones de servicios     -     -     -       - Viajes y alojamiento     -     -     -       - Promoción y divulgación     -     -     -                                                                                                    | TOTAL                                                                                                    |                                             |                   |                                                           |                |                  |
|                                                                                                    | Tipo de gasto     2010     TOTAL       - Prestaciones de servicios     -       - Viajes y alojamiento     -       - Promoción y divulgación     -                                                                                                    | RESUMEN DE LOS                                                                                                    | S PAGOS DE                                  | EL BENEFICIARIO F | POR TIPOLOGÍA                                             | DE GASTO Y ANU | JALIDAD          |
| Tipo de gasto 2010 TOTAL                                                                                                    | Prestaciones de servicios     Viajes y alojamiento     Promoción y divulgación                                                                                                    | RESUMEN DE LOS                                                                                                    | S PAGOS DE                                  |                   | POR TIPOLOGÍA                                             | DE GASTO Y ANU | JALIDAD          |
| Prestaciones de servicios                                                                                                    | Viajes y alojamiento     Promoción y divulgación                                                                                                    | OTAL<br>RESUMEN DE LOS<br>Tipo de ga                                                                                                    | S PAGOS DE                                  |                   | POR TIPOLOGÍA<br>2010                                     | DE GASTO Y ANU | JALIDAD          |
| - Viajes y alojamiento                                                                                                    | - Promoción y divulgación                                                                                                    | RESUMEN DE LOS<br>Tipo de ga<br>- Prestaciones de servicios                                                                                          | S PAGOS DE<br>asto                          |                   | POR TIPOLOGÍA<br>2010                                     | DE GASTO Y ANU | JALIDAD          |
| - Promoción y divulgación                                                                                                    |                                                                                                    | RESUMEN DE LOS<br>Tipo de ga<br>- Prestaciones de servicios<br>- Viajes y alojamiento                                                                | S PAGOS DE<br>asto                          |                   | POR TIPOLOGÍA<br>2010                                     | DE GASTO Y ANU | JALIDAD          |
|                                                                                                    | OTAL                                                                                                    | RESUMEN DE LO:<br>Tipo de ga<br>- Prestaciones de servicios<br>- Viajes y alojamiento<br>- Promoción y divulgación                                   | S PAGOS DE                                  |                   | POR TIPOLOGÍA<br>2010                                     | DE GASTO Y ANU | JALIDAD          |
| IOTAL                                                                                                    |                                                                                                    | RESUMEN DE LO:<br>Tipo de ga<br>- Prestaciones de servicios<br>- Viajes y alojamiento<br>- Promoción y divulgación<br>OTAL                           | S PAGOS DE<br>asto                          |                   | POR TIPOLOGÍA<br>2010                                     | DE GASTO Y ANU | JALIDAD          |
|                                                                                                    |                                                                                                    | RESUMEN DE LO<br>Tipo de ga<br>- Prestaciones de servicios<br>- Viajes y alojamiento<br>- Promoción y divulgación<br>OTAL                            | S PAGOS DE                                  |                   | POR TIPOLOGÍA<br>2010                                     | DE GASTO Y ANU | JALIDAD<br>TOTAL |
|                                                                                                    |                                                                                                    | RESUMEN DE LO:<br>Tipo de ga<br>- Prestaciones de servicios<br>- Viajes y alojamiento<br>- Promoción y divulgación<br>OTAL                           | S PAGOS DE                                  |                   | POR TIPOLOGÍA<br>2010                                     | DE GASTO Y ANU | JALIDAD<br>TOTAL |
| GASTO ELEGIBLE DECLARADO POR EL BENEFICIARIO                                                                                                    | GASTO ELEGIBLE DECLARADO POR EL BENEFICIARIO                                                                                                    | RESUMEN DE LO:<br>Tipo de ga<br>- Prestaciones de servicios<br>- Viajes y alojamiento<br>- Promoción y divulgación<br>'OTAL                          | S PAGOS DE<br>asto<br>GASTO ELE             |                   | POR TIPOLOGÍA<br>2010<br>O POR EL BENE                    |                | JALIDAD<br>TOTAL |
| GASTO ELEGIBLE DECLARADO POR EL BENEFICIARIO De solicitudes anteriores Relativo a la solicitud Acumulado                                                                                                    | GASTO ELEGIBLE DECLARADO POR EL BENEFICIARIO De solicitudes anteriores Relativo a la solicitud Acumulado                                                                                                    | RESUMEN DE LO:<br>Tipo de ga<br>- Prestaciones de servicios<br>- Viajes y alojamiento<br>- Promoción y divulgación<br>OTAL                           | S PAGOS DE<br>asto<br>GASTO ELE<br>De solid | EL BENEFICIARIO F | POR TIPOLOGÍA<br>2010<br>O POR EL BENE<br>Relativo a la s | DE GASTO Y ANU | JALIDAD<br>TOTAL |
| GASTO ELEGIBLE DECLARADO POR EL BENEFICIARIO De solicitudes anteriores Relativo a la solicitud Acumulado GASTO ELEGIBLE                                                                                                    | GASTO ELEGIBLE DECLARADO POR EL BENEFICIARIO De solicitudes anteriores Relativo a la solicitud Acumulado GASTO ELEGIBLE                                                                                                    | RESUMEN DE LO:<br>Tipo de ga<br>- Prestaciones de servicios<br>- Viajes y alojamiento<br>- Promoción y divulgación<br>OTAL<br>GASTO ELEGIBLE         | S PAGOS DE<br>asto<br>GASTO ELE<br>De solid | EL BENEFICIARIO F | OR TIPOLOGÍA<br>2010<br>O POR EL BENE<br>Relativo a la s  | DE GASTO Y ANU | JALIDAD<br>TOTAL |
| GASTO ELEGIBLE DECLARADO POR EL BENEFICIARIO De solicitudes anteriores Relativo a la solicitud Acumulado GASTO ELEGIBLE EDER                                                                                                    | GASTO ELEGIBLE DECLARADO POR EL BENEFICIARIO De solicitudes anteriores Relativo a la solicitud Acumulado GASTO ELEGIBLE EDER                                                                                                    | RESUMEN DE LO:<br>Tipo de ga<br>- Prestaciones de servicios<br>- Viajes y alojamiento<br>- Promoción y divulgación<br>OTAL<br>SASTO ELEGIBLE<br>EDER | S PAGOS DE<br>asto<br>GASTO ELE<br>De solid | EL BENEFICIARIO F | POR TIPOLOGÍA<br>2010<br>O POR EL BENE<br>Relativo a la s | EFICIARIO      | JALIDAD<br>TOTAL |

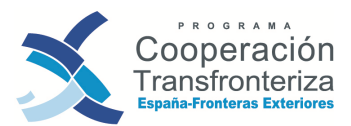

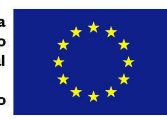

| DECLARACIÓN                                                              |                                                                                                    |
|--------------------------------------------------------------------------|----------------------------------------------------------------------------------------------------|
| D                                                                        | en calidad de                                                                                                    |
| declara la veracidad y elegibilida                                       | d de los datos indicados en la tabla resumen.                                                                     |
| Fecha, firma y sello                                                     |                                                                                                    |
| VERIFICACIÓN                                                             |                                                                                                    |
| D                                                                        | en calidad de                                                                                                    |
| certifica que los datos reflejados<br>contables válidos, verificados y o | en las tablas de la solicitud de pago del beneficiario están recogidos en documentos<br>lebidamente clasificados. |
| contrabico volicios, vernicados y c                                      |                                                                                                    |
| Fecha, firma y sello                                                     |                                                                                                    |
| Fecha, firma y sello                                                     |                                                                                                    |
| Fecha, firma y sello                                                     |                                                                                                    |
| Fecha, firma y sello                                                     |                                                                                                    |
| Fecha, firma y sello                                                     |                                                                                                    |

Este documento deberá ser fechado, sellado y firmado tanto por el representante de la entidad (**DECLARACIÓN**), como por el representante económico financiero de la institución (**VERIFICACIÓN**), aceptando el gasto validado por el coordinador. Una vez firmado, será escaneado e incorporado al archivo digital de Fondos 2007 (ve apartado archivo digital).

#### Archivo digital

Paralelamente a la carga de gastos, el beneficiario podrá incorporar al archivo digital de la operación todos aquellos documentos que considere oportunos para apoyar la validación del gasto. Para ello, pinchará en el apartado <u>Documentos</u> y dará de alta un nuevo documento. Campos a cumplimentar:

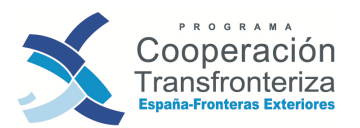

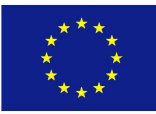

|                                          |                                                            |                          |                  |          |         | US08110.5E000479 | Certar sesion |
|------------------------------------------|------------------------------------------------------------|--------------------------|------------------|----------|---------|------------------|---------------|
| Documentos<br>Número de 1<br>validación: | s de validación de gastos                                  |                          |                  |          |         |                  | Ayuda         |
|                                          | Clase                                                      | Descripción              | Nombre           | Тіро     | Fecha 1 | famaño Usuario   | Estado        |
| California (                             | en all an ibre and                                         | NO HAY DATOS PARA LA CON | SULTA SOLICITADA |          | 1710-7  | 1.250.000        | ( VIERS II)   |
| Refrescar                                | Alta                                                       | MARILES SUCC             | achte            | 8.00     | Car     | Collected        | 100000        |
| Pendiente de alm<br>Fichero:             | acenar modificaciones<br>C:\Users\Equipo2\Desktop\MODELO_1 | _BENEFICIARIO.docx       |                  | Examinar | 1/11/2  | Barrill          | 000           |
| Clase documento:                         | Documentos genéricos                                       |                          | CENCER LAN       | -        |         |                  |               |
| Tipo documento:                          | Documento Adobe Reader                                     | · •                      |                  |          |         |                  |               |
| Orden:                                   | 16                                                         |                          |                  |          |         |                  |               |
| Descripción:                             | MODELO_1_BENEFICIARIO                                      |                          |                  | 232      |         |                  |               |
| Alta                                     | Limpiar                                                    |                          |                  |          |         |                  |               |

- FICHERO: pinchando en "Examinar..." se abrirá una ventana del explorador desde donde podremos seleccionar la ubicación del archivo que deseamos incorporar al archivo digital. En toda la ruta del documento (directorio y nombre del fichero) no podrá haber ni espacios ni "/" ni "-", ni otros símbolos extraños.
- CLASE DE DOCUMENTO: si se trata del Modelo 3 Declaración del gasto realizado por beneficiario que se genera desde la aplicación seleccionaremos "Fase Validar Gasto M3 Declaración del gasto realizado por beneficiario firmado y digitalizado". El resto de documentos se clasificarán como "documentos genéricos".
- TIPO DE DOCUMENTO: indicar el tipo de documento que pretendemos subir: si es un Word, un Excel, un PDF, etc (seleccionar del desplegable).
- ORDEN: numerar correlativamente.
- DESCRIPCIÓN: describir el contenido del documento que se desea incorporar.

Pulsando en el botón de **Alta** los documentos se irán incorporando así al archivo digital, y estarán disponibles para consulta tanto del beneficiario, del organismo verificador como del organismo validador en cualquier momento, pinchando en Documentos, seleccionando el documento que se quiere descargar y pinchando en Descargar.

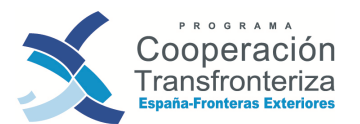

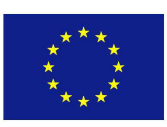

| N3707 Oł         | 317261 | 1/01/2011 | PDF 1 | 6278_M1_BENEFICIARIO_CULTURA_1S.pd | ciario, Lista descriptiva de los gastos | Modelo 1 Beneficiario                                                                                                    |                                                              |
|------------------|--------|-----------|-------|------------------------------------|-----------------------------------------|----------------------------------------------------------------------------------------------------|--------------------------------------------------------------|
| <u>ver atrás</u> |        |           |       |                                    | eneficiario                             | ricos realizados por benefi                                                                                                    | cumentos gene                                                |
| <u>ver atrás</u> |        |           |       |                                    |                                         | Alta                                                                                                    | Refrescar                                                    |
|                  |        |           |       |                                    |                                         |                                                                                                    |                                                              |
|                  |        |           |       |                                    |                                         | 2778 - 41-                                                                                                    |                                                              |
|                  |        |           |       |                                    |                                         | dado de alta correctamente                                                                                                    | sumento ha sido                                              |
|                  |        |           |       | Descar                             | ULTURA_15.pdf                           | D50_66278_M1_BENEFICIARIO_CULTU                                                                                                    | hero:                                                        |
|                  |        |           |       | ¥                                  |                                         | Documentos genéricos                                                                                                    | se documento:                                                |
|                  |        |           |       |                                    | ÷                                       | Documento Adobe Reader                                                                                                    | o documento:                                                 |
|                  |        |           |       |                                    |                                         | 16                                                                                                    | len;                                                         |
|                  |        |           |       |                                    | ptiva de los gastos realizados por ben  | Modelo 1 Beneficiario, Lista descriptiva                                                                                            | scripción:                                                   |
|                  |        |           |       |                                    |                                         |                                                                                                    |                                                              |
|                  |        |           |       |                                    |                                         | AYUN3707                                                                                                    | ario creador:                                                |
|                  |        |           |       |                                    |                                         |                                                                                                    |                                                              |
|                  |        |           |       | Descan                             | JILTURA_1S.pdf                          | D50_66278_M1_BENEFICIARIO_CULTU<br>Documentos genéricos<br>Documento Adobe Reader<br>16<br>Modelo 1 Beneficiario, Lista descriptiva | nero;<br>se documento;<br>o documento;<br>len;<br>scripción; |

Asimismo, en el archivo digital encontraremos una copia del M3 Declaración del gasto realizado por beneficiario tal y como se obtiene de la aplicación (es decir, una copia sin firmar y sellar) generada de forma automática por Fondos 2007 en el momento en el que el beneficiario crea el documento. La denominación de este modelo es "Fase Validar Gasto M3 Declaración del gasto realizado por beneficiario firma generado automáticamente". Es importante tener en cuenta que este documento será generado automáticamente por la aplicación tantas veces como el beneficiario lo cree (si ya existiera otro, se sobrescribiría).

| Documentos de val          | idación de gastos                                                                                   |                                              |      |            |        | Ay       | uda    |
|----------------------------|----------------------------------------------------------------------------------------------------|----------------------------------------------|------|------------|--------|----------|--------|
| Número de 1<br>validación: |                                                                                                    |                                              |      |            |        |          |        |
| Clase                      | Descripción                                                                                         | Nombre                                       | Tipo | Fecha      | Tamaño | Usuario  | Estado |
| Documentos genéricos       | Informe Ejecucion 1                                                                                 | D50_56230_IE_1_CULTURA.pdf                   | PDF  | 23/11/2010 | 233701 | AYUN3440 | ок     |
| Documentos genéricos       | Modelo 1 Auditor                                                                                    | D50_56241_Modelo1_Auditor.pdf                | PDF  | 23/11/2010 | 217338 | KGTE0068 | ОК     |
| Documentos genéricos       | Lista de Comprobación Artículo 13 Rgto. (CE)<br>1828/2006                                           | D50_56244_ListaComprobaciên.pdf              | PDF  | 23/11/2010 | 433337 | KGTE0068 | ок     |
| Documentos genéricos       | Informe de verificación de gastos pagados a 31 de<br>Agosto de 2010                                 | D50_56246_InformeVerificacionGastos.pdf      | PDF  | 23/11/2010 | 309842 | KGTE0068 | ок     |
| Documentos genéricos       | Validación de Gastos 1/Mod 1 Coordinación, Mod 2<br>Gastos Elegibles y Listado Comprobación Art. 13 | D50_84727_Validac_1ªcert_CULTURA_31_3_11.pdf | PDF  | 04/04/2011 | 352665 | KG000010 | ок     |
| Documentos genéricos       | Kick of Programa de Cooperarion Rransfronteriza<br>Españaña-Fronteras Exteriores                    | D50_56249_Programa.pdf                       | PDF  | 23/11/2010 | 589038 | AYUN3449 | ок     |
| Documentos genéricos       | Kick of Reuniones técnicas                                                                          | D50 56252 Reuniones tecnicas.odf             | PDF  | 23/11/2010 | 413641 | AYUN3449 | OK     |

Este documento, generado automáticamente, no podrá ser eliminado por el usuario de Fondos. Será la propia aplicación la que borrará el documento en caso de que algún dato que contenga sea modificado.

Es también necesario resaltar la importancia de subir al archivo digital el M3 Declaración del gasto realizado por beneficiario firmado y sellado, clasificándolo como "Fase Validar Gasto M3 Declaración del gasto realizado por beneficiario firmado y digitalizado". Para poder subir este documento es imprescindible que exista su correspondiente "Fase Validar Gasto M3 Declaración del gasto realizado por beneficiario generado automáticamente".

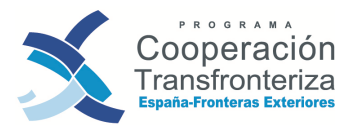

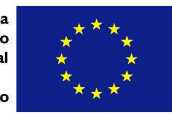

#### Cierre de Fase

En Fondos 2007, el beneficiario debe cerrar esta fase pinchando en el botón **Cierre Beneficiario**. A partir de este momento, no podrá realizar ningún cambio en la validación del gasto. Asimismo la validación podrá ser incluida en una Solicitud de Pago (una vez incluida en una Solicitud de pago en el estado de la validación aparecerá la palabra "Certificación")

|                            | F                                  | ase actual       | Avanzar a                                                                   |
|----------------------------|------------------------------------|------------------|-----------------------------------------------------------------------------|
| Modificar Deshacer Limpiar | 24444 55004                        | VALIDAR<br>GASTO | Cierre beneficiario                                                         |
|                            |                                    |                  |                                                                             |
|                            |                                    |                  |                                                                             |
|                            | (M3) Informe declaración o         | gasto beneficia  | rio <u>Documentos</u><br>Datos complementarios<br>Informe de sobreejecución |
|                            | ( <u>M3) Informe declaración c</u> | gasto beneficia  | rio Documentos<br>Datos complementarios<br>Informe de sobreejecución        |
|                            | ( <u>M3) Informe declaración o</u> | gasto beneficial | rio Documentos<br>Datos complementarios<br>Informe de sobreejecución        |

#### **iATENCIÓN!**

No se podrá avanzar de fase si no está el modelo "firmado y digitalizado" en el archivo digital y consecuentemente el "generado automáticamente", asociado dentro del archivo. Una pantalla avisará al beneficiario de esta situación.

Una vez que se terminan todas estas acciones, **se cierra la fase de validación del gasto**, la cual estaría integrada por los **siguientes 9 documentos**:

- 1. Modelo\_1\_Beneficiario
- 2. Modelo\_1\_Auditor
- 3. Check list auditor
- 4. Certificado de gastos verificados
- 5. Modelo\_1\_Coordinador
- 6. Check list coordinador
- 7. Certificado de gastos validados
- 8. Modelo\_2
- 9. Modelo\_3

**Los originales de todos estos documentos**, junto con la Hoja de Actividad y los anexos que se consideren oportunos, deben ser enviados al Beneficiario Principal (BP) para que los integre en una Solicitud de Pago del Proyecto<sup>5</sup>.

Al mismo tiempo, el beneficiario debe comunicar al STC el envío de su gasto validado al BP, a fin de controlar el tiempo que tarda el BP en realizar una Solicitud de Pago.

<sup>&</sup>lt;sup>5</sup> Es importante tener en cuenta que las diferentes Hojas de Actividad son la fuente de información que el BP utilizará para generar el informe Intermedio. No se deben enviar junto con la Solicitud de Pago.

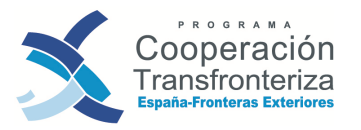

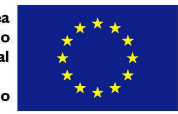

Dicha comunicación deberá ajustarse al modelo de Comunicación del beneficiario al STC (envío de gasto validado al BP), disponible en la web del Programa (<u>www.poctefex.eu</u>), apartado DOCUMENTOS DE INTERÉS > MODELOS: SEGUIMIENTO FINANCIERO. Debe enviarse por correo electrónico al STC (<u>stc@poctefex.eu</u>), no siendo necesario el envío por correo postal al STC. Además, será escaneado y subido al archivo digital por el beneficiario.

Gráficamente, el circuito sería el siguiente:

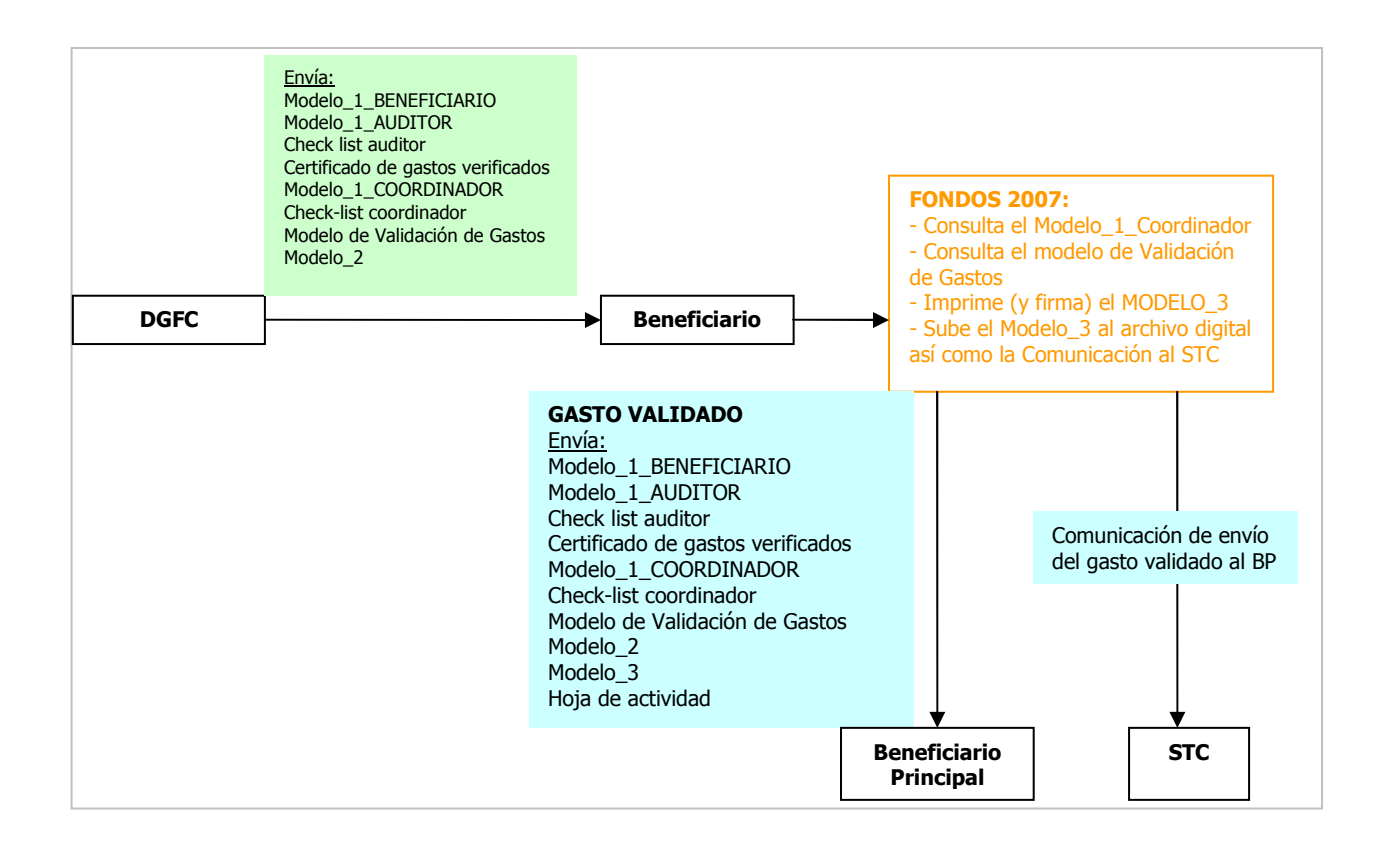

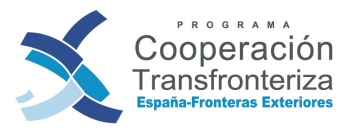

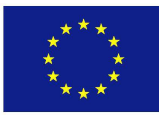

## 4.5 Solicitud de Pago

Las solicitudes de pago son responsabilidad del Beneficiario Principal.

PERFIL DE UN BENEFICIARIO PRINCIPAL:

Además de su perfil como beneficiario, accede a:

1) Visualizar las validaciones de gasto que vayan grabando los beneficiarios de la operación

2) Crear una Solicitud de Pago a partir de las Validaciones de Gasto de los beneficiarios que estén pendientes de incluir en una solicitud y extraer de la aplicación todos los documentos relativos a la misma.

Una vez que el Beneficiario Principal reciba en papel los gastos validados de los diferentes beneficiarios de la operación, procederá a la elaboración de la Solicitud de Pago de Proyecto. Dicha solicitud estará integrada por las validaciones de gasto de los beneficiarios (**modelos originales**), el Modelo\_4, el Modelo\_5, el Informe de Ejecución y un oficio de remisión al STC.

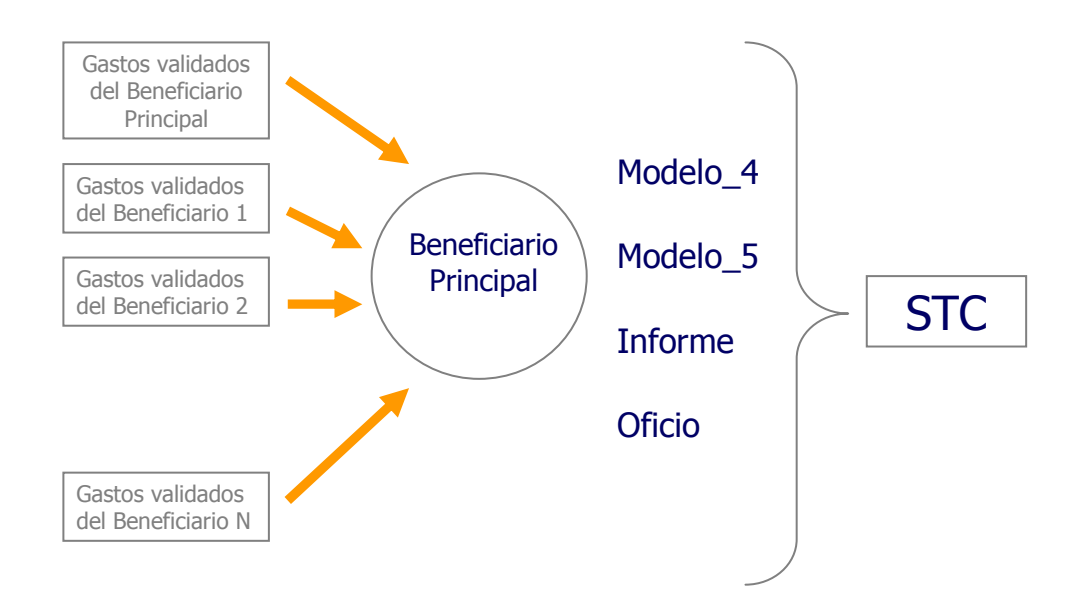

Para crear la Solicitud de Pago, el BP accederá a Fondos 2007. En el menú de la izquierda, deberá entrar en "Validación de Gastos", apartado "Certificaciones operación". La aplicación le mostrará un listado de las solicitudes de pago existentes para cada operación. El BP dará de alta una nueva solicitud de pago pinchando en el botón **Alta**:

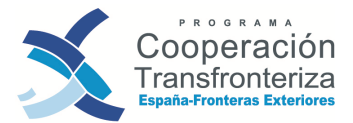

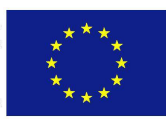

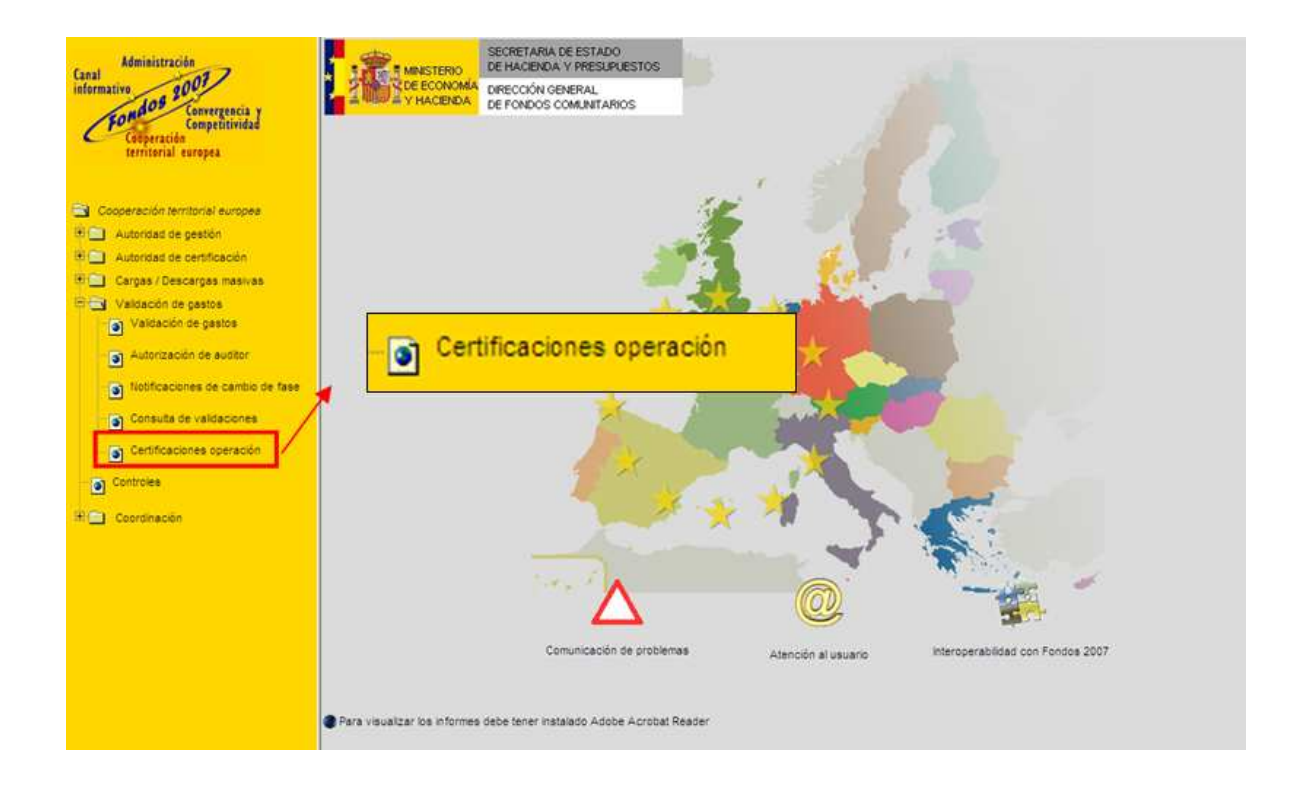

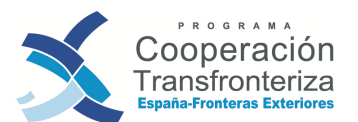

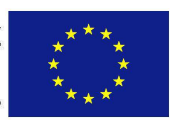

| Programa operativo:                      | · 🖪     | Código operación: | % |                                                   |     |
|------------------------------------------|---------|-------------------|---|---------------------------------------------------|-----|
| Número de certificación de<br>operación: | %       | Fecha:            |   | Pendiente de incluir en<br>declaración de gastos: | · · |
| Área: %                                  |         | Fase:             | 1 | •                                                 |     |
| Limpiar Busc                             | ar Alta |                   |   |                                                   |     |

#### Listado de certificaciones de operación

| Código operación  | Número de<br>certificación<br>de<br>operación | Fecha      | Fase                                | Pendiente<br>de<br>incluir<br>en<br>declaración<br>de<br>gastos | N⁰<br>gastos | Gasto total |
|-------------------|-----------------------------------------------|------------|-------------------------------------|-----------------------------------------------------------------|--------------|-------------|
| 0003_ENME_E_C     | 1                                             | 01/12/2011 | Secretariado<br>técnico<br>conjunto | No                                                              | 64           | 679.955,93  |
| 0003_ENME_E_C     | 2                                             | 10/07/2012 | Jefe de fila                        | Sí                                                              | 77           | 159.243,18  |
| 0005_1_SAWA_E_N   | 1                                             | 15/11/2010 | Secretariado<br>técnico<br>conjunto | No                                                              | 49           | 49.541,36   |
| 0005_1_SAWA_E_N   | 2                                             | 15/07/2011 | Secretariado<br>técnico<br>conjunto | No                                                              | 123          | 148.892,21  |
| 0005_1_SAWA_E_N   | 3                                             | 09/09/2011 | Secretariado<br>técnico<br>conjunto | No                                                              | 129          | 119.311,6   |
| 0005_1_SAWA_E_N   | 4                                             | 21/12/2011 | Secretariado<br>técnico<br>conjunto | No                                                              | 130          | 97.990,98   |
| 0005_1_SAWA_E_N   | 5                                             | 21/12/2011 | Secretariado<br>técnico<br>conjunto | No                                                              | 278          | 302.767,3   |
| 0005_2_JUNTOS_E_N | 1                                             | 13/07/2011 | Secretariado<br>técnico<br>conjunto | No                                                              | 134          | 59.239,5    |
| 0005_2_JUNTOS_E_N | 2                                             | 09/09/2011 | Secretariado<br>técnico<br>conjunto | No                                                              | 205          | 155.408,57  |
| 0005_2_JUNTOS_E_N | 3                                             | 21/12/2011 | Secretariado<br>técnico<br>conjunto | No                                                              | 225          | 365.202,98  |

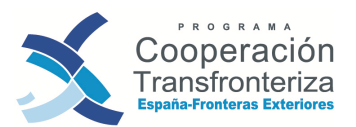

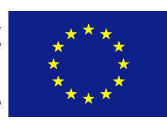

|                                          |                   |                     |            | Usuario:SE000 | 1453 <u>Cerrar sesión</u> |
|------------------------------------------|-------------------|---------------------|------------|---------------|---------------------------|
| Datos generales de                       | e las certificaci | ones de operación   |            |               | Ayuda                     |
| Operación;                               |                   | and an and a second |            |               |                           |
| Número de certificación de<br>operación: |                   |                     |            |               |                           |
| Final:                                   | No                | ~                   |            |               |                           |
| Fecha:                                   |                   |                     |            |               |                           |
| Fase:                                    |                   |                     |            |               |                           |
|                                          |                   |                     |            |               |                           |
|                                          |                   |                     |            |               |                           |
| Alta                                     |                   |                     |            |               |                           |
| Mar with the                             |                   |                     | Second ton |               |                           |

Al acceder a ella se deben cumplimentar los siguientes campos:

- OPERACIÓN: empleando el menú desplegable, seleccionamos la operación adecuada.
- NÚMERO DE CERTIFICACIÓN DE OPERACIÓN: la aplicación incluye de forma automática un número correlativo teniendo en cuenta la anterior Solicitud de Pago generada.
- FINAL: si es la última Solicitud de Pago incluimos "si", mientras que si aún se prevé generar nuevas Solicitudes incluimos "no".
- FECHA: incorporamos la fecha en la que la creamos la Solicitud de Pago.
- FASE: automáticamente aparece "Jefe de Fila".

Una vez que se hayan incluido estos datos, pinchando en el botón **Alta** aparece el mensaje "La certificación de operación ha sido dada de alta correctamente". Indica que se grabó la información introducida y que la solicitud de pago estará creada. A partir de este momento, iremos incorporando a la solicitud de pago las distintas validaciones que se encuentren en fase "Cierre beneficiario" de los beneficiarios de la operación con el botón **Añadir**:

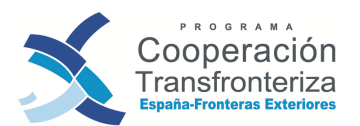

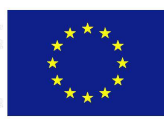

| Operació                                                        | n                        | Validaciones asociada<br>Socio | 5           | Número<br>de<br>validación <sup>gastos</sup> | Gasto total |
|-----------------------------------------------------------------|--------------------------|--------------------------------|-------------|----------------------------------------------|-------------|
| annies:                                                         | and the second           |                                |             |                                              |             |
|                                                                 |                          |                                | a la cuitel |                                              |             |
| Modificar Elim                                                  | inar Deshacer            | Limpiar                        |             |                                              |             |
| certificación:<br>Fecha del último gasto de la<br>certificación |                          |                                |             |                                              |             |
| Fecha de aceptación:                                            |                          |                                |             |                                              |             |
| Aceptada.                                                       | No                       | *                              |             |                                              |             |
| Fecha:<br>Fase:                                                 | 22/06/2011               |                                |             |                                              |             |
| Final                                                           | No                       | ~                              |             |                                              |             |
| operacióo:                                                      | 1                        |                                |             |                                              |             |
| Número de certificación de                                      | MILL OF MALL PROPERTY OF |                                |             |                                              |             |
| NUMBED OF CENTICACION OF                                        | 1                        |                                |             |                                              |             |

La aplicación nos muestra dos tablas paralelas. En la de la izquierda encontramos aquellas validaciones de gasto de los beneficiarios de la operación que están pendientes de incorporar a una solicitud de pago. En la tabla de la derecha nos irá colocando aquellas validaciones que seleccionemos.

#### iATENCIÓN!

Para que una validación pueda ser incorporada en una Solicitud de Pago es imprescindible que el beneficiario haya pulsado en el botón **Cierre Beneficiario** de su validación

Para ello bastará con situarnos sobre la fila de la validación que queramos añadir a la solicitud de pago y hacer click sobre ella. La fila se traslada automáticamente a la tabla de la derecha.

#### ANTES DE AÑADIR LAS VALIDACIONES
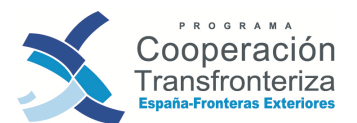

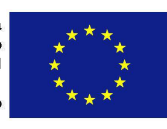

| Código socio: 😽                                                                                                    | Código tipo socio                                                                                                  | %                                                               | Número de valid                                              | lación: 🦡                                                                       |                                              |                                                          |                                                    |
|----------------------------------------------------------------------------------------------------|----------------------------------------------------------------------------------------------------|-----------------------------------------------------------------|--------------------------------------------------------------|---------------------------------------------------------------------------------|----------------------------------------------|----------------------------------------------------------|----------------------------------------------------|
| Limpiar Busc                                                                                                    | ar Cancelar                                                                                                    | )                                                               |                                                              |                                                                                 |                                              |                                                          |                                                    |
| Código operación                                                                                                    | Socio                                                                                                    | Número<br>de N                                                  | • Gasto                                                      | Código<br>operación                                                             | Socio                                        | Número<br>de a                                           | N <sup>e</sup><br>astos Gasto total                |
| 3-3                                                                                                    | 29067 AYUNTAMENTO                                                                                                  | validación <sup>gas</sup>                                       | tos total                                                    |                                                                                 | NO HAY DATOS SELE                            | CCIONADOS                                                |                                                    |
| Registros 1 a 1 de 1                                                                                                    | IÁLAGA                                                                                                    | 1 16                                                            | 46.669,22                                                    |                                                                                 |                                              |                                                          |                                                    |
|                                                                                                    |                                                                                                    |                                                                 |                                                              | 12 Sam                                                                          |                                              |                                                          |                                                    |
|                                                                                                    |                                                                                                    | A MERCE                                                         |                                                              |                                                                                 |                                              |                                                          |                                                    |
|                                                                                                    |                                                                                                    |                                                                 |                                                              |                                                                                 |                                              |                                                          |                                                    |
|                                                                                                    |                                                                                                    |                                                                 |                                                              |                                                                                 |                                              |                                                          |                                                    |
|                                                                                                    |                                                                                                    |                                                                 |                                                              |                                                                                 |                                              |                                                          |                                                    |
|                                                                                                    |                                                                                                    | 2019160                                                         | 10.00                                                        |                                                                                 |                                              |                                                          |                                                    |
|                                                                                                    |                                                                                                    |                                                                 |                                                              |                                                                                 |                                              |                                                          |                                                    |
|                                                                                                    |                                                                                                    |                                                                 |                                                              |                                                                                 |                                              |                                                          |                                                    |
|                                                                                                    |                                                                                                    |                                                                 |                                                              |                                                                                 |                                              |                                                          |                                                    |
|                                                                                                    |                                                                                                    |                                                                 | $\sim$                                                       |                                                                                 |                                              |                                                          |                                                    |
|                                                                                                    |                                                                                                    |                                                                 |                                                              |                                                                                 |                                              |                                                          |                                                    |
|                                                                                                    |                                                                                                    |                                                                 | 122.47.27                                                    | 1                                                                               |                                              | Cance                                                    | elar Acepta                                        |
|                                                                                                    |                                                                                                    |                                                                 | 19911                                                        |                                                                                 |                                              | Cance                                                    | elar Acepta                                        |
|                                                                                                    |                                                                                                    |                                                                 |                                                              | TC .                                                                            |                                              | Cance                                                    | elar Acepta                                        |
| ESPUÉS DE                                                                                                    | AÑADIR L                                                                                                    | AS VALI                                                         | DACION                                                       | ES                                                                              |                                              | Cance                                                    | elar Acepta                                        |
| ESPUÉS DE<br>alidaciones de gas                                                                                                    | AÑADIR L                                                                                                    | AS VALI                                                         | DACION                                                       | ES                                                                              |                                              | Cance                                                    | elar Acepta                                        |
| ESPUÉS DE<br>alidaciones de gas                                                                                                    | AÑADIR L                                                                                                    | AS VALI                                                         | DACION                                                       | ES                                                                              | ntara 200<br>Stara 200                       | Cance                                                    | elar Acepta                                        |
| ESPUÉS DE<br>alidaciones de gas                                                                                                    | AÑADIR L<br>to<br>para validaciones                                                                                | AS VALI                                                         | DACION                                                       | ES                                                                              | 1012 900<br>2013 900                         | Cance                                                    | elar Acepta                                        |
| ESPUÉS DE<br>alidaciones de gas<br>Criterios de búsqueda                                                                                                    | AÑADIR L<br>to<br>para validaciones<br>Código tipo socio:                                                          |                                                                 | DACION<br>Número de valida                                   | ES                                                                              |                                              | Cance                                                    | alar Acepta                                        |
| ESPUÉS DE<br>alidaciones de gas<br>Criterios de búsqueda<br>idigo socio: 56                                                                                    | AÑADIR L<br>to<br>para validaciones                                                                                | AS VALI                                                         | DACION                                                       | ES                                                                              | 1033 30U                                     | Cance                                                    | elar Acepta                                        |
| ESPUÉS DE<br>alidaciones de gas<br>Criterios de búsqueda<br>Idigo socie: %<br>Limpiar Busca                                                                    | AÑADIR L<br>to<br>para validaciones<br>Código tpo socio<br>ar Cancelar                                             | AS VALI                                                         | DACION                                                       | ES                                                                              | (109 300                                     | Cance                                                    | alar Acepta                                        |
| ESPUÉS DE<br>alidaciones de gas<br>Criterios de búsqueda<br>bilgo socio: %<br>Limpiar Busca                                                                    | AÑADIR L<br>to<br>para validaciones<br>Código tpo socio:<br>ar Cancelar                                            | AS VALI                                                         | DACION<br>Número de valida<br>Gasto                          | ES                                                                              | 103 200<br>Socio                             | Cance                                                    | Acepta                                             |
| ESPUÉS DE<br>alidaciones de gas<br>criterios de búsqueda<br>digo socio: %<br>Limpiar Busca                                                                     | AÑADIR L<br>to<br>para validaciones<br>Código tipo socio:<br>ar<br>Cancelar<br>Socio                               | AS VALI<br>%<br>Número<br>de<br>validación gast                 | DACION<br>Número de valida<br>os Gasto<br>total              | ES<br>ación: %<br>Código operación                                              | 50cio                                        | Cance<br>Número<br>de<br>validación 9                    | Acepta<br>Acepta                                   |
| ESPUÉS DE<br>alidaciones de gas<br>Criterios de búsqueda<br>digo socio: %<br>Limpiar Busco<br>Código operación                                                 | AÑADIR L<br>to<br>para validaciones<br>Código tipo socio:<br>ar<br>Concelar<br>Socio<br>29067 AYUNTAMIENTO         | AS VALI<br>%<br>%<br>Número w<br>de gast<br>validación gast     | DACION<br>Número de valida<br>os Gasto<br>total<br>46.689,22 | ES<br>ación: %<br>Código operación<br>0029_CULTURA_E_                           | Socio<br>3 - 329067 AYUNTAMEN<br>DE MÁLAGA   | Cance<br>Número<br>de<br>validación<br>TO<br>1 1         | N <sup>o</sup> Gasto<br>astos total<br>6 46.689,22 |
| ESPUÉS DE<br>alidaciones de gas<br>Criterios de búsqueda<br>digo socio: %<br>Limpiar Busca<br>Código operación<br>229_CULTURA_E_N DE M<br>apistros 1 a 1 de 1  | AÑADIR L<br>to<br>para validaciones<br>Código tipo socio:<br>ar<br>Cancelar<br>Socio<br>29067 AYUNTAMENTO<br>ÁLAGA | AS VALI<br>%<br>%<br>Número M<br>de yalidación gast<br>1 16     | DACION<br>Número de valida<br>os Gasto<br>total<br>46.689,22 | ES                                                                              | Socio<br>3 - 329067 AYUNTAMEN<br>DE MÁLAGA   | Cance<br>Número<br>de<br>validación<br>TO<br>1<br>1<br>1 | N <sup>a</sup> Gasto<br>astos total<br>6 46.689,22 |
| ESPUÉS DE<br>alidaciones de gas<br>Criterios de búsqueda<br>digo socio: 56<br>Limpiar Busca<br>Código operación<br>209_CULTURA_E_N DE M<br>agistros 1 a 1 de 1 | AÑADIR L<br>to<br>para validaciones<br>Código tipo socio:<br>ar<br>Cancelar<br>Socio<br>29067 AYUNTAMENTO<br>ÁLAGA | AS VALI<br>% % % % % % % % % % % % % % % % % % %                | DACION<br>Número de valida<br>os Gasto<br>total<br>46.689,22 | ES<br>ación: %<br>Código operación<br>0029_CULTURA_E_<br>Registros 1 a 1 de 1   | Socio<br>3 - 329067 AYUNTAMEN<br>DE MÁLAGA   | Cance<br>Número<br>de<br>validación<br>T0<br>1<br>1<br>1 | Nº Gasto<br>astos total<br>6 46.689,22             |
| ESPUÉS DE<br>alidaciones de gas<br>Criterios de búsqueda<br>digo socio: 56<br>Limpiar Busca<br>Código operación<br>209_CULTURA_E_N BE M<br>agistros 1 a 1 de 1 | AÑADIR L<br>to<br>para validaciones<br>Código tipo socio:<br>ar<br>Cancelar<br>Socio<br>29067 AYUNTAMENTO<br>ÁLAGA | AS VALI<br>%<br>%<br>Número<br>de<br>validación<br>1<br>1<br>16 | DACION<br>Número de valida<br>os Gasto<br>total<br>46.689,22 | ES<br>ación: %<br>Código operación<br>0029_CULTURA_E_<br>Registros 1 a 1 de 1   | Socio<br>3 - 329067 AYUNTAMEN<br>DE MÁLAGA   | Cance<br>Número<br>de<br>validación<br>T0<br>1<br>1<br>1 | Nº Gasto<br>astos total<br>6 46.689,22             |
| ESPUÉS DE<br>alidaciones de gas<br>Criterios de búsqueda<br>digo socio: %<br>Limpiar Busca<br>Código operación<br>D29_CULTURA_E_N DE M<br>egistros 1 a 1 de 1  | AÑADIR L<br>to<br>para validaciones<br>Código tipo socio:<br>ar Cancelar<br>Socio<br>29067 AYUNTAMENTO<br>ÁLAGA    | AS VALI<br>%<br>%<br>Número<br>de<br>validación<br>1 16         | DACION                                                       | ES<br>ación: %<br>Código operación<br>0029_CULTURA_E_<br>Registros 1 a 1 de 1   | Socio<br>N 3 - 329067 AYUNTAMEN<br>DE MÁLAGA | Cance<br>Número<br>de<br>validación<br>TO<br>1<br>1<br>1 | N <sup>o</sup> Gasto<br>astos total<br>6 46.689,22 |
| ESPUÉS DE<br>alidaciones de gas<br>Criterios de búsqueda<br>digo socio: %<br>Limpiar Busca<br>Código operación<br>229_CULTURA_E_N DE M<br>agistros 1 a 1 de 1  | AÑADIR L<br>to<br>para validaciones<br>Código tipo socio:<br>ar Cancelar<br>Socio<br>29067 AYUNTAMENTO<br>ÁLAGA    | AS VALI<br>%<br>%<br>Número de<br>validación gast<br>1 16       | DACION                                                       | ES<br>ación: 1%<br>Código operación<br>0029_CULTURA_E_<br>Registros 1 a 1 de 1  | Socio<br>3 - 329067 AYUNTAMEN<br>DE MÁLAGA   | Cance<br>Número<br>de<br>validación<br>T0<br>1<br>1<br>1 | Nº Gasto<br>astos total<br>6 46.689,22             |
| ESPUÉS DE<br>alidaciones de gas<br>Criterios de búsqueda<br>digo socio: %<br>Limpiar Busca<br>Código operación<br>229_CULTURA_E_N DE M<br>agistros 1 a 1 de 1  | AÑADIR L<br>to<br>para validaciones<br>Código tipo socio:<br>ar Cancelar<br>Socio<br>29067 AYUNTAMENTO<br>ÁLAGA    | AS VALI<br>94<br>94<br>Número M<br>gast<br>1 16                 | DACION                                                       | ES<br>ación: 1%<br>Código operación<br>0029_CULTURA_E_<br>Registros 1 a 1 de 1  | Socio<br>N 3 - 329067 AYUNTAMEN<br>DE MÁLAGA | Cance<br>Número<br>de<br>validación<br>1<br>1<br>1       | Nº Gasto<br>astos total<br>6 46.689,22             |
| ESPUÉS DE<br>alidaciones de gas<br>Criterios de búsqueda<br>digo socio: 54<br>Limpiar Busca<br>Código operación<br>229_CULTURA_E_N DE M<br>egistros 1 a 1 de 1 | AÑADIR L<br>to<br>para validaciones<br>Código tipo socio:<br>ar Cancelar<br>Socio                                  | AS VALI<br>%<br>%<br>Número<br>de<br>validación<br>1<br>1<br>16 | DACION                                                       | ES<br>ación: %<br>Código operación<br>0029_CULTURA_E_<br>Registros 1 a 1 de 1   | Socio<br>N 3 - 329067 AYUNTAMEN<br>DE MÁLAGA | Cance<br>Número<br>de<br>validación<br>1<br>1<br>1       | Nº Gasto<br>astos total<br>6 46.689,22             |
| ESPUÉS DE<br>alidaciones de gas<br>Criterios de búsqueda<br>digo socio: 54<br>Limpiar Busca<br>Zódigo operación<br>209_CULTURA_E_N BE M<br>agistros 1 a 1 de 1 | AÑADIR L<br>to<br>para validaciones<br>Código tipo socio:<br>ar Cancelar<br>Socio<br>29067 AYUNTAMENTO<br>ÁLAGA    | AS VALI<br>%<br>%<br>Número<br>de<br>validación<br>gast<br>1 16 | DACION                                                       | ES<br>action: %<br>Código operación<br>0029_CULTURA_E_L<br>Registros 1 a 1 de 1 | Socio<br>N 3 - 329067 AYUNTAMEN<br>DE MÁLAGA | Cance<br>Número<br>de<br>validación<br>1 11              | Nº Gasto<br>astos total<br>6 46.689,22             |
| ESPUÉS DE<br>alidaciones de gas<br>Criterios de búsqueda<br>digo socio: %<br>Limpiar Busca<br>2ódigo operación<br>129_CULTURA_E_N DE M<br>agistros 1 a 1 de 1  | AÑADIR L<br>to<br>para validaciones<br>Código tipo socio:<br>ar Cancelar<br>Socio<br>29067 AYUNTAMENTO<br>ÁLAGA    | AS VALI<br>%<br>%<br>Número<br>de<br>validación<br>1 16         | DACION                                                       | ES<br>ación: %<br>Código operación<br>0029_CULTURA_E_L<br>Registros 1 a 1 de 1  | Socio<br>N 3-329067 AYUNTAMEN<br>DE MÁLAGA   | Cance<br>Número<br>de<br>validación<br>1 11              | Nº Gasto<br>astos total<br>6 46.689,22             |
| ESPUÉS DE<br>alidaciones de gas<br>Criterios de búsqueda<br>digo socio: %<br>Limpiar Busca<br>20digo operación<br>29_CULTURA_E_N DE M<br>1915tros 1 e 1 de 1   | AÑADIR L<br>to<br>para validaciones<br>Código tipo socio:<br>ar Cancelar<br>Socio<br>29067 AYUNTAMENTO<br>ÁLAGA    | AS VALI<br>%                                                    | DACION                                                       | ES<br>ación: %<br>Código operación<br>0029_CULTURA_E_L<br>Registros 1 a 1 de 1  | Socio<br>N 3-329067 AYUNTAMEN<br>DE MÁLAGA   | Cance<br>Número<br>de<br>validación<br>1 11              | Nº Gasto<br>astos total<br>6 46.689,22             |

Pinchando en el botón **Aceptar**, nos asocia las validaciones a la Solicitud de Pago.

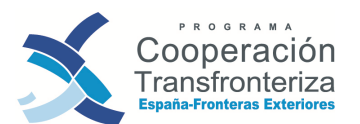

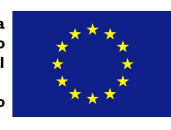

| Fecha                                                |              |                                                                |               |                           |                    |             |
|------------------------------------------------------|--------------|----------------------------------------------------------------|---------------|---------------------------|--------------------|-------------|
|                                                      | 22/06/2011   |                                                                |               |                           |                    |             |
| Fase: Call Call                                      | Jefe de fila |                                                                |               |                           |                    |             |
| Aceptada:                                            | No           | *                                                              |               |                           |                    |             |
| Fecha de aceptación:                                 |              |                                                                |               |                           |                    |             |
| Fecha del primer gasto de la<br>certificación:       | 15/03/2010   |                                                                |               |                           |                    |             |
| Fecha del último gasto de la                         | 14/07/2010   |                                                                |               |                           |                    |             |
|                                                      |              |                                                                |               |                           |                    |             |
| Handleso                                             | 120201-2 24  | Validaciones asociadas                                         | Dendla        | a.Ø                       | $\overline{m}$     | Alexand     |
| Operació                                             | n            | Validaciones asociadas<br>Socio                                | i di anni fan | Número<br>de<br>alidación | Nº<br>gastos       | Gasto total |
| Operación<br>0029_CULTURA_E_N                        | n 3 - 329    | Validaciones asociadas<br>Socio<br>1067 AYUNTAMIENTO DE MÁLAGA |               | Número<br>de<br>alidación | N°<br>gastos<br>16 | Gasto total |
| Operació<br>0029_CULTURA_E_N<br>Registros 1 a 1 de 1 | n<br>3 - 329 | Validaciones asociadas<br>Socio<br>067 AYUNTAMIENTO DE MÁLAGA  | 1             | Número<br>de<br>alidación | Nº<br>gastos<br>16 | Gasto total |

De este modo, el BP irá añadiendo a la solicitud de pago las validaciones de gasto de los beneficiarios. Si se ha incluido alguna validación que, por equivocación, no quería incorporarse, basta con seleccionarla y pulsar en el botón **Quitar**:

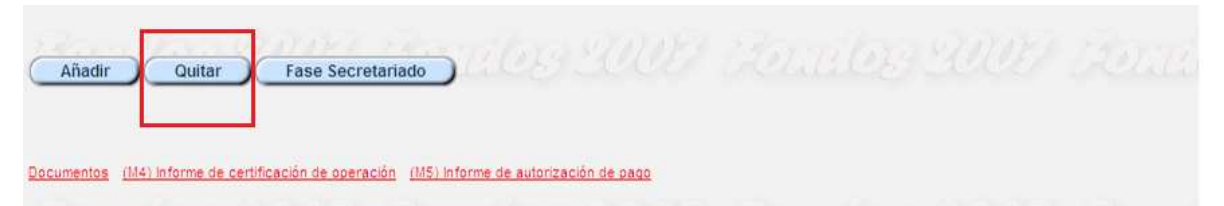

A continuación, el beneficiario principal generará en Fondos 2007, a partir del gasto incluido de las diferentes validaciones de los beneficiarios, el documento de Solicitud de Pago relativa al proyecto. Para ello, pinchará en el botón (M4) Informe de certificación de operación y la aplicación generará una nueva ventana en la que pedirá abrir o guardar el documento.

A continuación exponemos un ejemplo de Modelo 4:

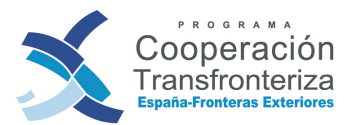

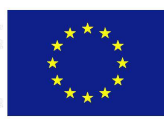

| Código del                                                 | proyecto  | 0029<br>CULT | CULTURA_E       | N DIVERSID     | AD CULTURA      | L COMO EJE P | ROMOCIC   | NAL DE LA   |
|------------------------------------------------------------|-----------|--------------|-----------------|----------------|-----------------|--------------|-----------|-------------|
| Solicitud de                                               | ago Nº    | 1            | Área At         | 4 - Área de Co | operación del l | Estrecho     |           |             |
| Eje                                                        |           | 1 - EJ       | E ESTRECHO      | )              |                 |              |           |             |
| Final                                                      |           | No           |                 |                |                 |              |           |             |
| Periodo                                                    |           | 15/03        | /2010 - 14/07/2 | 2010           |                 |              |           |             |
| RESU                                                       | MEN DE LO | S GAS        | TOS DEL PRO     | DYECTO POR     | TIPOLOGÍA D     | E GASTO Y PO | OR ACTIVI | DAD         |
| Tipo de gasto                                              | Programad | o total      | Actividad A1    | Actividad A2   | Actividad A4    | Actividad A5 | TOTAL     | % Ejecuciór |
| 3 -<br>Prestaciones<br>de servicios                        |           |              |                 |                |                 |              |           |             |
| 4 - Gastos de<br>personal                                  |           |              |                 |                |                 |              |           |             |
| 5 - Gastos<br>generales                                    |           |              |                 |                |                 |              |           |             |
| 6 - Viajes y<br>alojamiento                                |           |              |                 |                |                 |              |           |             |
| 7 -<br>Promoción y<br>divulgación                          |           |              |                 |                |                 |              |           |             |
| 10 - Otros<br>(especificar)                                |           |              |                 |                |                 |              |           |             |
| 11 -<br>Inversiones<br>físicas                             |           |              |                 |                |                 | 1            |           |             |
| 12 -<br>Consumibles                                        |           |              | 5               |                |                 |              |           |             |
| 13 - Bienes<br>de equipo                                   |           |              |                 |                |                 |              |           |             |
| 14 -<br>Formación                                          |           |              |                 |                |                 |              |           |             |
| 15 -<br>Sensibilizació<br>n,<br>información y<br>formación |           |              |                 |                |                 |              |           |             |
| TOTAL                                                      |           |              |                 |                |                 |              | 2         |             |

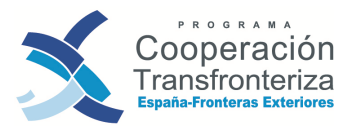

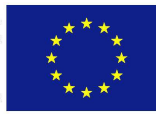

| RESUME                          | N DEL GAST | O ELEGIB | LE DECLAR     | ADO POR | BENEFIC | IARIO (SOC | :10)  |   |
|---------------------------------|------------|----------|---------------|---------|---------|------------|-------|---|
| Beneficiario                    | FEDER      |          | Contrapartida |         |         |            |       |   |
|                                 | 1.00000    | Central  | Regional      | Local   | Otra    | Privada    | Total |   |
| J.F.) AYUNTAMIENTO DE<br>MÁLAGA |            |          |               |         |         |            |       |   |
| D.                              |            |          |               |         |         |            |       |   |
| en calidad de                   |            |          |               |         |         |            | 20.00 | * |

Por último, es necesario generar el Modelo 5.

Una vez generados, el BP deberá **fechar, sellar y firmar estos documentos**, y **subirlos escaneados** a Fondos 2007 **junto con el informe de Ejecución** al apartado de Documentos.

A continuación exponemos un ejemplo de **Modelo 5**:

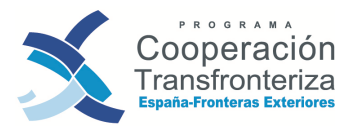

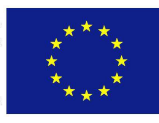

|                                       | MO                                                                         | DELO                                       | - AUTORIZACIÓN                                                                        | DE PAGO A LOS BENEFIC                                                                                                    | CIARIOS                                                                                                  |
|---------------------------------------|----------------------------------------------------------------------------|--------------------------------------------|---------------------------------------------------------------------------------------|----------------------------------------------------------------------------------------------------|----------------------------------------------------------------------------------------------------|
| Código                                | del proyecto                                                               | 0029<br>CULT                               | CULTURA_E_N DI                                                                        | VERSIDAD CULTURAL CO                                                                                                    | MO EJE PROMOCIONAL DE L                                                                                  |
| Benefic                               | ciario principal                                                           | 32908                                      | 7-3 AYUNTAMIEN                                                                        | TO DE MÁLAGA                                                                                                    |                                                                                                    |
| Solicitu                              | ud de pago nº                                                              | 1                                          | Área de<br>cooperación                                                                | AN Área de Cooperación                                                                                                   | del Estrecho                                                                                             |
| Eje 1                                 | EJE ESTRECH                                                                | o                                          |                                                                                       |                                                                                                    |                                                                                                    |
| D D                                   |                                                                            |                                            |                                                                                       |                                                                                                    |                                                                                                    |
| en calid                              | lad de                                                                     |                                            |                                                                                       |                                                                                                    |                                                                                                    |
| y como<br>Progran<br>EXTER<br>proyect | representante le<br>na Operativo de<br>IORES 2008 a qu<br>o, de acuerdo co | gal del i<br>PROGF<br>ue proci<br>n las ca | Beneficiario Principa<br>AMA DE COOPER<br>eda a efectuar la tra<br>ntidades correspon | al del proyecto autorizo a la A<br>ACIÓN TRANSFRONTERIZ<br>nsferencia a las cuentas bar<br>dientes que se detallan a cor | Autoridad de Certificación del<br>A ESPAÑA - FRONTERAS<br>Icarias de los beneficiarios del<br>tiinuación |
|                                       |                                                                            |                                            | BENEFICIARIO                                                                          | )                                                                                                    | FEDER                                                                                                    |
|                                       |                                                                            | 10000000000000000000000000000000000000     |                                                                                       |                                                                                                    |                                                                                                    |
| Nº                                    |                                                                            |                                            |                                                                                       | 20.1576/6702                                                                                                    |                                                                                                    |

En Fondos 2007, el beneficiario debe cerrar esta fase pinchando en el botón **Fase Secretariado**. A partir de este momento, no podrá realizar ningún cambio en la Solicitud de Pago.

|                      | Validaciones asociadas            |                            |              |             |
|----------------------|-----------------------------------|----------------------------|--------------|-------------|
| Operación            | Socio                             | Número<br>de<br>validación | N⁰<br>gastos | Gasto total |
| 0029_CULTURA_E_N     | 3 - 329067 AYUNTAMIENTO DE MÁLAGA | 1                          | 16           | 46.689,22   |
| Registros 1 a 1 de 1 |                                   |                            |              |             |
| Añadir Quitar        | Fase Secretariado                 |                            |              |             |

#### **INFORME DE EJECUCIÓN**

Por último destacar que toda solicitud de reembolso tiene dos componentes:

- Una parte financiera, que mide el nivel de ejecución del presupuesto aprobado para la operación (Modelos 1 a 5)

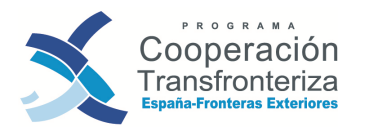

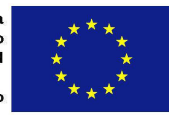

 Un informe periódico de ejecución, que mide el avance físico de las acciones aprobadas en la operación (Informe Intermedio/Final de Ejecución, anexos del Manual de Gestión de Proyectos), y cuyo modelo se puede descargar desde la página web del PO: <u>www.poctefex.eu</u>, apartado DOCUMENTOS DE INTERÉS > MODELOS: SEGUIMIENTO FÍSICO.

Si bien la responsabilidad de redactar el Informe de Ejecución recae sobre el BP, éste no podrá hacerlo sin las aportaciones de los distintos beneficiarios, por lo que deberá articularse un sistema de intercambio de información, con el envío al BP de las diferentes Hojas de Actividad de cada beneficiario.

Deberá redactarse un único informe de ejecución por cada solicitud de pago que se remita. Es asimismo recomendable adjuntar los anexos necesarios que permitan una mejor comprensión de las actuaciones desarrolladas. Gráficamente, el circuito sería el siguiente:

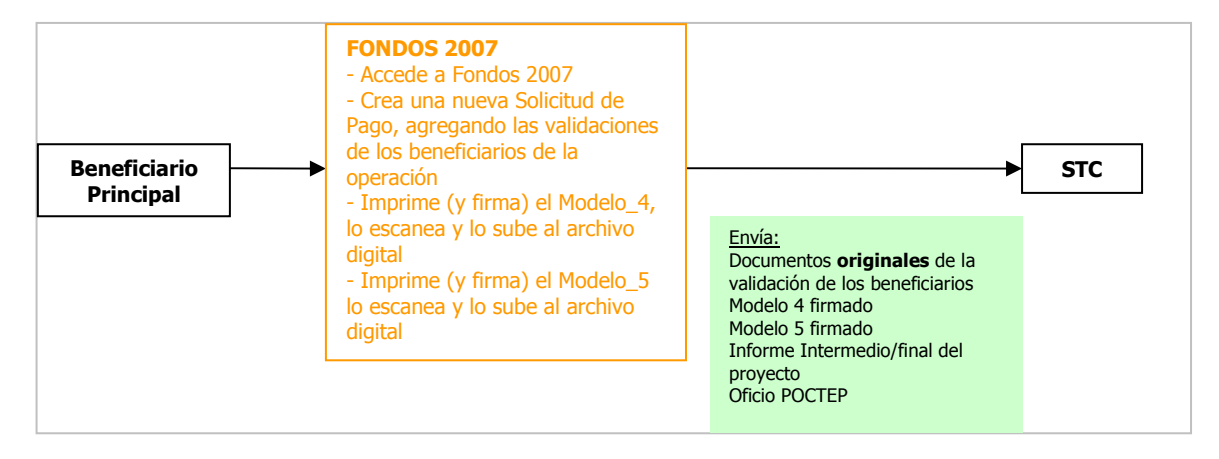

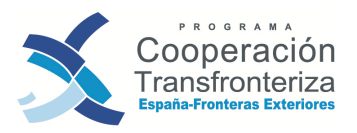

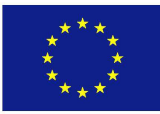

### 5 Remisión de la solicitud de pago

El BP remitirá al Secretariado Técnico Conjunto todos los documentos que conforman la solicitud de pago, en concreto:

#### A nivel validación de cada beneficiario

- Modelo\_1\_Beneficiario
- Modelo\_1\_Auditor
- Check list auditor
- Certificado de gastos verificados
- Modelo\_1\_Coordinador
- Check list coordinador
- Certificado de gastos validados
- Modelo\_2
- Modelo\_3

#### A nivel de proyecto:

- Modelo\_4
- Modelo\_5
- Informe de Ejecución y anexos en su caso.
- Oficio

Para su remisión, el BP deberá ajustarse a los modelos facilitados en los anexos del Manual de Gestión de Proyectos, Remisión de Solicitudes de Pago, y que se puede descargar desde la página web del PO: <u>www.poctefex.eu</u>, apartado DOCUMENTOS DE INTERÉS > MODELOS: SEGUIMIENTO FINANCIERO.

Las Solicitudes de Pago deberán remitirse al Secretariado Técnico Conjunto:

a) Proyectos del Área de Cooperación del Estrecho Secretariado Técnico Conjunto PO Cooperación Transfronteriza España Fronteras Exteriores Avenida de Villanueva, 2 (Edificio Kursaal) 11207 Algeciras (Cádiz)

 b) Proyectos del Área de Cooperación Territorial del Atlántico Secretariado Técnico Conjunto- Antena de Canarias PO Cooperación Transfronteriza España Fronteras Exteriores Consejería de Economía, Hacienda y Seguridad, D.G. Planificación y Presupuestos C/ Tomás Miller, 38, 2ª planta 35007 Las Palmas de Gran Canaria

Una vez recibidas en el STC, éste procederá a realizar una serie de comprobaciones, tales como:

- Adecuación al plan financiero del Programa aprobado por la Comisión Europea;

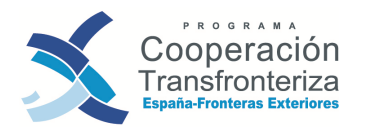

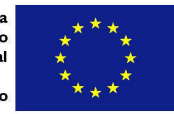

- Respeto de las condiciones establecidas en el Programa relativas a la elegibilidad de los gastos, las prioridades de las intervenciones y el cumplimientos de las políticas comunitarias.
- Verificación de que los documentos de certificación reúnen las condiciones formales necesarias y de que los datos que contienen coinciden con los incorporados en la base de datos.
- Verificación de que no existen irregularidades pendientes de aclarar o corregir en las operaciones o sistemas de gestión, y de que se está observando la normativa vigente en materia de información, publicidad y contratación pública.

Una vez conforme con la solicitud de pago, el STC procederá a validarla en la aplicación Fondos 2007, de manera que forme parte de la siguiente Declaración de Gastos que la Autoridad de Gestión remita a la Autoridad de Certificación.

En resumen, el circuito de validaciones y solicitud de pago es el que se presenta a continuación:

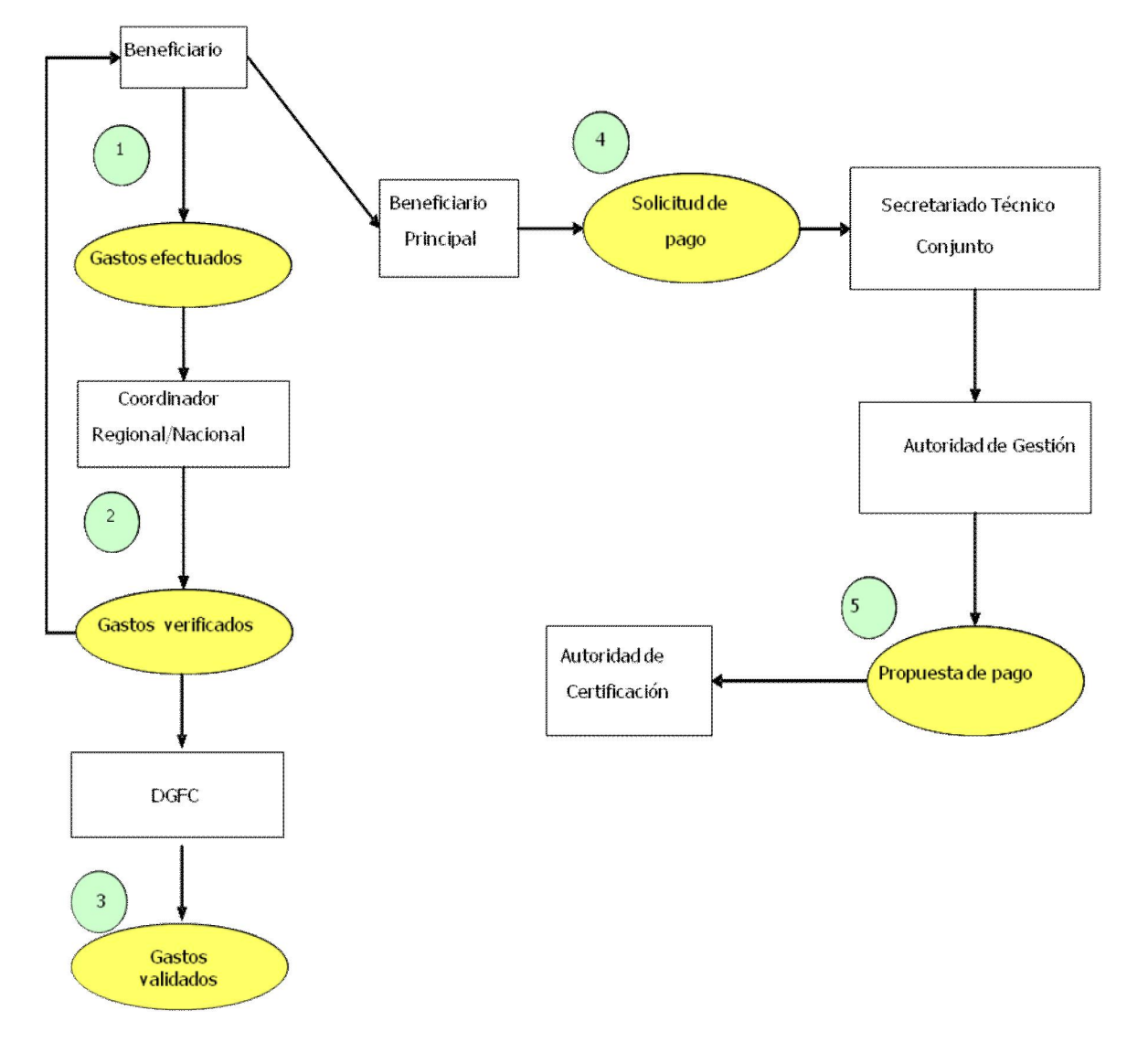

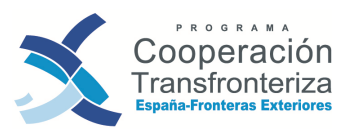

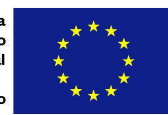

## 6. Recomendaciones y cuestiones frecuentes en FONDOS 2007

A continuación exponemos algunas de las recomendaciones y las preguntas más frecuentes que pueden surgir con el manejo de la aplicación Fondos 2007. Estos dos apartados se dividen teniendo en cuenta la fase en la que se encuentre el usuario que la formula 8algunas son comunes a todas las fases):

#### 6.1. Recomendaciones

#### **Fase beneficiario**

#### 1. ¿A qué se refiere concretamente con Referencia de Documento?

Es la referencia que se haya asignado a la factura o documento equivalente. En el caso que un mismo gasto sea imputado en diferentes actividades es necesario que la referencia de documento sea idéntica.

#### 2. De todo el listado de NUTs, ¿cual tengo que incluir para cada gasto?

Tal y como se comentaba en capítulos anteriores deberá consignarse la NUT III donde se ejecute el gasto o donde este gasto tenga impacto. Debe corresponderse con el territorio básico/adyacente elegible del PO.

A continuación incluimos el listado de NUT III de los ámbitos básico y adyacente del POCTEFEX.

| NUTS III DE EJECUCIÓN D                                                                                                    | DEL PROYECTO                                                                                                    |  |  |  |  |  |
|----------------------------------------------------------------------------------------------------|----------------------------------------------------------------------------------------------------|--|--|--|--|--|
| NUTS III DE ÁMBITO BÁSICO DEL PROGRAMA OPERATIVO                                                                                                    |                                                                                                    |  |  |  |  |  |
| ESTRECHO                                                                                                    | ATLÁNTICO                                                                                                    |  |  |  |  |  |
| ES611. Almería,<br>ES612. Cádiz,<br>ES614. Granada,<br>ES615. Huelva,<br>ES617. Málaga,<br>ES630. Ciudad Autónoma<br>de Ceuta,<br>ES640. Ciudad Autónoma<br>de Melilla | ES704. Fuerteventura<br>ES705. Gran Canaria<br>ES708. Lanzarote<br>ES707. La Palma<br>ES706. La Gomera<br>ES703. El Hierro<br>ES709. Tenerife |  |  |  |  |  |
| NUTS III ADYACENTES EN EL PE                                                                                                    | ROGRAMA OPERATIVO                                                                                                    |  |  |  |  |  |
| ESTRECHO                                                                                                    | ATLÁNTICO                                                                                                    |  |  |  |  |  |
| ES613. Córdoba<br>ES616. Jaén<br>ES618. Sevilla                                                                                                    |                                                                                                    |  |  |  |  |  |
| NUTS II Y III EN TERRITORIO N<br>OPERATIVO                                                                                                    | IARROQUÍ EN EL PROGRAMA                                                                                                    |  |  |  |  |  |
| ESTRECHO                                                                                                    | ATLÁNTICO                                                                                                    |  |  |  |  |  |

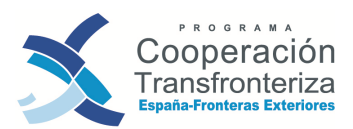

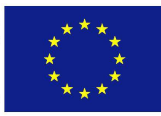

| MA 11. Región Tánger-Tetúan:<br>MA111. Chefchaouen<br>MA112. Larache<br>MA113. Tetuán                                               | MA41. Región de Guelmin-Es-<br>Smara.               |
|----------------------------------------------------------------------------------------------------|-----------------------------------------------------|
| MA114. Tánger-Assilah<br>MA115. Fahs-Bni Makada                                                                                     | MA51.Región de Souss Massa Dràa                     |
| MA21. Región de Taza-Alhoceima-<br>Taounate:                                                                                        |                                                     |
| MA211. Taza<br>MA212. Alhoceima<br>MA213. Taonate                                                                                   | M61. Región de Laâyoune-<br>Boujdour-Sakia El Hamra |
| MA31. Región Oriental:<br>MA311. Outjda-Angad<br>MA312. Jerada<br>MA313. Figuig<br>MA314. Taourit<br>MA315. Berkane<br>MA316. Nador |                                                     |

## 3. ¿Cómo pueden cargarse los gastos de personal en las diferentes validaciones? ¿Qué fecha de pago ponemos en la nómina de los trabajadores?

Para grabar los gastos de personal, lo más correcto es hacer tres anotaciones, ya que los pagos se producen en tres momentos distintos. A finales de mes, el pago del líquido de la nómina; antes del día 20 del mes siguiente, el ingreso de las retenciones del IRPF; y antes del 31 del mes siguiente, la Seguridad Social.

Como fecha de realización del gasto, para las tres líneas de pago, estamos poniendo la fecha del mes en el que se devenga el gasto, con independencia de cuándo se pague, esto es, por ejemplo, 31 de septiembre, tanto para la nómina de sept, como para el IRPF de ese mes (aunque se pague el 20 del mes siguiente), como para la SS de ese mes (aunque se pague el 31 del mes siguiente).

No obstante recomendamos que se pongan en contacto con el Organismo Intermedio encargado de la validación de sus gastos para obtener un mayor detalle de esta cuestión.

#### Fase Validar gasto

## 1. La comunicación al STC del envío del gasto validado por un beneficiario al BP, ¿es necesario hacerla llegar al STC también en versión papel?

Es suficiente el envío de dicha comunicación escaneado por e-mail. No debe remitirse el original al STC.

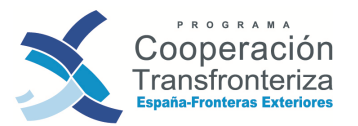

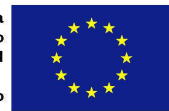

## 2. Si tras la verificación y validación de los gastos de una validación, el resultado es la retirada de todos los gastos (validación a cero) ¿Es necesario enviarla al Beneficiario Principal?

Sí, aunque el resultado de la validación de los gastos sea la retirada del 100% de los mismos, es necesario seguir el procedimiento establecido y remitir todos los documentos al Beneficiario principal para que la validación (a cero) sea incluida en una Solicitud de Pago.

## 3. ¿Es obligatorio enviar al Beneficiario Principal los modelos originales de la validación o es suficiente el envío de copias simples?

Sí, deben enviarse los originales de los diferentes modelos que componen una validación, y que posteriormente serán remitidos al STC.

#### 4. ¿Qué personas tienen que firmar el Modelo 3?

El Modelo 3 debe ser firmado tanto por el representante de la entidad (DECLARACIÓN), como por el representante económico financiero de la institución (VERIFICACIÓN), aceptando el gasto validado por el coordinador. Estas personas deben coincidir (a no ser que haya habido cambios en la entidad) con las firmantes del Modelo 1 Beneficiario.

#### Fase de creación y envío de la Solicitud de pago

## **1.** ¿Es recomendable remitir al STC documentos justificativos de los gastos de los beneficiarios, las diferentes Hojas de Actividad,...?

No, es importante que al STC tan sólo se remitan los documentos referidos en el capítulo 4 del presente Manual.

## 2. Como Beneficiario Principal ¿Es obligatorio enviar al STC los modelos originales de las diferentes validaciones o es suficiente el envío de copias simples?

Sí, deben enviarse los originales de las diferentes validaciones de los beneficiarios.

#### **6.2.** Cuestiones Frecuentes

#### **Cuestiones comunes a todas las fases**

#### 1. ¿Qué apartados de este Manual me pueden interesar?

Es conveniente leer todos los apartados del Manual, aunque dependiendo del tipo de usuario le pueden resultar más interesantes los siguientes apartados:

• **Beneficiario**: Apartados 1, 2, 3.1, 3.2, 3.3, 3.6, 5 y 6.

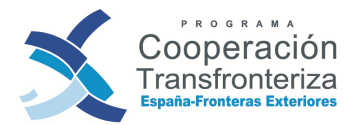

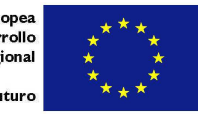

- Beneficiario principal (además de beneficiario): Apartados 3.7, 4, 5 y 6.
- Auditor: Apartados 1, 2, 3.2, 3.4, 5 y 6.
- **Coordinador**: Apartados 1, 3.2, 3.5, 5 y 6.

## 2. Cuando voy a generar un modelo en la aplicación se abre una ventana aparte pero inmediatamente desaparece, no pudiendo abrir ni guardar el modelo ¿Cómo puedo solucionarlo?

Debe confirmar que no tiene bloqueados los elementos emergentes ("pop-up"). Para desbloquearlos, debe seguir los siguientes pasos en Internet Explorer:

1) En primer lugar debe entrar en el menú "Herramientas" de Internet, apartado "Bloqueador de elementos emergentes".

| 111              |      |                                                          | and and a set of the set of the s |        | <br> | Sectors.  |
|------------------|------|----------------------------------------------------------|----------------------------------------------------------------------------------------------------|--------|------|-----------|
| SOBIET<br>DE ESF | RNO  | MINISTERIO<br>DE HACIENDA<br>Y ADMINISTRACIONES PÚBLICAS | SEPG                                                                                                    |        |      | Cerrar se |
| untas frecuentes |      |                                                          | Aplicaciones correspondientes al usuario : SE000479                                                                                                    |        |      | Certi     |
|                  | ESCI | ritorio de hei                                           | RRAMIENTAS                                                                                                    |        |      |           |
|                  | ۲    | SINOI                                                    | Sistema de Notificación Integrado de los Servicios de Informática Presupuestaria                                                                                                    |        |      |           |
|                  | NUE  | VO SISTEMA CO                                            | DMUNITARIO                                                                                                    |        |      |           |
|                  | NIM  | GAUDÍ                                                    | Solución genérica de ejecución de consultas no programadas sobre el universo de datos comuni                                                                                                    | tarios |      |           |
|                  | 2007 | Fondos 2007                                              | Gestión de las ayudas comunitarias concedidas con cargo a FEDER y FC para el período 2007-20                                                                                                    | 113    |      |           |
|                  |      |                                                          |                                                                                                    | 计最     |      |           |
|                  |      |                                                          | Ivianual de usuano de controi de accesos. — Ivianual de clave unica de acces                                                                                                    | STERN. |      |           |

2) Además, debe comprobar que, en Herramientas, Opciones de Internet, Seguridad, Nivel personalizado, configuración, en una opción que se encuentra más o menos a la mitad, llamada "Preguntar automáticamente si se debe descargar un archivo", debe elegir Habilitar. Si sigue sin funcionar, repita la operación, pero seleccionando en la pantalla "Seguridad", en vez de Internet, Intranet Local y Sitios de Confianza.

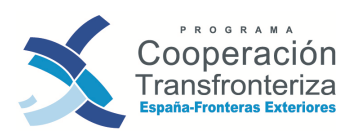

Unión Europea Fondo Europeo de Desarrollo Regional Invertimos en su futuro

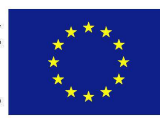

| Conexiones                                                  | Programas                                                                                                    | Opcio                                                        | nes avanzadas    | Configuración de seguridad: zona de Internet                                                                                                    |
|-------------------------------------------------------------|----------------------------------------------------------------------------------------------------|--------------------------------------------------------------|------------------|----------------------------------------------------------------------------------------------------|
| ieneral                                                     | Seguridad                                                                                                    | Privacidad                                                   | Contenido        | - Configuración                                                                                                    |
| eccione una zo                                              | na para ver o cambia                                                                                                    | r la configuración o                                         | de seguridad.    | Descargas     Descarga de archivos     Deshabilitar     Habilitar                                                                                                    |
| Ínterne<br>Ísta es l<br>excepto<br>confianz                 | et<br>a zona para sitios we<br>los incluidos en la zor<br>a y en la de sitios res                                                                        | b de Internet,<br>na de sitios de<br>tringidos.              | idos             | Descarga de fuentes     Deshabilitar     Habilitar     Pregunitar     Pregunitar     Deshabilitar     Deshabilitar                                                                                            |
| Nivel de segurid<br>Pers<br>Co<br>- H<br> <br>- H<br> <br>C | ad para esta zona<br>sonalizado<br>nfiguración personal<br>taga clic en Nivel pers<br>a configuración<br>taga clic en Nivel pre-<br>onfiguración recomer | izada,<br>sonalizado para ca<br>determinado para i<br>ndada. | mbiar<br>usar la | Habilitar     Deshabilitar     Deshabilitar     Habilitar     Miscelánea     Miscelánea     Abrir archivos hacándose en el contenido, no en la extensión     Se aplicará cuando se reinicie Internet Explorer |
| [                                                           | Nivel personalizad                                                                                                    | do Nivel p                                                   | predeterminado   | Restablecer configuración personal<br>Restablecer a: Medio-alto (predeterminado) Restablecer.                                                                                                    |

Por otro lado, también es conveniente de vez en cuando **limpiar la memoria caché del navegador**: Si el navegador es Internet Explorer: Herramientas / Opciones de Internet / Historial de exploración / Eliminar / Archivos temporales de Internet"

|                                               |                                                                 | 3                              | LUNCIONIO DE LOIO    |                                                                                                    |                      |
|-----------------------------------------------|-----------------------------------------------------------------|--------------------------------|----------------------|----------------------------------------------------------------------------------------------------|----------------------|
| pciones de Inte                               | rnet                                                            |                                | ? 🗙                  | Eliminar el historial de exploración                                                                                                    |                      |
| Conexiones                                    | Programa                                                        | as Op                          | ciones avanzadas     | Archivos temporales de Internet                                                                                                    |                      |
| General                                       | Seguridad                                                       | Privacidad                     | Contenido            | Copias de páginas web, imágenes y multimedia<br>que se guardan para poder verlas más rápido.                                                       | Eliminar archivos    |
| Página principal<br>Para c<br>en una<br>http: | rear pestañas de p<br>a línea independient<br>//www.google.com/ | ágina principal, es<br>e.<br>/ | criba cada dirección | <b>Cookies</b><br>Archivos que los sitios web almacenan en el<br>equipo para guardar preferencias, como la<br>información para iniciar una sesión. | Eliminar cookies     |
|                                               |                                                                 |                                | ~                    | Historial<br>Lista de sitios web visitados.                                                                                                    | Eliminar historial   |
| Usar actua<br>Historial de explo              | I Usar predet<br>ración<br>archivos temporale                   | erminada Usa                   | r página en blanco   | Datos de formularios<br>Información guardada que se ha escrito en los<br>formularios.                                                              | Eliminar formularios |
| guarda                                        | adas e információn-                                             | de formularios wel             | Configuración        | Contraseñas<br>Contraseñas relienadas automáticamente al<br>inidar sesión en un sitio web visitado con<br>anterioridad.                            | Eliminar contraseñas |
|                                               |                                                                 |                                |                      | t conce de la eliminación del Eliminar h                                                                                                    | odo Contat           |

Tenga en cuenta que **es imprescindible solucionar este problema** en su equipo para poder avanzar en la validación de sus gastos.

## 3. En ocasiones, pulso en modificar y la aplicación mantiene mucho tiempo el mensaje "Procesando" ¿Cómo puedo solucionarlo?

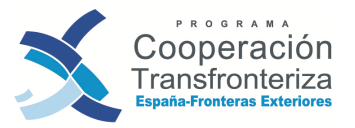

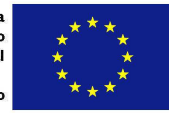

Cuando el usuario pasa un tiempo sin utilizar la aplicación, como medida de seguridad la aplicación se bloquea. Cuando se intenta abrir una validación o acudir a otro apartado aparecerá el siguiente mensaje:

Conexión con Fondos2007 Cooperación Territorial Europea no establecida, vuelva a conectarse. Causas posibles: - Ha superado el tiempo de inactividad - En estos momentos la aplicación no se encuentra activa

Si estamos incorporando datos y pulsamos en modificar, efectivamente aparecerá un mensaje de "procesando" que no desaparece. En ambos casos es necesario cerrar esa ventana y volver a acceder a la aplicación a través de la pantalla inicial de Fondos 2007. Recomendamos guardar los cambios cada poco tiempo.

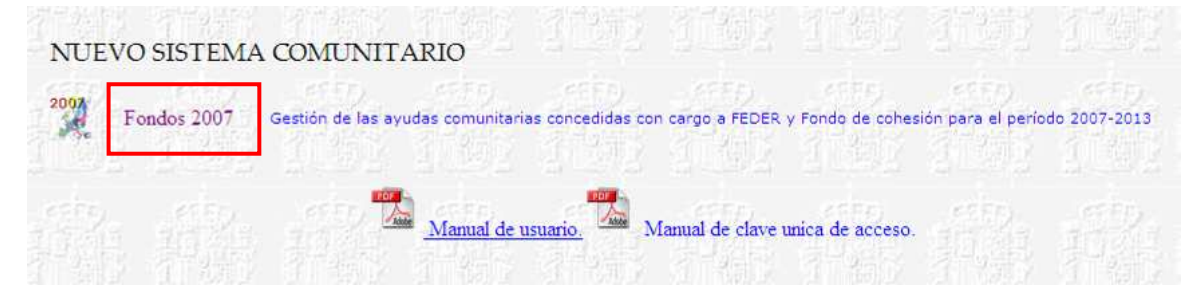

4. Cuando voy a cargar un fichero al apartado "Documentos" me aparece el siguiente error ¿Qué puede pasar?

| El nombre del fiche | ero elegido no debe contener alguno de los siguientes caracteres: ' $l',$ ' ' o '-'                    | 2         |
|---------------------|----------------------------------------------------------------------------------------------------|-----------|
| Fichero:            | \\192.168.3.10\stc\02_PO_2007_2013\07_Operaciones\Envio a beneficiarios\04_Certificado_G Verificados.p | Examinar. |
| Clase documento:    | Documentos genéricos                                                                                   |           |
| Tipo documento:     | Documento Adobe Reader                                                                                 |           |
| Orden:              | 13                                                                                                    |           |
| Descripción:        | Modelo prueba                                                                                          | 28        |
| Alta                | Limpiar                                                                                                |           |

En la ruta del documento (nombre del directorio o fichero) no puede haber caracteres especiales (%, /, -,...) ni espacios. En caso de que existan, la aplicación no permite la incorporación de los ficheros.

5. Cuando voy a cargar un fichero al apartado "Documentos" me aparece el siguiente error: ¿Qué puede pasar?

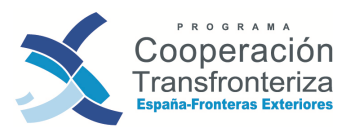

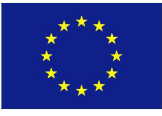

| iero:        | \\192.168.3.10\stc\02_PO_2007_2013\07_Operaciones\Envio a beneficiarios\Modelo_4.pdf |   | Examinar |
|--------------|--------------------------------------------------------------------------------------|---|----------|
| e documento: | Modelos de certificados de operación                                                 | * |          |
| documento:   | Documento Adobe Reader                                                               | ~ |          |
| en:          | 4                                                                                    |   |          |
| cripción:    | Modelo prueba                                                                        |   | and the  |
|              |                                                                                      |   | 159 63   |

Esta situación surge cuando en Fondos 2007 ya existe un fichero con el mismo nombre. Por ejemplo, en la aplicación ya existe un fichero con el nombre "Modelo\_4", por lo que aplicación no deja subir este archivo. Recomendamos personalizar el nombre del fichero, por ejemplo, si se trata del Modelo 4 de la 2ªSolicitud de Pago de la operación 1234\_ABCDEFG\_2\_E, podemos denominar al fichero "Modelo\_4\_2SP\_1234\_ABCDEFG\_2SP"

#### Fase beneficiario

### **1.** Si en el proceso de alta una nueva validación, nos equivocamos en uno de los campos a rellenar, ¿es posible modificarlos posteriormente?

Una vez generada la validación tan sólo hay 5 campos que pueden ser modificados durante toda esta fase: VALIDACIÓN FINAL, VERIFICACIÓN "IN SITU, FECHA DE INICIO/FECHA DE FIN y OBSERVACIONES. En el caso de que se necesite modificar esta información, el beneficiario deberá realizar las rectificaciones necesarias y pinchar el botón Modificar para que quede registrados los cambios.

# 2. Cuando pulso en Modificar para cargar un gasto en ocasiones aparece "el sumatorio de los gastos a validar para la tipología de gasto X no debe superar el coste de la financiación por actividad y tipología de gasto de la operación para este socio". ¿Qué sucede?

El problema es que se está introduciendo un gasto dentro de una tipología de gasto que no permite en principio que se supere el presupuesto aprobado en ella para el socio. Debe verificarse esta situación obteniendo la información necesaria del gasto aprobado para el beneficiario, descrito en el apartado 3.2 del presente Manual y remitiendo un correo electrónico al Secretariado Técnico Conjunto del Programa.

### 3. Cuando pulso en Modificar para cargar un gasto en ocasiones aparece "el gasto existe pero con otros importes". ¿Qué sucede?

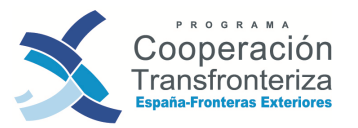

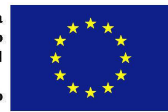

El problema es que se está introduciendo un gasto ya incluido en esta u otra validación, variando el importe del mismo. Analice los gastos del resto de las validaciones y verifique que el gasto no ha sido incluido en otra validación.

## 4. Cuando pulso en Modificar para cargar un gasto en ocasiones aparece "el gasto a verificar no puede superar el gasto con IVA". ¿Qué sucede?

El problema está en el régimen de IVA incluido y el montante máximo de gasto elegible. En el caso de que el régimen de IVA sea "no deducible", el montante indicado en "Gasto a verificar" no puede ser superior al indicado en "Gasto con IVA". En el caso de que el régimen de IVA sea "Deducible", el montante indicado en "Gasto a verificar" no puede ser superior al indicado en "Gasto a verificar" no puede ser superior al indicado en "Gasto sin IVA".

#### 5. En el caso de que una misma factura no haya sido pagada de una sola vez ¿Cómo introducimos este dato en Fondos 2007?

Cada pago tiene que tener asociado una línea de gasto diferente, por lo que ha de incorporar tantas líneas de gasto como pagos realizados sobre una misma factura.

No obstante recomendamos que se pongan en contacto con el Organismos Intermedio encargado de la validación de sus gastos para obtener un mayor detalle de esta cuestión.

#### **Fase Auditor**

#### 1. ¿Es necesario entrar gasto a gasto?

Sí, para su validación en la aplicación el auditor tendrá que entrar uno por uno en todos los gastos y realizar las anotaciones necesarias.

#### Fase de creación y envío de la Solicitud de pago

1. Si como Beneficiario Principal he recibido toda la documentación de la validación de un beneficiario, y sin embargo no puede añadirla en Fondos 2007 a una Solicitud de Pago ¿Cuál puede ser el problema?

Hasta que los beneficiarios, en la Fase Validar Gasto, no pulsen el botón "Cierre Beneficiario", dicha validación no podrá ser incluida en una Solicitud de Pago.

#### 6.3. Comunicación de incidencias

Cuando durante el acceso o en el uso de la aplicación Fondos 2007 se produzca una incidencia, el usuario de Fondos 2007 procederá de la siguiente manera:

#### ACCESO A FONDOS 2007

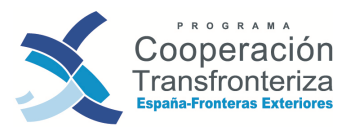

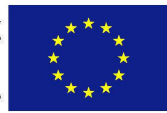

Si se trata de una incidencia relacionada con el acceso a Fondos 2007 (imposibilidad de entrada al Portal de la Administración Presupuestaria en Internet, desaparición del icono del escritorio personalizado del usuario o problemas de entrada a través del mismo) o de un problema que dificulte el normal uso de la aplicación o relativo al servicio web Fondos2007SW o a la aplicación DocelWeb de firma electrónica, se utilizará el mecanismo de notificación a la Unidad de Coordinación de Incidencias de los servicios de Informática Presupuestaria que se publica en el propio Portal de la Administración Presupuestaria (en el apartado "Notificación de Incidencias" de la página de identificación de usuarios que se muestra al seguir el enlace "Acceso a los Sistemas Información" de de la página principal del Portal), http://www.oficinavirtual.pap.meh.es/sitios/oficinavirtual/es-

ES/SolicitudAccesoSistemas/paginas/incidencias.aspx

#### INCIDENCIA DE CARÁCTER FUNCIONAL

Si se trata de una incidencia de carácter funcional (diferencias de interpretación de la normativa, desconocimiento del uso de la aplicación, sugerencia de mejora funcional...), se notificará mediante el envío de un correo electrónico a los responsables funcionales de la Dirección General de Fondos Comunitarios a través del buzón <u>fondos2007cte@sepg.minhap.es</u>, especificando la palabra "GESTIÓN" en el asunto del mensaje.

#### INCIDENCIA DEL FUNCIONAMIENTO DE LA APLICACIÓN

Si es una incidencia causada por un funcionamiento de la aplicación incorrecto o distinto del esperado (incluidos problemas relacionados con los ficheros XML de cargas masivas) se utilizará la misma vía que en el caso anterior, es decir, correo electrónico al buzón <u>fondos2007cte@sepg.minhap.es</u>, especificando la palabra "DESARROLLO" en el asunto del mensaje. El problema será canalizado en destino a la Subdirección General de Aplicaciones de Presupuestos y Fondos Comunitarios, responsable del diseño y construcción de la aplicación.

En cualquiera de los casos, si una vez abierta la incidencia fuera preciso recabar más información para su correcta identificación y resolución, serían los servicios de soporte los que se pondrían en contacto con los usuarios y no al contrario.

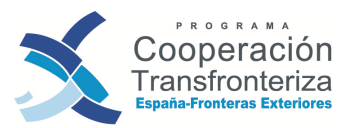

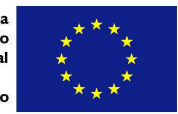

#### Anexo I. Datos de Contacto: Coordinación Nacional y Coordinaciones Regionales.

| COORDINADORES/AS REGIONALES |                                                                                                    |                                                                                                    |  |  |
|-----------------------------|----------------------------------------------------------------------------------------------------|----------------------------------------------------------------------------------------------------|--|--|
| Coordinación<br>Regional    | Dirección General de<br>Planificación y Presupuesto.<br>Consejería de Economía,<br>Hacienda y Seguridad, Gobierno<br>de Canarias  | C/ Tomás Miller, 38<br>35007 Las Palmas de Gran Canaria<br>Telf: +34 928303000 / 928303100<br>Web: <u>http://www2.gobiernodecanarias.org/hacienda</u><br>E-mail de contacto: <u>malmtru@gobiernodecanarias.org</u> /<br>emarherm@gobiernodecanarias.org |  |  |
| Coordinación<br>Regional    | Dirección General de Fondos<br>Europeos. Consejería de<br>Presidencia y Participación<br>Ciudadana. Ciudad Autónoma de<br>Melilla | Plaza de España s/n<br>Palacio de la Asamblea<br>Telf : 952699100 / Fax : 952699230<br>Web:<br><u>http://www.melilla.es/melillaPortal/lacc d3 v1.jsp?cod</u><br><u>Menu=9&amp;language=es</u><br>E-mail de contacto: fondoseuropeos@melilla.es          |  |  |
| Coordinación<br>Regional    | Sociedad de Fomento de Ceuta<br>PROCESA                                                                                           | Calle Padilla s/n, Edificio Ceuta - Center, 1 <sup>a</sup> planta<br>51000 Ceuta<br>Web: <u>http://www.procesa.es/index.asp</u><br>E-mail de contacto: tramirez@procesa.es                                                                              |  |  |
| Coordinación<br>Nacional    | Dirección General de Fondos<br>Comunitarios. Ministerio de<br>Hacienda y Administraciones<br>Públicas                             | Paseo de la Castellana, 162<br>28071 MADRID (España)<br>Telf: (+34) 91 583 52 68<br>Fax: (+34) 91 583 73 17<br>Web: <u>http://www.dgfc.sepg.minhap.es</u><br>E-mail: <u>dgfondoscomunitarios@sepg.minhap.es</u> /<br>mcbalsinde@sepg.minhap.es          |  |  |

Los beneficiarios dependientes de la Coordinación Regional, Junta de Andalucía, no afectados por las previsiones de este Manual, deberán contactar con esta Coordinación para que les oriente sobre los pasos a seguir en su propio circuito de validación.

#### Datos de contacto. Coordinación Regional, Junta de Andalucía:

**Denominación:** Dirección General de Fondos Europeos y Planificación. Consejería de Economía, Innovación, Ciencia y Empleo. Junta de Andalucía

**Dirección:** C/ Juan Antonio Vizarrón, Edificio Torretriana-Isla de la Cartuja - 41092 Sevilla **Web**:<u>http://www.juntadeandalucia.es/economiayhacienda/fondos/secc-fondos.htm</u>

E-mail de contacto: adolfina.martinez@juntadeandalucia.es